# Instruções de operação Monitor de fermentação QWX43

Monitoramento contínuo de parâmetros-chave, como teor alcoólico, teor de extrato e gravidade original da cerveja

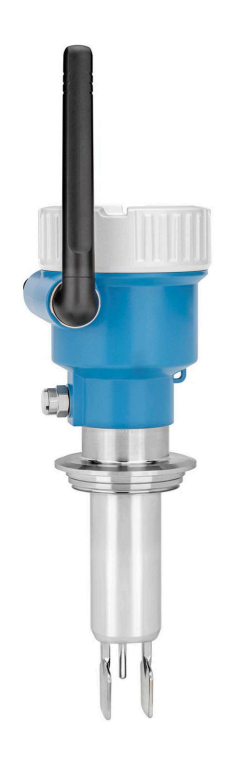

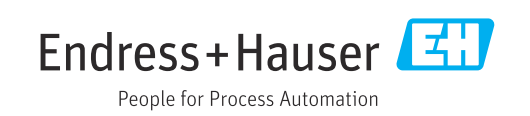

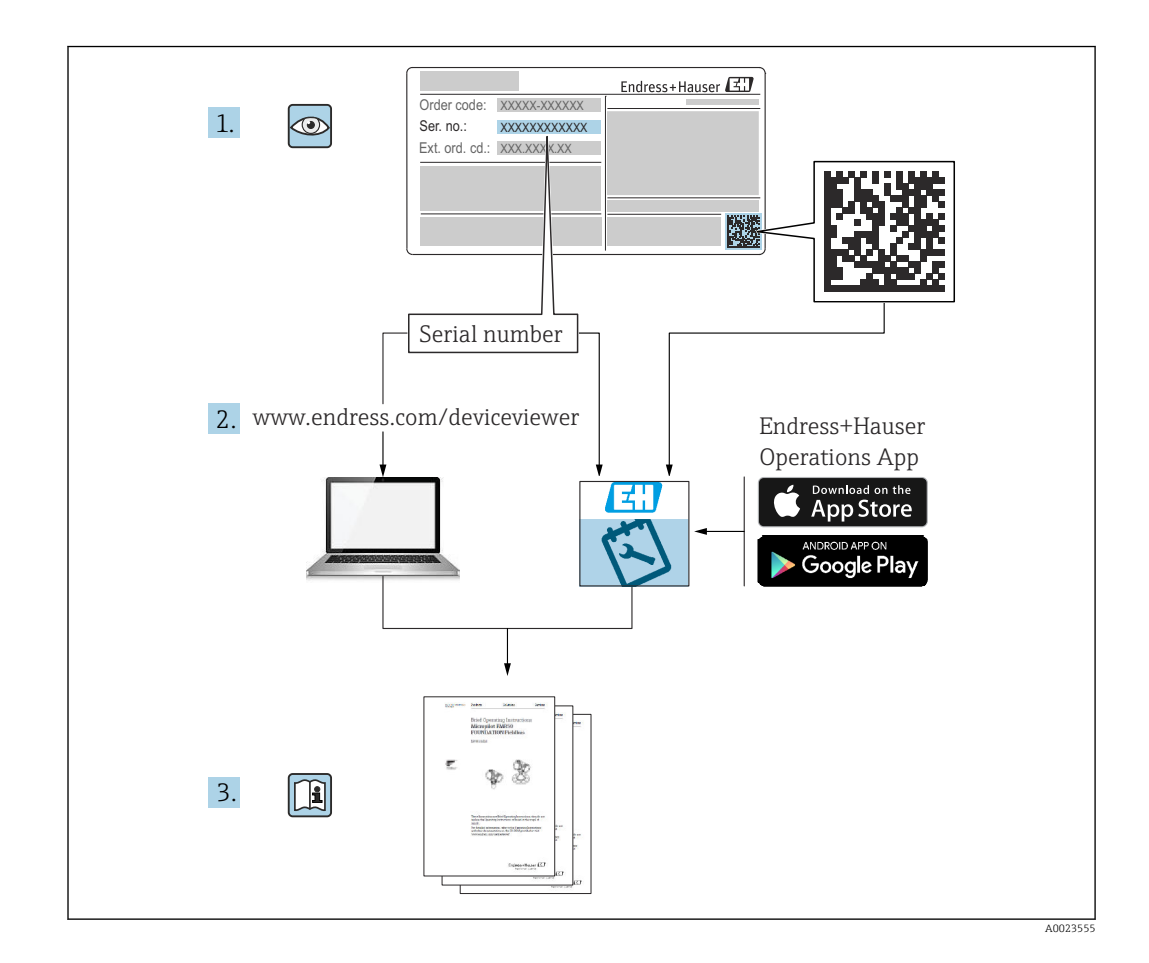

- Certifique-se de que o documento está armazenado em um local seguro, de modo que esteja sempre disponível ao trabalhar no equipamento ou com o equipamento.
- Para evitar perigo para os indivíduos ou instalações, leia atentamente a seção "Instruções básicas de segurança", bem como todas as demais instruções de segurança contidas no documento que sejam específicas dos procedimentos de trabalho.
- O fabricante reserva-se o direito de modificar dados técnicos sem aviso prévio. Seu distribuidor Endress+Hauser fornecerá as informações mais recentes e atualizações para este manual.

## Sumário

| 1                                             | Sobre este documento                                                                                                    | 6                           |
|-----------------------------------------------|----------------------------------------------------------------------------------------------------|-----------------------------|
| 1.1<br>1.2                                    | Função do documentoSímbolos1.2.1Símbolos de segurança1.2.2Símbolos elétricos1.2.3Símbolos para certos tipos de<br>informação                                                                 | 6<br>6<br>6                 |
| 1.3<br>1.4                                    | <ul> <li>1.2.4 Símbolos em gráficos</li> <li>Lista de abreviaturas</li> <li>Documentação</li> <li>1.4.1 Documentação adicional dependente</li> <li>do equipamento</li> </ul>                 | 7<br>7<br>7<br>7            |
| 1.5                                           | Marcas registradas                                                                                                    | ,<br>7                      |
| 2                                             | Instruções básicas de segurança                                                                                                    | 9                           |
| 2.1<br>2.2<br>2.3<br>2.4<br>2.5<br>2.6<br>2.7 | Especificações para o pessoal<br>Uso indicado<br>2.2.1 Uso incorreto<br>Instruções de segurança<br>Segurança ocupacional<br>Segurança operacional<br>Segurança do produto<br>Segurança de TI | 9<br>9<br>9<br>0<br>0       |
| 3                                             | Descrição do produto 1                                                                                                    | 1                           |
| 3.1                                           | Princípio de medição13.1.1Versão de integração direta13.1.2Versão da                                                                                                    | 1                           |
| 3.2                                           | plataforma do servidor Netilion 1<br>Configuração do sistema: Versão de<br>integração direta                                                                                                 | 1                           |
| 3.3                                           | Design do sistema da versão de plataforma<br>do servidor Netilion                                                                                                    | 2                           |
| 3.4<br>3.5                                    | Projeto do produto 1<br>Protocolo de comunicação entre o sistema de                                                                                                    | 3                           |
|                                               | controle e Fermentation Monitor13.5.1Estrutura do protocolo13.5.2Exemplos para quadros13.5.3Dados do usuário: Formato de fluxo<br>de bytes e parâmetros1                                     | .3<br>.3<br>.5              |
| 4                                             | Recebimento e identificação do                                                                                                    |                             |
|                                               | produto 1                                                                                                    | 9                           |
| 4.1<br>4.2<br>4.3<br>4.4                      | Recebimento1Identificação do produto14.2.1Etiqueta de identificaçãoEndereço do fabricante1Armazenamento e transporte24.4.1Temperatura de armazenamento4.4.2Transportando o equipamento       | 9<br>9<br>9<br>9<br>0<br>20 |
|                                               |                                                                                                    |                             |

| -                                                 | <b>.</b>                                                                                                    | · ~                                                                                                    | 0.1                                                                                                    |
|---------------------------------------------------|----------------------------------------------------------------------------------------------------|----------------------------------------------------------------------------------------------------|----------------------------------------------------------------------------------------------------|
| 5                                                 | Instal                                                                                                    | açao                                                                                                    | 21                                                                                                    |
| 5.1                                               | Requer                                                                                                    | imentos de instalação                                                                                                    | 21                                                                                                    |
| 5.2                                               | Instruç                                                                                                    | ões de instalação                                                                                                    | 22                                                                                                    |
|                                                   | 5.2.1                                                                                                    | Leve em consideração a folga                                                                                                    | 22                                                                                                    |
|                                                   | 5.2.2                                                                                                    | Conector M12                                                                                                    | 22                                                                                                    |
|                                                   | 5.2.3                                                                                                    | Alinhamento do invólucro                                                                                                    | 22                                                                                                    |
|                                                   | 5.2.4                                                                                                    | Posicionamento da antena                                                                                                    | 22                                                                                                    |
|                                                   | 5.2.5                                                                                                    | Ponto de acesso sem fio para versao                                                                                                    | <b>.</b>                                                                                                    |
| БЭ                                                | Instala                                                                                                    | de integração direta                                                                                                    | 23                                                                                                    |
| つ.つ<br>5 万                                        | Worific                                                                                                    |                                                                                                    | 24<br>25                                                                                                    |
| J.4                                               | VEIIIC                                                                                                    |                                                                                                    | 20                                                                                                    |
| 6                                                 | Cone                                                                                                    | xão elétrica                                                                                                    | 26                                                                                                    |
| 6.1                                               | Tensão                                                                                                    | de alimentação                                                                                                    | 26                                                                                                    |
| 6.2                                               | Consur                                                                                                    | no de energia                                                                                                    | 26                                                                                                    |
| 6.3                                               | Consur                                                                                                    | no de corrente                                                                                                    | 26                                                                                                    |
| 6.4                                               | Conexã                                                                                                    | io do instrumento de medição                                                                                                    | 26                                                                                                    |
| 6.5                                               | Proteçâ                                                                                                    | ăo contra sobretensão                                                                                                    | 27                                                                                                    |
| 6.6                                               | Verifica                                                                                                    | ação pós conexão                                                                                                    | 27                                                                                                    |
| 7                                                 | Oncõe                                                                                                    | es de operação                                                                                                    | 28                                                                                                    |
| ,                                                 | Opçot                                                                                                    |                                                                                                    | 20                                                                                                    |
| /.l                                               | Integra                                                                                                    | içao direta                                                                                                    | 28                                                                                                    |
| 7.Z                                               | Plataro                                                                                                    |                                                                                                    | 20<br>20                                                                                                    |
| 7.5                                               | LEDS II<br>Toclas                                                                                                    | de operação no equipamento                                                                                                    | 20<br>20                                                                                                    |
| /.4                                               | Teclas                                                                                                    |                                                                                                    | 29                                                                                                    |
|                                                   |                                                                                                    |                                                                                                    |                                                                                                    |
| 8                                                 | Comis                                                                                                    | ssionamento da versão de                                                                                                    |                                                                                                    |
| 8                                                 | Comis                                                                                                    | ssionamento da versão de<br>ração direta                                                                                                    | 30                                                                                                    |
| <b>8</b>                                          | Comis<br>integr                                                                                                    | ssionamento da versão de<br>ração direta                                                                                                    | <b>30</b>                                                                                                    |
| <b>8</b><br>8.1                                   | Comis<br>integr<br>Planeja<br>8.1.1                                                                                                    | ssionamento da versão de<br>ração direta<br>amento da integração de rede<br>Configuração e instalação do ponto                                                                                                    | <b>30</b><br>30                                                                                                    |
| <b>8</b><br>8.1                                   | <b>Comis</b><br><b>integr</b><br>Planeja<br>8.1.1                                                                                                    | ssionamento da versão de<br>ração direta<br>amento da integração de rede<br>Configuração e instalação do ponto<br>de acesso sem fio                                                                                                    | <b>30</b><br>30<br>30                                                                                                    |
| <b>8</b><br>8.1                                   | Comis<br>integr<br>Planeja<br>8.1.1<br>8.1.2                                                                                                    | ssionamento da versão de<br>ração direta<br>amento da integração de rede<br>Configuração e instalação do ponto<br>de acesso sem fio<br>Planejamento, configuração e                                                                                                    | <b>30</b><br>30<br>30                                                                                                    |
| <b>8</b><br>8.1                                   | Comis<br>integr<br>Planeja<br>8.1.1<br>8.1.2                                                                                                    | ssionamento da versão de<br>ração direta<br>amento da integração de rede<br>Configuração e instalação do ponto<br>de acesso sem fio<br>Planejamento, configuração e<br>documentação de endereços IP                                                                                                    | <b>30</b><br>30<br>30<br>31                                                                                                    |
| <b>8</b><br>8.1                                   | <b>Comis</b><br><b>integr</b><br>Planeja<br>8.1.1<br>8.1.2<br>8.1.3                                                                                              | ssionamento da versão de<br>ração direta<br>amento da integração de rede<br>Configuração e instalação do ponto<br>de acesso sem fio<br>Planejamento, configuração e<br>documentação de endereços IP<br>Habilitação de porta para                                                                                                    | <b>30</b><br>30<br>30<br>31                                                                                                    |
| <b>8</b><br>8.1                                   | <b>Comis</b><br><b>integr</b><br>Planeja<br>8.1.1<br>8.1.2<br>8.1.3                                                                                              | ssionamento da versão de<br>ração direta<br>amento da integração de rede<br>Configuração e instalação do ponto<br>de acesso sem fio<br>Planejamento, configuração e<br>documentação de endereços IP<br>Habilitação de porta para<br>comunicação                                                                                                    | <b>30</b><br>30<br>30<br>31<br>31                                                                                                    |
| <b>8</b><br>8.1                                   | <b>Comis</b><br><b>integr</b><br>Planeja<br>8.1.1<br>8.1.2<br>8.1.3<br>8.1.4                                                                                     | ssionamento da versão de<br>ração direta<br>amento da integração de rede<br>Configuração e instalação do ponto<br>de acesso sem fio<br>Planejamento, configuração e<br>documentação de endereços IP<br>Habilitação de porta para<br>comunicação<br>Configuração do roteamento de rede                                                                       | <ul> <li><b>30</b></li> <li>30</li> <li>31</li> <li>31</li> </ul>                                                                                                    |
| <b>8</b><br>8.1                                   | <b>Comis</b><br><b>integr</b><br>Planeja<br>8.1.1<br>8.1.2<br>8.1.3<br>8.1.4                                                                                     | ssionamento da versão de<br>ração direta                                                                                                    | <b>30</b><br>30<br>31<br>31                                                                                                    |
| <b>8</b><br>8.1                                   | <b>Comis</b><br><b>integr</b><br>Planeja<br>8.1.1<br>8.1.2<br>8.1.3<br>8.1.4                                                                                     | ssionamento da versão de<br>ração direta<br>amento da integração de rede<br>Configuração e instalação do ponto<br>de acesso sem fio<br>Planejamento, configuração e<br>documentação de endereços IP<br>Habilitação de porta para<br>comunicação<br>Configuração do roteamento de rede<br>durante a segmentação da rede<br>(VLANs)                           | <ul> <li><b>30</b></li> <li>30</li> <li>31</li> <li>31</li> <li>31</li> </ul>                                                                                                    |
| <b>8</b><br>8.1<br>8.2                            | <b>Comis</b><br><b>integr</b><br>Planeja<br>8.1.1<br>8.1.2<br>8.1.3<br>8.1.4<br>Configu                                                                          | ssionamento da versão de<br>ração direta<br>amento da integração de rede<br>Configuração e instalação do ponto<br>de acesso sem fio<br>Planejamento, configuração e<br>documentação de endereços IP<br>Habilitação de porta para<br>comunicação<br>Configuração do roteamento de rede<br>durante a segmentação da rede<br>(VLANs)<br>uração do Wi-Fi para o | <ul> <li><b>30</b></li> <li>30</li> <li>31</li> <li>31</li> <li>31</li> <li>31</li> </ul>                                                                                                    |
| <b>8</b><br>8.1<br>8.2                            | Comis<br>integr<br>Planeja<br>8.1.1<br>8.1.2<br>8.1.3<br>8.1.4<br>Configu<br>Fermer                                                                              | ssionamento da versão de<br>ração direta                                                                                                    | <ul> <li><b>30</b></li> <li>30</li> <li>31</li> <li>31</li> <li>31</li> <li>31</li> </ul>                                                                                                    |
| <b>8</b><br>8.1<br>8.2                            | Comis<br>integr<br>Planeja<br>8.1.1<br>8.1.2<br>8.1.3<br>8.1.4<br>Configu<br>Fermer<br>8.2.1                                                                     | ssionamento da versão de<br>ração direta                                                                                                    | <ul> <li>30</li> <li>30</li> <li>31</li> <li>31</li> <li>31</li> <li>31</li> <li>31</li> </ul>                                                                                                    |
| <b>8</b><br>8.1<br>8.2                            | <b>Comis</b><br><b>integn</b><br>Planeja<br>8.1.1<br>8.1.2<br>8.1.3<br>8.1.4<br>Configu<br>Fermer<br>8.2.1                                                       | ssionamento da versão de<br>ração direta                                                                                                    | <ul> <li><b>30</b></li> <li>30</li> <li>31</li> <li>31</li> <li>31</li> <li>31</li> <li>31</li> <li>31</li> <li>31</li> </ul>                                                                                                    |
| <b>8</b><br>8.1<br>8.2                            | Comis<br>integr<br>Planeja<br>8.1.1<br>8.1.2<br>8.1.3<br>8.1.4<br>Configu<br>Fermer<br>8.2.1<br>8.2.2                                                            | ssionamento da versão de<br>ração direta                                                                                                    | <ul> <li><b>30</b></li> <li>30</li> <li>31</li> <li>31</li> <li>31</li> <li>31</li> <li>32</li> <li>33</li> </ul>                                                                                                    |
| <ul> <li>8.1</li> <li>8.2</li> <li>8.3</li> </ul> | Comis<br>integr<br>Planeja<br>8.1.1<br>8.1.2<br>8.1.3<br>8.1.4<br>Configu<br>Fermer<br>8.2.1<br>8.2.2                                                            | ssionamento da versão de<br>ração direta                                                                                                    | <ul> <li><b>30</b></li> <li>30</li> <li>31</li> <li>31</li> <li>31</li> <li>31</li> <li>32</li> <li>33</li> </ul>                                                                                                    |
| <b>8</b><br>8.1<br>8.2<br>8.3                     | Comis<br>integr<br>Planeja<br>8.1.1<br>8.1.2<br>8.1.3<br>8.1.4<br>Configu<br>Fermer<br>8.2.1<br>8.2.2<br>Configu<br>Fermer                                       | ssionamento da versão de<br>ração direta                                                                                                    | <ul> <li>30</li> <li>30</li> <li>31</li> <li>31</li> <li>31</li> <li>31</li> <li>32</li> <li>33</li> </ul>                                                                                                    |
| <b>8</b><br>8.1<br>8.2<br>8.3                     | Comis<br>integr<br>Planeja<br>8.1.1<br>8.1.2<br>8.1.3<br>8.1.4<br>Configu<br>Fermer<br>8.2.1<br>8.2.2<br>Configu<br>Fermer<br>control                            | ssionamento da versão de<br>ração direta                                                                                                    | <ul> <li><b>30</b></li> <li>30</li> <li>31</li> <li>31</li></ul> |
| <b>8</b><br>8.1<br>8.2<br>8.3                     | Comis<br>integr<br>Planeja<br>8.1.1<br>8.1.2<br>8.1.3<br>8.1.3<br>8.1.4<br>Configu<br>Fermer<br>8.2.1<br>8.2.2<br>Configu<br>Fermer<br>control<br>8.3.1          | ssionamento da versão de<br>ração direta                                                                                                    | <ul> <li>30</li> <li>30</li> <li>31</li> <li>31</li> <li>31</li> <li>31</li> <li>32</li> <li>33</li> <li>33</li> </ul>                                                                                                    |
| <ul> <li>8.1</li> <li>8.2</li> <li>8.3</li> </ul> | Comis<br>integr<br>Planeja<br>8.1.1<br>8.1.2<br>8.1.3<br>8.1.4<br>Configu<br>Fermer<br>8.2.1<br>8.2.2<br>Configu<br>Fermer<br>control<br>8.3.1                   | ssionamento da versão de<br>ração direta                                                                                                    | <ul> <li>30</li> <li>30</li> <li>31</li> <li>31</li> <li>31</li> <li>31</li> <li>32</li> <li>33</li> <li>33</li> <li>33</li> </ul>                                                                                                    |
| <b>8</b><br>8.1<br>8.2<br>8.3                     | Comis<br>integr<br>Planeja<br>8.1.1<br>8.1.2<br>8.1.3<br>8.1.4<br>Configu<br>Fermer<br>8.2.1<br>8.2.2<br>Configu<br>Fermer<br>8.3.1<br>8.3.2                     | ssionamento da versão de<br>ração direta                                                                                                    | <ul> <li>30</li> <li>30</li> <li>31</li> <li>31</li> <li>31</li> <li>31</li> <li>32</li> <li>33</li> <li>33</li> <li>34</li> </ul>                                                                                                    |
| 8<br>8.1<br>8.2<br>8.3                            | Comis<br>integr<br>Planeja<br>8.1.1<br>8.1.2<br>8.1.3<br>8.1.4<br>Configu<br>Fermer<br>8.2.1<br>8.2.2<br>Configu<br>Fermer<br>control<br>8.3.1<br>8.3.2<br>8.3.3 | ssionamento da versão de<br>ração direta                                                                                                    | <ul> <li>30</li> <li>30</li> <li>31</li> <li>31</li> <li>31</li> <li>31</li> <li>32</li> <li>33</li> <li>33</li> <li>34</li> </ul>                                                                                                    |

| Monitor de fermentação | QWX43 |
|------------------------|-------|
|------------------------|-------|

| 0.1                                                                                                    | Descrição do bloco de função Fermentation                                                                                                    |                                                                                   |
|----------------------------------------------------------------------------------------------------|----------------------------------------------------------------------------------------------------|-----------------------------------------------------------------------------------|
|                                                                                                    | Monitor (Siemens PLCs)                                                                                                    | 35                                                                                |
|                                                                                                    | 8.4.1 Parâmetros Input                                                                                                    | 35                                                                                |
|                                                                                                    | 8.4.2 Parametros Output                                                                                                    | 36                                                                                |
| 0 5                                                                                                    | 8.4.3 Bloco de parametros sensorData                                                                                                    | 37                                                                                |
| 0.5                                                                                                    | Configuration de Instrução de Adu-off (AOI)                                                                                                    |                                                                                   |
|                                                                                                    | controle (PI Cs Rockwell)                                                                                                    | 40                                                                                |
|                                                                                                    | 8.5.1 Introdução e visão geral da Instrução                                                                                                    | 10                                                                                |
|                                                                                                    | de Add-on (AOI) OWX43                                                                                                    | 40                                                                                |
|                                                                                                    | 8.5.2 Pré-requisitos para integração                                                                                                    | 41                                                                                |
|                                                                                                    | 8.5.3 Configurando a Instrução de Add-on                                                                                                    |                                                                                   |
|                                                                                                    | (AOI) para o sistema de controle                                                                                                    | 41                                                                                |
| 8.6                                                                                                    | Fermentation Monitor Descrição da Instrução                                                                                                    |                                                                                   |
|                                                                                                    | de Add-on (AOI) (Rockwell PLCs)                                                                                                    | 42                                                                                |
|                                                                                                    | 8.6.1 Parâmetros Input                                                                                                    | 42                                                                                |
|                                                                                                    | 8.6.2 Parâmetros Output                                                                                                    | 43                                                                                |
| 07                                                                                                    | 8.6.3 Bloco de parametros sensorData                                                                                                    | 44                                                                                |
| 0.7                                                                                                    | Comportamento initiante do                                                                                                    | 47                                                                                |
| 88                                                                                                    | Verificação da função                                                                                                    | 47<br>// 8                                                                        |
| 0.0                                                                                                    |                                                                                                    | 40                                                                                |
| 9                                                                                                    | Comissionamento da versão da                                                                                                    |                                                                                   |
| -                                                                                                    | nlataforma do servidor Netilion                                                                                                    | 49                                                                                |
| 0.1                                                                                                    |                                                                                                    | 4.0                                                                               |
| 9.1                                                                                                    | Especificações de comissionamento                                                                                                    | 49                                                                                |
| 9.Z<br>9.3                                                                                              | Service digital de Fermentation Monitor                                                                                                    | 49                                                                                |
| 9.5                                                                                                    | reserva                                                                                                    | 49                                                                                |
| 9.4                                                                                                    | Criar e configurar um ativo para                                                                                                    | 17                                                                                |
|                                                                                                    | Fermentation Monitor                                                                                                    | 49                                                                                |
| 9.5                                                                                                    | Configuração do Wi-Fi para o                                                                                                    |                                                                                   |
|                                                                                                    | Fermentation Monitor                                                                                                    | 50                                                                                |
|                                                                                                    | 9.5.1 Observações sobre a configuração do                                                                                                    |                                                                                   |
|                                                                                                    | firewall                                                                                                    | 51                                                                                |
|                                                                                                    | 9.5.2 Descrições da qualidade da força do                                                                                                    |                                                                                   |
|                                                                                                    | -1                                                                                                    | E O                                                                               |
| 0.6                                                                                                    | sinal                                                                                                    | 52                                                                                |
| 9.6<br>9.7                                                                                              | sinal<br>Criando um tanque<br>Criar uma receita (tipo de cerveia)                                                                                                    | 52<br>52<br>53                                                                    |
| 9.6<br>9.7<br>9.8                                                                                       | sinal<br>Criando um tanque<br>Criar uma receita (tipo de cerveja)<br>Criar um lote                                                                                                    | 52<br>52<br>53                                                                    |
| 9.6<br>9.7<br>9.8                                                                                       | sinal                                                                                                    | 52<br>52<br>53<br>53                                                              |
| 9.6<br>9.7<br>9.8<br><b>10</b>                                                                          | sinal<br>Criando um tanque<br>Criar uma receita (tipo de cerveja)<br>Criar um lote<br>Operação (Fermentação Netilion)                                                                                                    | 52<br>52<br>53<br>53<br><b>53</b>                                                 |
| 9.6<br>9.7<br>9.8<br><b>10</b>                                                                          | sinal<br>Criando um tanque<br>Criar uma receita (tipo de cerveja)<br>Criar um lote<br><b>Operação (Fermentação Netilion)</b><br>Netilion Fermentation descrição                                                                                                    | 52<br>52<br>53<br>53<br><b>55</b>                                                 |
| 9.6<br>9.7<br>9.8<br><b>10</b><br>10.1                                                                  | sinal<br>Criando um tanque<br>Criar uma receita (tipo de cerveja)<br>Criar um lote<br><b>Operação (Fermentação Netilion)</b><br>Netilion Fermentation descrição<br>10.1.1 Página "Painel"                                                                                                    | 52<br>53<br>53<br><b>55</b><br>55                                                 |
| 9.6<br>9.7<br>9.8<br><b>10</b><br>10.1                                                                  | sinal<br>Criando um tanque<br>Criar uma receita (tipo de cerveja)<br>Criar um lote<br><b>Operação (Fermentação Netilion)</b><br>Netilion Fermentation descrição<br>10.1.1 Página "Painel"<br>10.1.2 Páginas "Lote" e "Detalhes do Lote"                                                                                                    | 52<br>53<br>53<br><b>55</b><br>55<br>55<br>55                                     |
| 9.6<br>9.7<br>9.8<br><b>10</b><br>10.1                                                                  | sinal<br>Criando um tanque<br>Criar uma receita (tipo de cerveja)<br>Criar um lote<br>Operação (Fermentação Netilion)<br>Netilion Fermentation descrição<br>10.1.1 Página "Painel"<br>10.1.2 Páginas "Lote" e "Detalhes do Lote"<br>10.1.3 Páginas "Tanque" e "Detalhes do                                                                                                    | 52<br>53<br>53<br><b>55</b><br>55<br>55<br>55                                     |
| 9.6<br>9.7<br>9.8<br><b>10</b><br>10.1                                                                  | sinal<br>Criando um tanque<br>Criar uma receita (tipo de cerveja)<br>Criar um lote<br>Operação (Fermentação Netilion)<br>Netilion Fermentation descrição<br>10.1.1 Página "Painel"<br>10.1.2 Páginas "Lote" e "Detalhes do Lote"<br>10.1.3 Páginas "Tanque" e "Detalhes do<br>Tanque"                                                                                                    | 52<br>53<br>53<br><b>55</b><br>55<br>55<br>55<br>55                               |
| 9.6<br>9.7<br>9.8<br><b>10</b><br>10.1                                                                  | sinal<br>Criando um tanque<br>Criar uma receita (tipo de cerveja)<br>Criar um lote<br><b>Operação (Fermentação Netilion)</b><br>Netilion Fermentation descrição<br>10.1.1 Página "Painel"<br>10.1.2 Páginas "Lote" e "Detalhes do Lote"<br>10.1.3 Páginas "Tanque" e "Detalhes do<br>Tanque"<br>10.1.4 Páginas "Ativo" e "Detalhes do Ativo"                                                                                                    | 52<br>52<br>53<br>53<br><b>55</b><br>55<br>55<br>55<br>55<br>55                   |
| 9.6<br>9.7<br>9.8<br><b>10</b><br>10.1                                                                  | sinal<br>Criando um tanque<br>Criar uma receita (tipo de cerveja)<br>Criar um lote<br>Operação (Fermentação Netilion)<br>Netilion Fermentation descrição<br>10.1.1 Página "Painel"<br>10.1.2 Páginas "Lote" e "Detalhes do Lote"<br>10.1.3 Páginas "Tanque" e "Detalhes do Lote"<br>10.1.4 Páginas "Ativo" e "Detalhes do Ativo"<br>10.1.5 Páginas "Receita" e "Detalhes da                                                                                                    | 52<br>53<br>53<br>55<br>55<br>55<br>55<br>56<br>59                                |
| 9.6<br>9.7<br>9.8<br><b>10</b><br>10.1                                                                  | sinal<br>Criando um tanque<br>Criar uma receita (tipo de cerveja)<br>Criar um lote<br>Operação (Fermentação Netilion)<br>Netilion Fermentation descrição<br>10.1.1 Página "Painel"<br>10.1.2 Páginas "Lote" e "Detalhes do Lote"<br>10.1.3 Páginas "Tanque" e "Detalhes do Lote"<br>10.1.4 Páginas "Ativo" e "Detalhes do Ativo"<br>10.1.5 Páginas "Receita" e "Detalhes da<br>Receita"                                                                                                    | 52<br>53<br>53<br>55<br>55<br>55<br>55<br>56<br>59<br>59                          |
| 9.6<br>9.7<br>9.8<br><b>10</b><br>10.1                                                                  | sinal<br>Criando um tanque<br>Criar uma receita (tipo de cerveja)<br>Criar um lote<br>Operação (Fermentação Netilion)<br>Netilion Fermentation descrição<br>10.1.1 Página "Painel"<br>10.1.2 Páginas "Lote" e "Detalhes do Lote"<br>10.1.3 Páginas "Tanque" e "Detalhes do Lote"<br>10.1.4 Páginas "Ativo" e "Detalhes do Ativo"<br>10.1.5 Páginas "Receita" e "Detalhes da<br>Receita"<br>Reconhecimento de início/parada automática<br>de lote                                                                                         | 52<br>52<br>53<br>53<br>55<br>55<br>55<br>56<br>59<br>59<br>59                    |
| <ul> <li>9.6</li> <li>9.7</li> <li>9.8</li> <li>10</li> <li>10.1</li> <li>10.2</li> <li>10.3</li> </ul> | sinal<br>Criando um tanque<br>Criar uma receita (tipo de cerveja)<br>Criar um lote<br>Operação (Fermentação Netilion)<br>Netilion Fermentation descrição<br>10.1.1 Página "Painel"<br>10.1.2 Páginas "Lote" e "Detalhes do Lote"<br>10.1.3 Páginas "Tanque" e "Detalhes do Lote"<br>10.1.4 Páginas "Ativo" e "Detalhes do Ativo"<br>10.1.5 Páginas "Receita" e "Detalhes da<br>Receita"<br>Reconhecimento de início/parada automática<br>de lote<br>Configurar alertas para eventos de processo                                          | 52<br>52<br>53<br>53<br><b>55</b><br>55<br>55<br>55<br>56<br>59<br>59<br>59<br>60 |
| 9.6<br>9.7<br>9.8<br><b>10</b><br>10.1                                                                  | sinal<br>Criando um tanque<br>Criar uma receita (tipo de cerveja)<br>Criar um lote<br><b>Operação (Fermentação Netilion)</b><br>Netilion Fermentation descrição<br>10.1.1 Página "Painel"<br>10.1.2 Páginas "Lote" e "Detalhes do Lote"<br>10.1.3 Páginas "Tanque" e "Detalhes do Lote"<br>10.1.4 Páginas "Ativo" e "Detalhes do Ativo"<br>10.1.5 Páginas "Receita" e "Detalhes da<br>Receita"<br>Reconhecimento de início/parada automática<br>de lote<br>Configurar alertas para eventos de processo                                   | 52<br>52<br>53<br>53<br><b>55</b><br>55<br>55<br>55<br>56<br>59<br>59<br>60       |
| 9.6<br>9.7<br>9.8<br><b>10</b><br>10.1<br>10.2<br>10.2<br><b>11</b>                                     | sinal<br>Criando um tanque<br>Criar uma receita (tipo de cerveja)<br>Criar um lote<br>Operação (Fermentação Netilion)<br>Netilion Fermentation descrição<br>10.1.1 Página "Painel"<br>10.1.2 Páginas "Lote" e "Detalhes do Lote"<br>10.1.3 Páginas "Tanque" e "Detalhes do Lote"<br>10.1.4 Páginas "Ativo" e "Detalhes do Ativo"<br>10.1.5 Páginas "Receita" e "Detalhes da<br>Receita"<br>Reconhecimento de início/parada automática<br>de lote<br>Configurar alertas para eventos de processo                                          | 52<br>52<br>53<br>53<br>55<br>55<br>55<br>55<br>56<br>59<br>59<br>60              |
| 9.6<br>9.7<br>9.8<br><b>10</b><br>10.1<br>10.2<br>10.3<br><b>11</b>                                     | sinal<br>Criando um tanque<br>Criar uma receita (tipo de cerveja)<br>Criar um lote<br>Operação (Fermentação Netilion)<br>Netilion Fermentation descrição<br>10.1.1 Página "Painel"<br>10.1.2 Páginas "Lote" e "Detalhes do Lote"<br>10.1.3 Páginas "Tanque" e "Detalhes do Lote"<br>10.1.4 Páginas "Ativo" e "Detalhes do Ativo"<br>10.1.5 Páginas "Receita" e "Detalhes da<br>Receita"<br>Reconhecimento de início/parada automática<br>de lote<br>Configurar alertas para eventos de processo<br>Diagnóstico e solução de<br>problemas | 52<br>52<br>53<br>53<br>55<br>55<br>55<br>55<br>56<br>59<br>59<br>60<br><b>61</b> |
| 9.6<br>9.7<br>9.8<br><b>10</b><br>10.1<br>10.2<br>10.3<br><b>11</b>                                     | sinal<br>Criando um tanque<br>Criar uma receita (tipo de cerveja)<br>Criar um lote<br>Operação (Fermentação Netilion)<br>Netilion Fermentation descrição<br>10.1.1 Página "Painel"<br>10.1.2 Páginas "Lote" e "Detalhes do Lote"<br>10.1.3 Páginas "Tanque" e "Detalhes do Lote"<br>10.1.4 Páginas "Ativo" e "Detalhes do Ativo"<br>10.1.5 Páginas "Receita" e "Detalhes da<br>Receita"<br>Reconhecimento de início/parada automática<br>de lote<br>Configurar alertas para eventos de processo<br>Diagnóstico e solução de<br>problemas | 52<br>52<br>53<br>53<br>55<br>55<br>55<br>55<br>59<br>59<br>60<br><b>61</b>       |

| 11.2<br>11.3<br>11.4                                                                         | Informações de diagnóstico através de LEDs<br>Erros de diagnóstico Conteúdo de álcool – Resposta a                                                                                                    | 61<br>62                                                                                                    |
|----------------------------------------------------------------------------------------------|----------------------------------------------------------------------------------------------------|----------------------------------------------------------------------------------------------------|
| 11.5                                                                                         | temperaturas baixas<br>Comportamento do equipamento após falha                                                                                                    | 63                                                                                                    |
|                                                                                              | de fonte de alimentação                                                                                                    | 63                                                                                                    |
| 11.6                                                                                         | Informações de diagnóstico                                                                                                    | 64                                                                                                    |
| 11.7                                                                                         | Restauração do modo Hotspot                                                                                                    | 64                                                                                                    |
|                                                                                              |                                                                                                    | 64                                                                                                    |
| 110                                                                                          | Deiniciplicação de contra de equipemente                                                                                                    | 64<br>65                                                                                                    |
| 11.0                                                                                         | Reinicialização da senina do equipamento                                                                                                    | 00                                                                                                    |
| 11.9                                                                                         |                                                                                                    | 00                                                                                                    |
| 11.10                                                                                        | historico do linnware                                                                                                    | 00                                                                                                    |
| 12                                                                                           | Manutenção                                                                                                    | 66                                                                                                    |
| 12.1                                                                                         | Tarefas de manutenção                                                                                                    | 66                                                                                                    |
| 12.2                                                                                         | Atualização do firmware                                                                                                    | 66                                                                                                    |
|                                                                                              | 12.2.1 Executando uma atualização do                                                                                                    |                                                                                                    |
|                                                                                              | firmware através da plataforma de                                                                                                    |                                                                                                    |
|                                                                                              | servidor Netilion                                                                                                    | 66                                                                                                    |
|                                                                                              | 12.2.2 Executando uma atualização do                                                                                                    |                                                                                                    |
|                                                                                              | firmware sem a plataforma de                                                                                                    | . –                                                                                                    |
|                                                                                              | servidor Netilion                                                                                                    | 67                                                                                                    |
| 13                                                                                           | Reparo                                                                                                    | 68                                                                                                    |
| 13.1                                                                                         | Informações gerais                                                                                                    | 68                                                                                                    |
|                                                                                              | 13.1.1 Conceito do renaro                                                                                                    | 60                                                                                                    |
|                                                                                              |                                                                                                    | 00                                                                                                    |
| 13.2                                                                                         | Devolução                                                                                                    | 68                                                                                                    |
| 13.2<br>13.3                                                                                 | Devolução<br>Descarte                                                                                                    | 68<br>68                                                                                                    |
| 13.2<br>13.3<br><b>14</b>                                                                    | Devolução                                                                                                    | 68<br>68<br>69                                                                                                    |
| 13.2<br>13.3<br><b>14</b><br>14.1                                                            | Devolução       Descarte         Dados técnicos       Entrada                                                                                                    | 68<br>68<br><b>69</b>                                                                                                    |
| 13.2<br>13.3<br><b>14</b><br>14.1                                                            | Devolução       Descarte         Dados técnicos       Entrada         14.1.1       Variável de medição                                                                                                    | 68<br>68<br>69<br>69                                                                                                    |
| 13.2<br>13.3<br><b>14</b><br>14.1                                                            | Devolução       Devolução         Descarte       Descarte         Dados técnicos       14.1.1         Variável de medição       14.1.2         Faixa de medição       14.1.2                                                                                                    | 68<br>68<br>69<br>69<br>71                                                                                                    |
| 13.2<br>13.3<br><b>14</b><br>14.1<br>14.2                                                    | Devolução       Descarte         Dados técnicos       Entrada         14.1.1 Variável de medição       14.1.2 Faixa de medição         Saída       Saída                                                                                                    | 68<br>68<br>69<br>69<br>69<br>71<br>72                                                                                                    |
| 13.2<br>13.3<br><b>14</b><br>14.1<br>14.2                                                    | Devolução       Descarte         Dados técnicos       Entrada         14.1.1 Variável de medição       14.1.2 Faixa de medição         14.1.2 Faixa de medição       14.2.1 Sinal de saída                                                                                                    | 68<br>68<br>69<br>69<br>71<br>72<br>72                                                                                                    |
| 13.2<br>13.3<br><b>14</b><br>14.1<br>14.2                                                    | Devolução         Descarte         Dados técnicos         Entrada         14.1.1 Variável de medição         14.1.2 Faixa de medição         Saída         14.2.1 Sinal de saída         14.2.2 Sinal em alarme                                                                                                    | 68<br>68<br>69<br>69<br>69<br>71<br>72<br>72<br>72<br>72                                                                                                    |
| 13.2<br>13.3<br><b>14</b><br>14.1<br>14.2                                                    | Devolução       Descarte         Dados técnicos       Entrada         14.1.1 Variável de medição       14.1.2 Faixa de medição         14.1.2 Faixa de medição       Saída         14.2.1 Sinal de saída       14.2.2 Sinal em alarme         14.2.3 Dados específicos do protocolo       14.2.4 Sinal de saída                                                                                                    | 68<br>68<br>69<br>69<br>71<br>72<br>72<br>72<br>72<br>72                                                                                                    |
| <ul> <li>13.2</li> <li>13.3</li> <li>14</li> <li>14.1</li> <li>14.2</li> </ul>               | Devolução       Descarte         Dados técnicos       Entrada         14.1.1       Variável de medição         14.1.2       Faixa de medição         14.1.2       Faixa de medição         14.2       Sinal de saída         14.2.1       Sinal de saída         14.2.2       Sinal em alarme         14.2.3       Dados específicos do protocolo         14.2.4       Informações sobre a conexão sem                                                                                                    | 68<br>68<br>69<br>69<br>69<br>71<br>72<br>72<br>72<br>72<br>72                                                                                                    |
| <ul> <li>13.2</li> <li>13.3</li> <li>14</li> <li>14.1</li> <li>14.2</li> </ul>               | Devolução       Descarte         Dados técnicos       Entrada         14.1.1 Variável de medição       14.1.2 Faixa de medição         14.1.2 Faixa de medição       Saída         14.2.1 Sinal de saída       14.2.2 Sinal em alarme         14.2.3 Dados específicos do protocolo       14.2.4 Informações sobre a conexão sem fio                                                                                                    | 68<br>68<br>68<br>69<br>69<br>69<br>71<br>72<br>72<br>72<br>72<br>72<br>72<br>73                                                                                                    |
| <ul> <li>13.2</li> <li>14</li> <li>14.1</li> <li>14.2</li> <li>14.3</li> </ul>               | Devolução         Descarte         Dados técnicos         Entrada         14.1.1 Variável de medição         14.1.2 Faixa de medição         Saída         14.2.1 Sinal de saída         14.2.2 Sinal em alarme         14.2.3 Dados específicos do protocolo         14.2.4 Informações sobre a conexão sem         fio         Ambiente                                                                                                    | 68<br>68<br>69<br>69<br>69<br>71<br>72<br>72<br>72<br>72<br>72<br>72<br>72<br>73<br>74                                                                                                    |
| <ul> <li>13.2</li> <li>13.3</li> <li>14</li> <li>14.1</li> <li>14.2</li> <li>14.3</li> </ul> | Devolução         Descarte         Dados técnicos         Entrada         14.1.1 Variável de medição         14.1.2 Faixa de medição         Saída         14.2.1 Sinal de saída         14.2.2 Sinal em alarme         14.2.3 Dados específicos do protocolo         14.2.4 Informações sobre a conexão sem         fio         44.3.1 Faixa de temperatura ambiente                                                                                                    | 68<br>68<br>69<br>69<br>71<br>72<br>72<br>72<br>72<br>72<br>72<br>72<br>73<br>74<br>74                                                                                                    |
| <ul> <li>13.2</li> <li>13.3</li> <li>14</li> <li>14.1</li> <li>14.2</li> <li>14.3</li> </ul> | Devolução         Descarte         Dados técnicos         Entrada         14.1.1         Variável de medição         14.1.2         Faixa de medição         14.1.2         Saída         14.2.1         Sinal de saída         14.2.2         Sinal em alarme         14.2.3         Dados específicos do protocolo         14.2.4         Informações sobre a conexão sem         fio         14.3.1         Faixa de temperatura ambiente         14.3.2         Temperatura de armazenamento                                                                                                    | 68<br>68<br>69<br>69<br>69<br>71<br>72<br>72<br>72<br>72<br>72<br>72<br>73<br>74<br>74<br>74                                                                                                    |
| <ul> <li>13.2</li> <li>14.1</li> <li>14.2</li> <li>14.3</li> </ul>                           | Devolução         Descarte         Dados técnicos         Entrada         14.1.1 Variável de medição         14.1.2 Faixa de medição         Saída         14.2.1 Sinal de saída         14.2.2 Sinal em alarme         14.2.3 Dados específicos do protocolo         14.2.4 Informações sobre a conexão sem         fio         Ambiente         14.3.1 Faixa de temperatura ambiente         14.3.2 Altura de operação                                                                                                    | 68<br>68<br>69<br>69<br>69<br>71<br>72<br>72<br>72<br>72<br>72<br>72<br>72<br>72<br>72<br>72<br>72<br>72<br>72                                                                                                    |
| <ul> <li>13.2</li> <li>13.3</li> <li>14</li> <li>14.1</li> <li>14.2</li> <li>14.3</li> </ul> | Devolução         Descarte         Dados técnicos         Entrada         14.1.1 Variável de medição         14.1.2 Faixa de medição         Saída         14.2.1 Sinal de saída         14.2.2 Sinal em alarme         14.2.3 Dados específicos do protocolo         14.2.4 Informações sobre a conexão sem         fio         Ambiente         14.3.1 Faixa de temperatura ambiente         14.3.2 Temperatura de armazenamento         14.3.3 Altura de operação         14.3.4 Umidade                                                                                                    | 68<br>68<br>69<br>69<br>69<br>69<br>71<br>72<br>72<br>72<br>72<br>72<br>72<br>72<br>72<br>72<br>72<br>72<br>72<br>72                                                                                                    |
| <ul> <li>13.2</li> <li>13.3</li> <li>14</li> <li>14.1</li> <li>14.2</li> <li>14.3</li> </ul> | Devolução         Descarte         Dados técnicos         Entrada         14.1.1 Variável de medição         14.1.2 Faixa de medição         14.1.2 Faixa de medição         14.2.1 Sinal de saída         14.2.2 Sinal em alarme         14.2.3 Dados específicos do protocolo         14.2.4 Informações sobre a conexão sem         fio         Ambiente         14.3.1 Faixa de temperatura ambiente         14.3.2 Temperatura de armazenamento         14.3.3 Altura de operação         14.3.4 Umidade         14.3.5 Classe climática                                                                                                    | 68         68           68         68           69         69           69         69           71         72           72         72           72         72           72         72           73         74           74         74           74         74           74         74           74         74                                                                                                    |
| <ul> <li>13.2</li> <li>14.1</li> <li>14.2</li> <li>14.3</li> </ul>                           | Devolução         Descarte         Dados técnicos         Entrada         14.1.1 Variável de medição         14.1.2 Faixa de medição         Saída         14.2.1 Sinal de saída         14.2.2 Sinal em alarme         14.2.3 Dados específicos do protocolo         14.2.4 Informações sobre a conexão sem         fio         Ambiente         14.3.1 Faixa de temperatura ambiente         14.3.2 Temperatura de armazenamento         14.3.3 Altura de operação         14.3.4 Umidade         14.3.5 Classe climática         14.3.7 Resistente a choque e vibração                                                                                                    | 68         68           68         68           69         69           71         72           72         72           72         72           73         74           74         74           74         74           74         74           74         74           74         74           74         74           74         74           74         74           74         74           74         74           74         74           74         74           74         74           74         74           74         74           74         74           74         74           74         74           74         74           74         74           74         74           74         74           74         74           74         74           74         74           74         74 |
| <ul> <li>13.2</li> <li>13.3</li> <li>14</li> <li>14.1</li> <li>14.2</li> <li>14.3</li> </ul> | Devolução         Descarte         Dados técnicos         Entrada         14.1.1 Variável de medição         14.1.2 Faixa de medição         Saída         14.2.1 Sinal de saída         14.2.2 Sinal em alarme         14.2.3 Dados específicos do protocolo         14.2.4 Informações sobre a conexão sem         fio         14.3.1 Faixa de temperatura ambiente         14.3.2 Temperatura de armazenamento         14.3.3 Altura de operação         14.3.4 Umidade         14.3.5 Classe climática         14.3.7 Resistente a choque e vibração         14.3.8 Estresse mecânico                                                                                                    | 68<br>68<br>69<br>69<br>69<br>71<br>72<br>72<br>72<br>72<br>72<br>72<br>72<br>72<br>72<br>72<br>72<br>72<br>72                                                                                                    |
| <ul> <li>13.2</li> <li>14.1</li> <li>14.2</li> <li>14.3</li> </ul>                           | Devolução         Descarte         Dados técnicos         Entrada         14.1.1 Variável de medição         14.1.2 Faixa de medição         Saída         14.2.1 Sinal de saída         14.2.2 Sinal em alarme         14.2.3 Dados específicos do protocolo         14.2.4 Informações sobre a conexão sem         fio         14.3.1 Faixa de temperatura ambiente         14.3.2 Temperatura de armazenamento         14.3.3 Altura de operação         14.3.4 Umidade         14.3.5 Classe climática         14.3.7 Resistente a choque e vibração         14.3.8 Estresse mecânico         14.3.9 Limpeza interna                                                                                                    | 68         68           68         68           69         69           71         72           72         72           72         72           73         74           74         74           74         74           74         74           74         74           74         74           74         74           74         74           74         74           74         74           74         74           74         74           74         74           74         74           74         74           74         74           74         74           74         74           74         74           74         74           74         74           74         74           74         74           74         74                                                                         |
| <ul> <li>13.2</li> <li>14.1</li> <li>14.2</li> <li>14.3</li> </ul>                           | Devolução         Descarte         Dados técnicos         Entrada         14.1.1 Variável de medição         14.1.2 Faixa de medição         Saída         14.2.1 Sinal de saída         14.2.2 Sinal em alarme         14.2.3 Dados específicos do protocolo         14.2.4 Informações sobre a conexão sem         fio         14.3.1 Faixa de temperatura ambiente         14.3.2 Temperatura de armazenamento         14.3.3 Altura de operação         14.3.4 Umidade         14.3.5 Classe climática         14.3.7 Resistente a choque e vibração         14.3.8 Estresse mecânico         14.3.9 Limpeza interna         14.3.10 Compatibilidade eletromagnética                                                                                                    | 68         68           68         68           69         69           71         72           72         72           72         72           73         74           74         74           74         74           74         74           74         74           74         74           74         74           74         74           74         74           74         74           74         74           74         74           74         74           74         74           74         74           74         74           75                                                                                                    |
| <ul> <li>13.2</li> <li>13.3</li> <li>14</li> <li>14.1</li> <li>14.2</li> <li>14.3</li> </ul> | Devolução         Descarte         Dados técnicos         Entrada         14.1.1 Variável de medição         14.1.2 Faixa de medição         Saída         14.2.1 Sinal de saída         14.2.2 Sinal em alarme         14.2.3 Dados específicos do protocolo         14.2.4 Informações sobre a conexão sem         fio         14.3.1 Faixa de temperatura ambiente         14.3.2 Temperatura de armazenamento         14.3.3 Altura de operação         14.3.4 Umidade         14.3.5 Classe climática         14.3.6 Grau de proteção         14.3.8 Estresse mecânico         14.3.9 Limpeza interna         14.3.10 Compatibilidade eletromagnética         (EMC)                                                                                                    | 68         68           68         68           69         69           71         72           72         72           72         72           72         72           73         74           74         74           74         74           74         74           74         74           74         74           74         74           74         74           74         74           75         75                                                                                                    |
| <ul> <li>13.2</li> <li>14.1</li> <li>14.2</li> <li>14.3</li> <li>14.3</li> </ul>             | Devolução         Descarte         Identification de repuie         Trada         14.1.1         Variável de medição         14.1.2         Faixa de medição         Saída         14.2.1         Sinal de saída         14.2.2         Sinal em alarme         14.2.3         Dados específicos do protocolo         14.2.4         Informações sobre a conexão sem         fio         Ambiente         14.3.1         Faixa de temperatura ambiente         14.3.2         Temperatura de armazenamento         14.3.3         Altura de operação         14.3.4         Umidade         14.3.5         Classe climática         14.3.6         Grau de proteção         14.3.7         Resistente a choque e vibração         14.3.8         Estresse mecânico         14.3.9         Limpeza interna         14.3.10         Compatibilidade eletromagnética         (EMC) | 68         68           68         68           69         69           69         71           72         72           72         72           72         72           73         74           74         74           74         74           74         74           74         74           74         74           75         75           75         76                                                                                                    |
| <ul> <li>13.2</li> <li>14.1</li> <li>14.2</li> <li>14.3</li> <li>14.4</li> </ul>             | Devolução         Descarte         Dados técnicos         Entrada         14.1.1 Variável de medição         14.1.2 Faixa de medição         Saída         14.2.1 Sinal de saída         14.2.2 Sinal em alarme         14.2.3 Dados específicos do protocolo         14.2.4 Informações sobre a conexão sem         fio         Ambiente         14.3.1 Faixa de temperatura ambiente         14.3.2 Temperatura de armazenamento         14.3.3 Altura de operação         14.3.4 Umidade         14.3.5 Classe climática         14.3.6 Grau de proteção         14.3.7 Resistente a choque e vibração         14.3.8 Estresse mecânico         14.3.9 Limpeza interna         14.3.10 Compatibilidade eletromagnética         (EMC)                                                                                                    | 68         68           68         68           69         69           69         71           72         72           72         72           72         72           73         74           74         74           74         74           74         74           74         74           74         74           75         75           75         76                                                                                                    |

## 1 Sobre este documento

### 1.1 Função do documento

Essas Instruções de operação contêm todas as informações necessárias em várias fases do ciclo de vida do equipamento: desde a identificação do produto, recebimento e armazenamento à instalação, conexão, operação e comissionamento, até a localização de falhas, manutenção e descarte.

### 1.2 Símbolos

### 1.2.1 Símbolos de segurança

#### A PERIGO

Este símbolo alerta sobre uma situação perigosa. Se esta situação não for evitada, poderão ocorrer ferimentos sérios ou fatais.

#### ATENÇÃO

Este símbolo alerta sobre uma situação perigosa. A falha em evitar esta situação pode resultar em sérios danos ou até morte.

#### **A** CUIDADO

Este símbolo alerta sobre uma situação perigosa. A falha em evitar esta situação pode resultar em danos pequenos ou médios.

#### AVISO

Este símbolo contém informações sobre procedimentos e outros dados que não resultam em danos pessoais.

### 1.2.2 Símbolos elétricos

#### \_

Corrente contínua

#### $\sim$

Corrente alternada

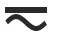

Corrente contínua e alternada

#### $\pm$ Conexão de aterramento

Braçadeira aterrada através de um sistema de aterramento.

#### Aterramento de proteção (PE)

Terminais de terra, que devem ser aterrados antes de estabelecer quaisquer outras conexões. Os terminais de terra são localizados dentro e fora do equipamento.

### 1.2.3 Símbolos para certos tipos de informação

#### 🖌 Permitido

Procedimentos, processos ou ações que são permitidos

#### ✓ ✓ Preferido

Procedimentos, processos ou ações que são recomendados

### Proibido

Procedimentos, processos ou ações que são proibidos

### 🚹 Dica

Îndica informação adicional

#### 

Consulte a documentação

#### 

Consulte a página

### 

Referência ao gráfico

#### ۲

Inspeção visual

### 1.2.4 Símbolos em gráficos

**1, 2, 3, ...** Números de itens

**1., 2., 3.** Série de etapas

**A, B, C, ...** Visualizações

A-A, B-B, C-C etc. Seções

Área classificada Indica a área classificada

Área segura (área não classificada) Indica a área não classificada

## 1.3 Lista de abreviaturas

| Abreviação | Descrição                                                                                                    |
|------------|----------------------------------------------------------------------------------------------------|
| AOI        | Instruções de add-on (controladores Rockwell)                                                                                                    |
| TI         | Tecnologia da informação, por ex., rede da empresa para processamento de informações e conexão com a internet                                         |
| OT         | Tecnologia operacional, por ex. rede para automação de processos                                                                                      |
| OUC        | Open User Communication: a comunicação aberta do usuário é um método de transmissão de dados através de Ethernet (TCP/IP) em sistemas Siemens SIMATIC |

## 1.4 Documentação

Todos os documentos disponíveis podem ser baixados usando:

- o número de série do equipamento (ver a primeira página para descrição) ou
- o código da matriz de dados do equipamento (ver a primeira página para descrição) ou
- área de "Download" da página na internet www.endress.com

### 1.4.1 Documentação adicional dependente do equipamento

Os documentos adicionais são fornecidos de acordo com a versão do equipamento pedido: sempre siga as instruções à risca na documentação complementar. A documentação complementar é parte integrante da documentação do equipamento.

## 1.5 Marcas registradas

#### TRI-CLAMP®

Marca registrada da Ladish & Co., Inc., Kenosha, EUA

#### VARIVENT® N

Marca registrada do GEA Group Aktiengesellschaft, Düsseldorf, Alemanha

2

## Instruções básicas de segurança

## 2.1 Especificações para o pessoal

O pessoal para a instalação, comissionamento, diagnósticos e manutenção deve preencher os seguintes requisitos:

- Especialistas treinados e qualificados devem ter qualificação relevante para esta função e tarefa específica
- ► Estejam autorizados pelo dono/operador da planta
- Estejam familiarizados com as regulamentações federais/nacionais
- Antes do início do trabalho, a equipe especialista deve ler e entender as instruções nas instruções de operação e na documentação adicional assim como nos certificados (dependendo da aplicação)
- ▶ Seguir as instruções e estar em conformidade com as condições

O pessoal de operação deve preencher os seguintes requisitos:

- Ser instruído e autorizado de acordo com as especificações da tarefa pelo proprietáriooperador das instalações
- Seguir as instruções presentes nestas Instruções Operacionais

## 2.2 Uso indicado

O Fermentation Monitor QWX43 é um instrumento de medição para monitoramento de temperatura, densidade, viscosidade e velocidade do som. O instrumento de medição é especificamente projetado para monitorar a concentração de valores específicos da cerveja, como extrato e álcool.

- Somente use o equipamento para líquidos
- O uso indevido pode apresentar riscos
- Certifique-se de que o equipamento não tenha defeitos durante a operação
- Somente use o equipamento para o meio para o qual os materiais molhados do processo tenham um nível de resistência adequado
- Não exceda ou fique abaixo dos valores limites do equipamento
- Não use o equipamento em área classificada

### 2.2.1 Uso incorreto

O fabricante não é responsável por danos causados pelo uso incorreto ou não indicado.

O uso do Fermentation Monitor diferente do especificado pelo fabricante pode comprometer a proteção oferecida pelo Fermentation Monitor.

## 2.3 Instruções de segurança

### **A**TENÇÃO

O comissionamento incorreto leva à distorção dos resultados da medição ou risco de ferimento devido à instalação incorreta!

- ► O equipamento somente pode ser comissionado por pessoal qualificado e autorizado.
- Se não compreender as instruções gráficas em anexo, faça o download das Instruções de operação.

### **A**TENÇÃO

#### Risco de queimadura devido à superfícies quentes!

Podem ocorrer temperaturas específicas para o processo de até 80 °C (176 °F) na conexão de processo quando o equipamento está em operação. Use luvas adequadas ou deixe o equipamento esfriar.

### **A**TENÇÃO

#### Risco de choque elétrico se houver a presença de tensão!

Se o equipamento estiver conectado à tensão, não abra a tama e não toque nos contatos elétricos.

Recomendamos o uso de uma WLAN protegida no lado do cliente para conexão com a Internet.

## 2.4 Segurança ocupacional

Para o trabalho no e com o equipamento:

▶ Use equipamento de proteção de acordo com as regulamentações nacionais.

## 2.5 Segurança operacional

Risco de ferimento!

- Opere o equipamento apenas se estiver em condição técnica adequada, sem erros e falhas.
- O operador é responsável por garantir a operação do equipamento livre de interferência.

#### Modificações aos equipamentos

Não são permitidas modificações não autorizadas no equipamento, sendo que elas podem representar riscos não previstos.

► Se, apesar disso, forem necessárias modificações, consulte a Endress+Hauser.

#### Reparo

Para garantir a contínua segurança e confiabilidade da operação:

- ► Somente faça trabalho de reparo no equipamento se for expressamente permitido.
- Observe as regulamentações nacionais/federais referentes ao reparo de um equipamento elétrico.
- ► Somente use peças de reposição e acessórios originais da Endress+Hauser.

## 2.6 Segurança do produto

Esse medidor é projetado de acordo com boas práticas de engenharia para atender as especificações de segurança de última geração, ele foi testado e saiu da fábrica em uma condição que oferece operação segura.

O medidor atende aos padrões gerais de segurança e aos requisitos legais. Além disso, ele atende as diretrizes EC que estão listadas na Declaração de conformidade EC específica para o equipamento. A Endress+Hauser confirma este fato fixando a identificação CE no equipamento.

## 2.7 Segurança de TI

Nossa garantia é válida apenas se o equipamento for instalado e usado como descrito nas instruções de operação. O equipamento é equipado com mecanismos de segurança para protegê-lo contra mudanças inadvertidas nas configurações do equipamento.

A segurança de TI está alinhada com as normas de segurança ao operador e são desenvolvidas para fornecer proteção extra ao equipamento e à transferência de dados do equipamento pelos próprios operadores.

## 3 Descrição do produto

## 3.1 Princípio de medição

O Fermentation Monitor QWX43 é um medidor para monitoramento de temperatura, densidade, viscosidade e velocidade do som. O equipamento é usado especificamente para monitorar a concentração de valores específicos da cerveja, como extrato e álcool.

O princípio de medição baseia-se na combinação do princípio vibrônico com uma medição integrada da temperatura e uma medição de velocidade do som usando ultrassom. O equipamento compacto é instalado diretamente no tanque e é alimentado por uma fonte de alimentação separada. O invólucro com classificação IP66/67 contém um servidor de rede através do qual os valores medidos pelo sensor são enviados para um CLP ou para a plataforma do servidor Netilion, independentemente da versão.

Duas versões do Fermentation Monitor QWX43 estão disponíveis: a versão para "plataforma do servidor Netilion" e a versão para "integração direta".

### 3.1.1 Versão de integração direta

O servidor de rede integrado ao invólucro envia os valores medidos pelo sensor a um ponto de acesso sem fio fora da Internet, de onde são encaminhados ao sistema de automação do cliente através de uma conexão com fio e do protocolo TCP/IP.

### 3.1.2 Versão da plataforma do servidor Netilion

O servidor de rede integrado ao invólucro está conectado à Internet e envia os valores medidos diretamente para a plataforma do servidor Netilion da Endress+Hauser por meio da interface de Internet do usuário. Os valores podem ser acessados e salvos através da plataforma do servidor Netilion hospedada pela Endress+Hauser através do aplicativo Netilion Fermentation.

## 3.2 Configuração do sistema: Versão de integração direta

O Fermentation Monitor QWX43 pode ser conectado ao servidor de rede e comissionado por meio de um bloco de função no sistema de controle.

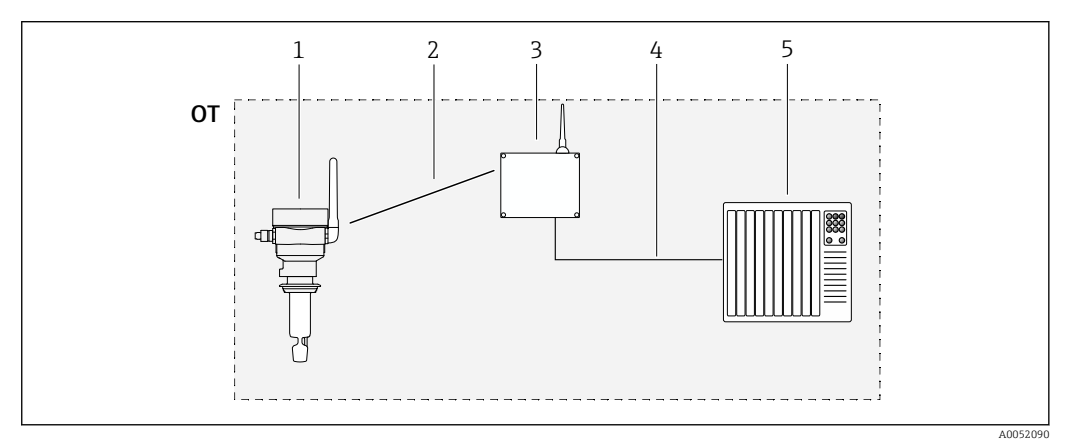

🗷 1 Configuração do sistema Fermentation Monitor QWX43 – Integração direta

- OT Operational Technology, nesse contexto, rede fieldbus fora da Internet
- 1 Fermentation Monitor QWX43
- 2 Conexão WLAN (conexão sem fio)
- 3 Ponto de acesso sem fio
- 4 Conexão com fio: sistema de controle (TCP/IP)
- 5 Sistema de automação

## 3.3 Design do sistema da versão de plataforma do servidor Netilion

O Fermentation Monitor QWX43 pode ser posto em operação com a seguinte aplicação digital:

Netilion Fermentation: https://Netilion.endress.com/app/fermentation

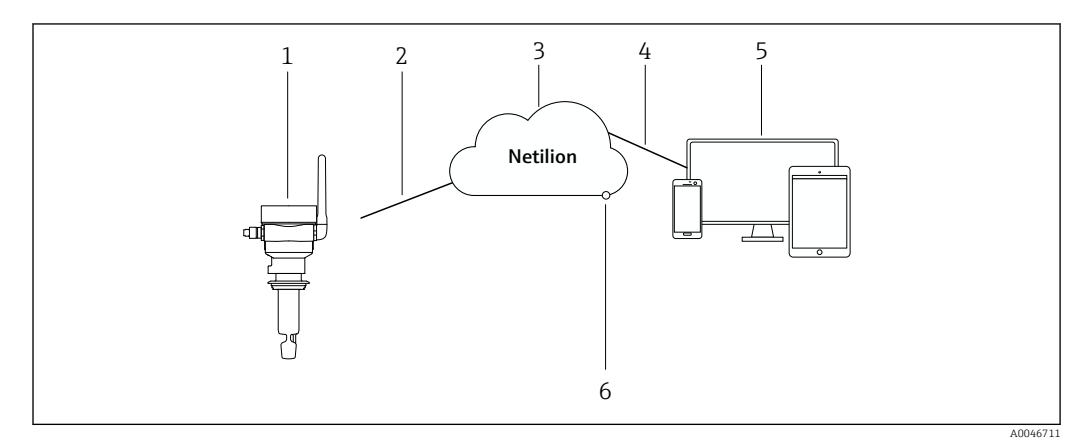

2 Design do sistema do Fermentation Monitor QWX43

- 1 Monitor de fermentação QWX43
- 2 Conexão WLAN HTTPS com a Internet (mTLS 1.2)
- 3 Plataforma do servidor Netilion
- 4 Conexão de Internet https
- 5 Netilion Service: aplicativo de serviços do Netilion baseado em navegador da Internet
- 6 Netilion Connect: Interface de Programação de Aplicativos (API)

Informações detalhadas sobre a plataforma do servidor Netilion: https://netilion.endress.com

## 3.4 Projeto do produto

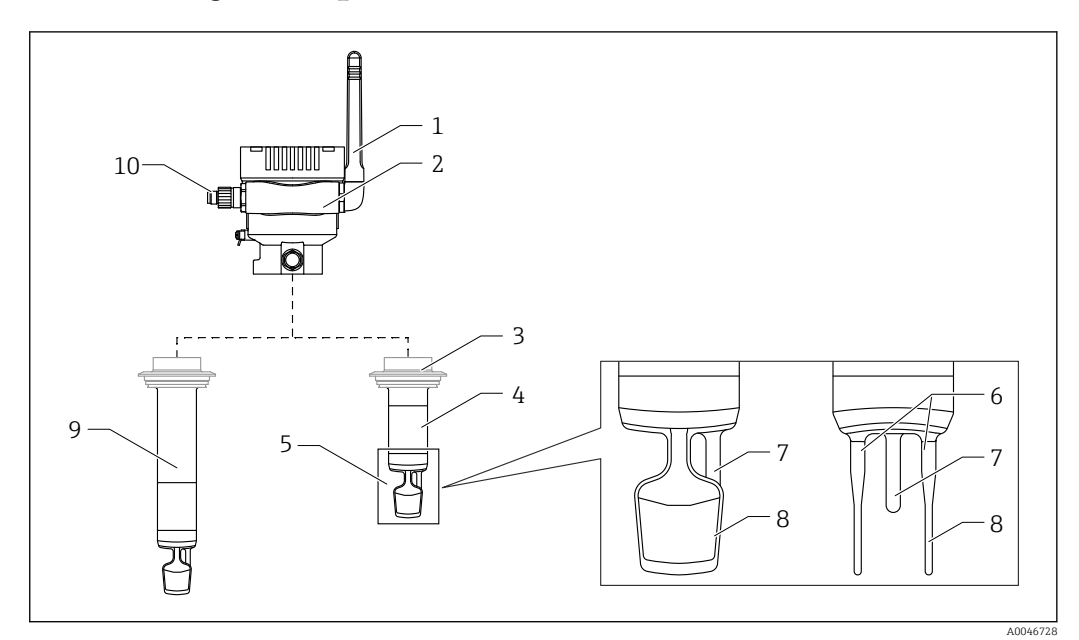

- Image: Book of the second second s
- 1 Antena
- 2 Invólucro de câmara simples com etiqueta de identificação
- 3 Conexão de processo
- 4 Projeto da sonda: Versão compacta, comprimento padrão: 142 mm (5.59 inch)
- 5 Elementos de medição
- 6 Sensor ultrassônico 7 Sensor de temperatu
- 7 Sensor de temperatura8 Diapasão (vibrônico)
- 9 Projeto da sonda: Extensão da tubulação
- 10 Conector M12 para conectar a tensão de alimentação

## 3.5 Protocolo de comunicação entre o sistema de controle e Fermentation Monitor

### 3.5.1 Estrutura do protocolo

A comunicação entre o sistema de controle, como um controlador Siemens ou Rockwell, e o firmware do Fermentation Monitor é através de TCP. Além disso, um protocolo proprietário foi definido para o Fermentation Monitor, que é capaz de escrever valores no sistema de controle e ler valores do sistema de controle (Open User Communication).

|  | Estrutura do | protocolo | proprietário |
|--|--------------|-----------|--------------|
|--|--------------|-----------|--------------|

| Designação         | Start of<br>Transfer | Protocol<br>Version | Sender ID | Nr of<br>Parameters | Nr of Bytes | Data | End of<br>Transfer |
|--------------------|----------------------|---------------------|-----------|---------------------|-------------|------|--------------------|
| Tamanho<br>[bytes] | 2                    | 2                   | 40        | 2                   | 2           | Ν    | 2                  |

| Designação                                                                                                    | Dimensões<br>[bytes] | Descrição                                                                                                    |
|----------------------------------------------------------------------------------------------------|----------------------|----------------------------------------------------------------------------------------------------|
| Start of Transfer                                                                                                    | 2                    | Indica que novos parâmetros estão sendo transmitidos.<br>A identificação sempre tem o valor 0xABCD.                                                                                                    |
| Protocol Version 2 Indica a versão do protocolo<br>A versão é incrementada se<br>protocolo devido a uma nov<br>A versão começa com 1. |                      | Indica a versão do protocolo.<br>A versão é incrementada se houver também alterações no<br>protocolo devido a uma nova versão do software.<br>A versão começa com 1.                                                                                                    |
| Sender ID                                                                                                    | 40                   | <ul> <li>Fermentation Monitor envia dados para o sistema de controle: número de série alfanumérico único do Fermentation Monitor que escreve os dados (cadeia de caracteres terminada em zero, 12 bytes)</li> <li>O sistema de controle envia dados para o Fermentation Monitor: OrderNr_SerialNr (nullterminierte Zeichenkette, 36 Bytes)</li> <li>O tamanho do ID do remetente é diferente ao enviar dados e ao receber dados.</li> </ul> |
| Nr of Parameters                                                                                                    | 2                    | Número total de parâmetros transmitidos por transmissão.                                                                                                    |
| Nr of Bytes                                                                                                    | 2                    | Número total de bytes de todos os parâmetros transmitidos.                                                                                                    |
| Data                                                                                                    | N                    | Bytes dos valores de parâmetro transmitidos (carga útil).                                                                                                    |
| End of Transfer                                                                                                    | 3                    | Indica o fim da transmissão dos parâmetros.<br>A identificação sempre tem o valor 0xFEDC.                                                                                                    |

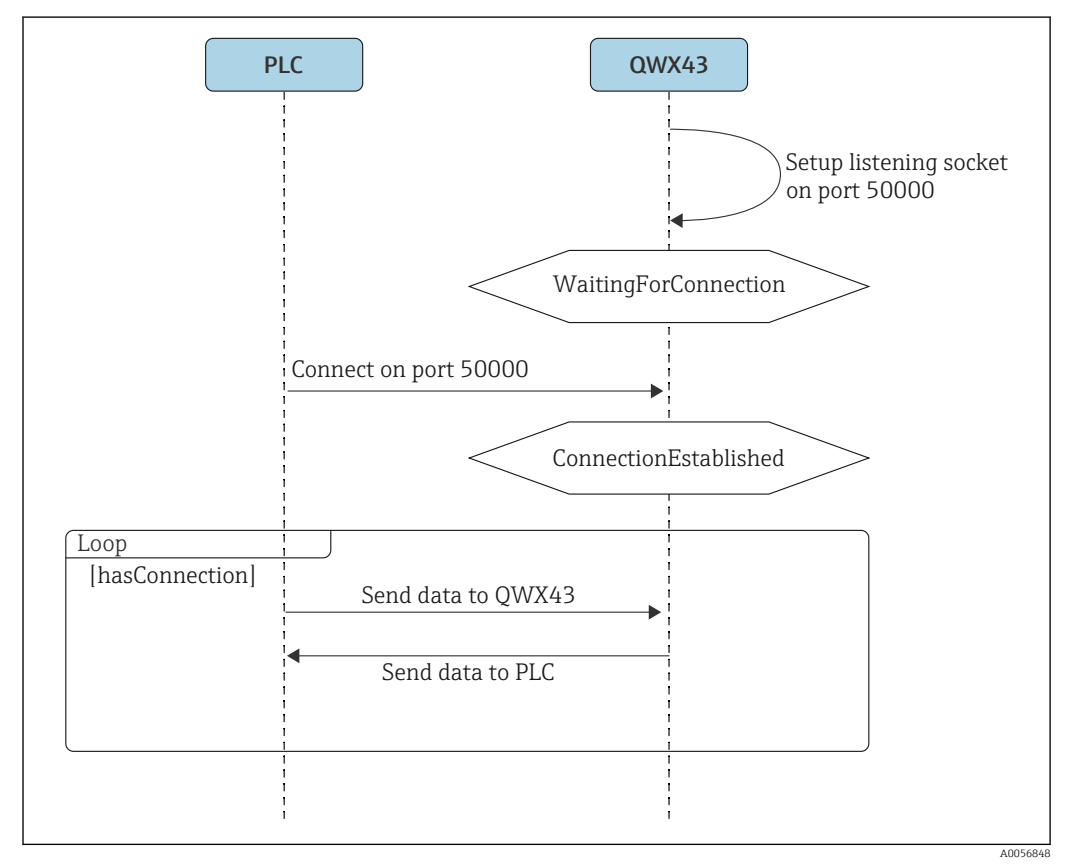

El 4 Diagrama da sequência de protocolo de comunicação

#### Observações

- Como o TCP é confiável, não são adicionados mecanismos de confirmação ou cálculos de CRC.
- Para a transmissão de dados entre o sistema de controle e o Fermentation Monitor, é permitido apenas conectar à porta 50000.
- O sistema de controle inicia a conexão com o firmware do Fermentation Monitor. O sistema de controle, portanto, atua como o cliente e o Fermentation Monitor atua como o servidor. Isso tem a vantagem de que o endereço IP estático do Fermentation Monitor pode ser armazenado diretamente no sistema de controle ou registrado com o respectivo cliente.
- Existe uma arquitetura clássica cliente/servidor entre o sistema de controle e o Fermentation Monitor.
   Sempre que o sistema de controle precisar de novos dados do Fermentation Monitor, ele envia uma solicitação. Esta solicitação também inclui dados de telemetria. O

Fermentation Monitor responde imediatamente a isso com os dados medidos.
O número máximo de solicitações do sistema de controle é limitado a uma solicitação por

- O numero maximo de solicitações do sistema de controle e limitado a uma solicitação po segundo.

- Se uma conexão existente for terminada por qualquer motivo, o Fermentation Monitor vai para o estado "WaitingForConnection".
- Todos os parâmetros e cabeçalhos são enviados no formato big-endian. Como alguns controladores mais antigos (p. ex., S7-300/S7-400) são sistemas de 32 bits, usamos o tipo de dado FLOAT para números de ponto flutuante e UINT32/INT32 para números inteiros.

### 3.5.2 Exemplos para quadros

#### O Fermentation Monitor envia dados para o sistema de controle

Somente uma seleção dos parâmetros que são realmente enviados por solicitação é apresentada neste exemplo. O número de parâmetros enviados por solicitação depende da respectiva versão do protocolo.

| Denominação do parâmetro     | Tipo de dado   | Unidade           | Valor                                                             |
|------------------------------|----------------|-------------------|-------------------------------------------------------------------|
| Grau de fermentação real     | Flutuador      | %                 | 95,6                                                              |
| Grau de fermentação aparente | Flutuador      | %                 | 95.07935                                                          |
| Densidade                    | Flutuador      | g/cm <sup>3</sup> | 1.02522                                                           |
| ErrorCode[1]                 | Enum (2 bytes) | -                 | 0<br>Atualmente, não há nenhum erro no Monitor de<br>Fermentação. |

Exemplo: Os seguintes dados devem ser enviados para o sistema de controle

#### Estrutura para o exemplo

| Start of<br>Transfer | Protocol<br>Version | Sender ID                                                  | Nr of<br>Parameters | Nr of Bytes | Data                          | End of<br>Transfer |
|----------------------|---------------------|------------------------------------------------------------|---------------------|-------------|-------------------------------|--------------------|
| 43981<br>(0xABCD)    | 1                   | S7035925195<br>(cadeia de caracteres<br>terminada em zero) | 4                   | 14          | Veja a<br>tabela a<br>seguir. | 65244<br>(0xFEDC)  |

| Data               |                        |            |   |
|--------------------|------------------------|------------|---|
| 95,6 <sup>1)</sup> | 95.07935 <sup>1)</sup> | 1.02522 1) | 0 |

#### 1) Flutuantes no formato de ponto flutuante padrão IEEE754

#### O sistema de controle envia dados para o Fermentation Monitor

#### Exemplo: Os seguintes dados devem ser enviados para o Fermentation Monitor

| Denominação do parâmetro                       | Tipo de dado   | Unidade | Valor                                                          |
|------------------------------------------------|----------------|---------|----------------------------------------------------------------|
| $maximum {\it Head Pressure Of Tank Absolute}$ | Flutuador      | bar     | 1,15                                                           |
| ErrorCodePLC                                   | Enum (2 bytes) | _       | 0<br>Atualmente, não há nenhum erro no<br>sistema de controle. |

#### Estrutura para o exemplo

| Start of<br>Transfer | Protocol<br>Version | Sender ID                                                       | Número de<br>parâmetros | Nr of Bytes | Data                          | End of<br>Transfer |
|----------------------|---------------------|-----------------------------------------------------------------|-------------------------|-------------|-------------------------------|--------------------|
| 43981<br>(0xABCD)    | 1                   | OrderNr_SerialNr<br>(cadeia de caracteres<br>terminada em zero) | 2                       | 6           | Veja a<br>tabela a<br>seguir. | 65244<br>(0xFEDC)  |

| Data    |   |
|---------|---|
| 1,15 1) | 0 |

1) Flutuantes no formato de ponto flutuante padrão IEEE754

### 3.5.3 Dados do usuário: Formato de fluxo de bytes e parâmetros

O fluxo de bytes começa com os dados medidos pelo sensor, seguido pelas variáveis de processo calculadas, assim como os parâmetros para códigos de erro, e termina com os parâmetros de serviço.

O fluxo de bytes utiliza os seguintes tipos de dados:

- Flutuante: Para dados numéricos exatos
- UInt16 (inteiros sem sinal de 16 bits): Para códigos de erro e mensagens de status

Parâmetros que são enviados do Fermentation Monitor para o sistema de controle

| ID | Tipo de dado | Parâmetro               | Descrição                                    |
|----|--------------|-------------------------|----------------------------------------------|
| 1  | Flutuador    | temperatura             | Temperatura do sensor                        |
| 2  | Flutuador    | temperaturaF            | Temperatura do sensor em °F                  |
| 3  | Flutuador    | originalGravity         | Gravidade original                           |
| 4  | Flutuador    | realExtract             | Extrato real                                 |
| 5  | Flutuador    | apparenExtract          | Extrato aparente                             |
| 6  | Flutuador    | alcoholPercentMass      | Álcool (% w/w)                               |
| 7  | Flutuador    | alcoholPercentVolume    | Álcool (%vol.)                               |
| 8  | Flutuador    | alcoholPercentVolume15C | Álcool (%vol.) (15 °C)                       |
| 9  | Flutuador    | specificGravityAt20C    | SG (20 °C)<br>(Densidade específica (20 °C)) |
| 10 | Flutuador    | densityAt20Degrees      | Densidade (20 °C)                            |
| 11 | Flutuador    | densityAt15Degrees      | Densidade (15.6 °C)                          |

| ID | Tipo de dado | Parâmetro                 | Descrição                                                           |
|----|--------------|---------------------------|---------------------------------------------------------------------|
| 12 | Flutuador    | realFermentationDegree    | Grau de fermentação real                                            |
| 13 | Flutuador    | apparFermentationDeg      | Grau de fermentação aparente                                        |
| 14 | Flutuador    | fermentableSugars         | Açúcares fermentáveis                                               |
| 15 | Flutuador    | nonFermentableSugars      | Açúcares não fermentáveis                                           |
| 16 | Flutuador    | fermentationSpeed         | Velocidade de fermentação                                           |
| 17 | Flutuador    | viscosityAt20Degrees      | Viscosidade (20 °C)                                                 |
| 18 | Flutuador    | viscosidade               | Viscosidade                                                         |
| 19 | Flutuador    | speedOfSound              | Velocidade do som                                                   |
| 20 | Flutuador    | originalGravityMebak      | Gravidade original com ajuste de<br>preparação de amostra           |
| 21 | Flutuador    | realExtractMebak          | Extrato real com ajuste de<br>preparação de amostra                 |
| 22 | Flutuador    | apparenExtractMebak       | Extrato aparente com ajuste de<br>preparação de amostra             |
| 23 | Flutuador    | alcoholPercentMassMebak   | Álcool (%w/w) com ajuste de<br>preparação de amostra                |
| 24 | Flutuador    | alcoholPercentVolMebak    | Álcool (%vol.) com ajuste de<br>preparação de amostra               |
| 25 | Flutuador    | alcoholVolume15CMebak     | Álcool (%vol.) (15 °C) com ajuste de<br>preparação de amostra       |
| 26 | Flutuador    | specificGravity20CMebak   | SG (20 °C) com ajuste de preparação<br>de amostra                   |
| 27 | Flutuador    | densityAt20DegreesMebak   | Densidade (20 °C) com ajuste de<br>preparação de amostra            |
| 28 | Flutuador    | densityAt15DegreesMebak   | Densidade (15.6 °C) com ajuste de<br>preparação de amostra          |
| 29 | Flutuador    | realFermentationDegMebak  | Grau de fermentação real com<br>ajuste de preparação de amostra     |
| 30 | Flutuador    | apparFermentationDegMebak | Grau de fermentação aparente com<br>ajuste de preparação de amostra |
| 31 | Flutuador    | TSOriginalGravity         | Gravidade original TS<br>(Sólidos totais)                           |
| 32 | Flutuador    | TSRealExtract             | Extrato real TS<br>(Sólidos totais do extrato real)                 |
| 33 | UInt16       | errorCode[1]              | Código de erro 1                                                    |
| 34 | UInt16       | errorCode[2]              | Código de erro 2                                                    |
| 35 | UInt16       | errorCode[3]              | Código de erro 3                                                    |
| 36 | UInt16       | errorCode[4]              | Código de erro 4                                                    |
| 37 | UInt16       | errorCode[5]              | Código de erro 5                                                    |
| 38 | UInt16       | errorCode[6]              | Código de erro 6                                                    |
| 39 | UInt16       | errorCode[7]              | Código de erro 7                                                    |
| 40 | UInt16       | errorCode[8]              | Código de erro 8                                                    |
| 41 | UInt16       | errorCode[9]              | Código de erro 9                                                    |
| 42 | UInt16       | errorCode[10]             | Código de erro 10                                                   |
| 43 | Flutuador    | service_Temperature1      | Temperatura de serviço 1                                            |
| 44 | Flutuador    | service_Temperature2      | Temperatura de serviço 2                                            |
| 45 | Flutuador    | service_SSpeed            | Serviço de "velocidade do som"                                      |

| ID | Tipo de dado | Parâmetro                | Descrição                                            |
|----|--------------|--------------------------|------------------------------------------------------|
| 46 | Flutuador    | service_SSpeedH2O        | Serviço de "velocidade do som na<br>água"            |
| 47 | Flutuador    | service_dSpeedH2O        | Serviço de "velocidade do som<br>derivada"           |
| 48 | Flutuador    | service_Density45        | Serviço de "densidade em 45 °C"                      |
| 49 | Flutuador    | service_Density          | Serviço de "densidade"                               |
| 50 | Flutuador    | service_DensityH2O       | Serviço de "densidade da água"                       |
| 51 | Flutuador    | service_RelDensity       | Serviço de "densidade relativa"                      |
| 52 | Flutuador    | service_Viscosity        | Serviço de "viscosidade"                             |
| 53 | Flutuador    | service_TempElectronic   | Serviço de "temperatura do<br>componente eletrônico" |
| 54 | Flutuador    | service_TOfRaw           | Serviço de "valor bruto ToF"                         |
| 55 | Flutuador    | service_TransFrqc        | Serviço de "frequência de<br>transmissão"            |
| 56 | UInt16       | service_TDCError         | Serviço de "código de erro "TDC"                     |
| 57 | Flutuador    | service_DIVOFrqc         | Serviço de "frequência DIVO"                         |
| 58 | Flutuador    | service_DIVODamping      | Serviço de "amortecimento DIVO"                      |
| 59 | Flutuador    | service_DIVOCapacity     | Serviço de "capacidade DIVO"                         |
| 60 | Flutuador    | service_DIVOStatus       | Serviço de "status DIVO"                             |
| 61 | Flutuador    | service_DIVOAmplitude    | Serviço de "amplitude DIVO"                          |
| 62 | UInt16       | service_Uncovered        | Serviço "descoberto"                                 |
| 63 | Flutuador    | service_concentrationCo2 | Concentração de CO <sub>2</sub>                      |

## 4 Recebimento e identificação do produto

### 4.1 Recebimento

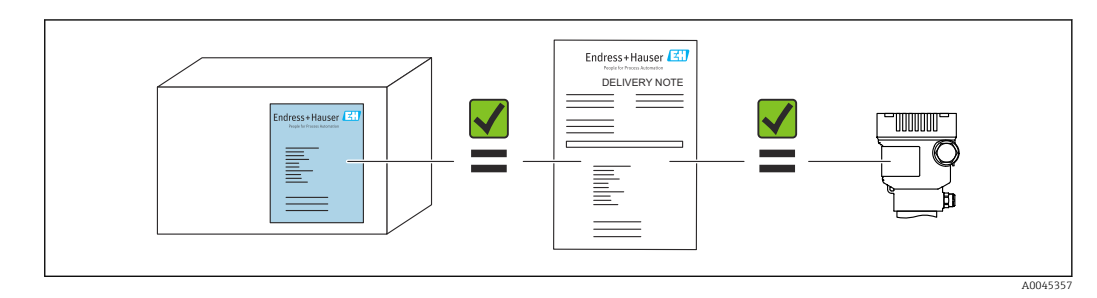

## 4.2 Identificação do produto

O medidor pode ser identificado das seguintes maneiras:

- Dados da etiqueta de identificação
- Código estendido com detalhamento dos recursos do equipamento na nota de remessa
- Insira o número de série a partir da etiqueta de identificação no *Device Viewer* (www.endress.com/deviceviewer): É exibida toda a informação sobre o medidor uma visão geral da documentação técnica fornecida.
- Insira o número de série da etiqueta de identificação no Aplicativo de Operações da Endress+Hauser ou use o Aplicativo de Operações da Endress+Hauser para ler o código de matriz 2-D (QR-Code) na etiqueta de identificação

### 4.2.1 Etiqueta de identificação

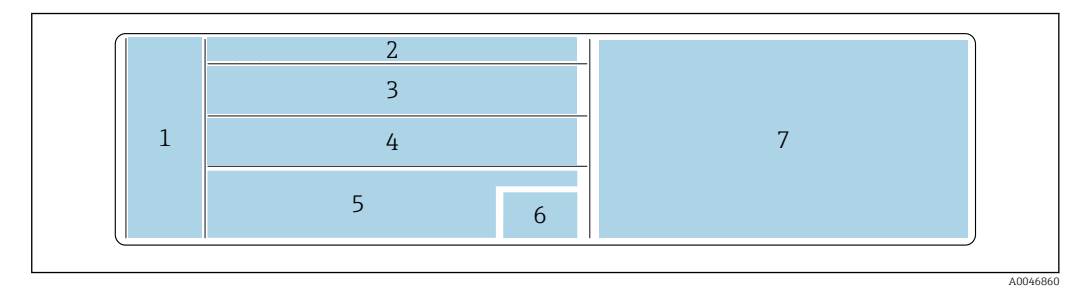

Especificações da etiqueta de identificação

- 1 Nome do fabricante, nome do equipamento, endereço do fabricante
- 2 Número de pedido, número de pedido estendido, número de série
- 3 Dados técnicos
- 4 Dados técnicos
- 5 Identificação CE e certificados
- 6 Data da fabricação: ano-mês e código da matriz 2-D (QR code)
- 7 Aprovações adicionais

## 4.3 Endereço do fabricante

Endress+Hauser SE+Co. KG Hauptstraße 1 79689 Maulburg, Alemanha Local de fabricação: consulte a etiqueta de identificação.

## 4.4 Armazenamento e transporte

### 4.4.1 Temperatura de armazenamento

Armazene em área interna, se possível

-20 para +60 °C (-4 para +140 °F)

### 4.4.2 Transportando o equipamento

- Transporte o equipamento até o ponto de medição em sua embalagem original ou outra embalagem adequada
- Não segure ou carregue o equipamento pelos elementos de medição durante o transporte e instalação
- Não dobre, encurte, estenda ou umedeça o diapasão e o sensor de temperatura aplicando nele peso adicional, por exemplo
- Informações adicionais para os equipamento com extensão da tubulação: Transporte o equipamento pelo invólucro da câmara simples e a extensão da tubulação ao mesmo tempo

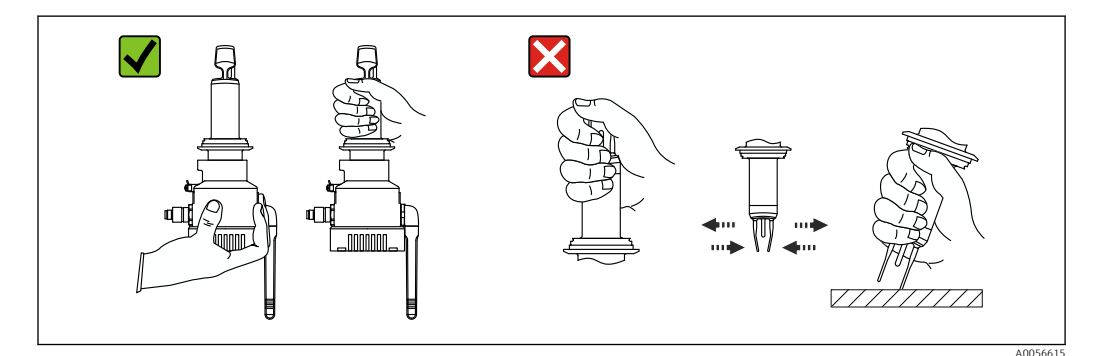

## 5 Instalação

Se o ponto de medição for de difícil acesso, recomendamos comissionar o equipamento de acordo com as instruções de comissionamento antes de instalá-lo no tanque.

## 5.1 Requerimentos de instalação

#### Locais de instalação recomendados

- Na lateral do tanque (orientação horizontal)
- Distância mínima da ponta do sensor até a parede até o tanque: 10 cm (3.94 inch)
- Os elementos de medição devem ser totalmente submersos no meio

Para instalação lateral em tanques cônicos, recomendamos um local de instalação que atenda aos seguintes requisitos:

- Aprox. 1 m acima do cone do tanque
- Pelo menos 2 m de coluna de cerveja acima dos elementos de medição

Uma marcação gravada no pescoço do equipamento indica o alinhamento correto dos elementos de medição para instalação.

#### Evite os seguintes locais de instalação

Locais de instalação onde seja provável ocorrer a incrustação de levedura ou gás, como no fundo do tanque ou próximo ao limite de enchimento, por exemplo

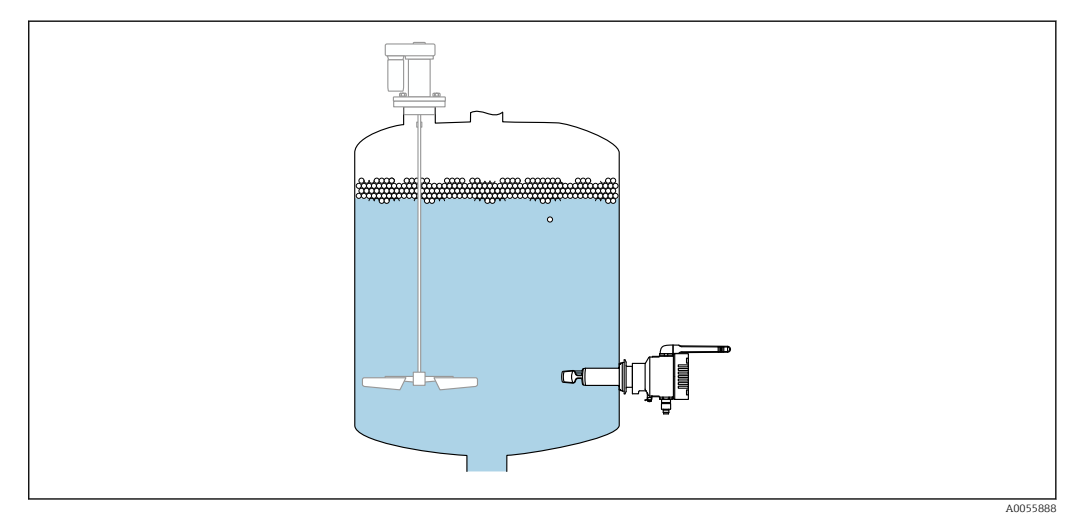

6 Possível orientação

## 5.2 Instruções de instalação

### 5.2.1 Leve em consideração a folga

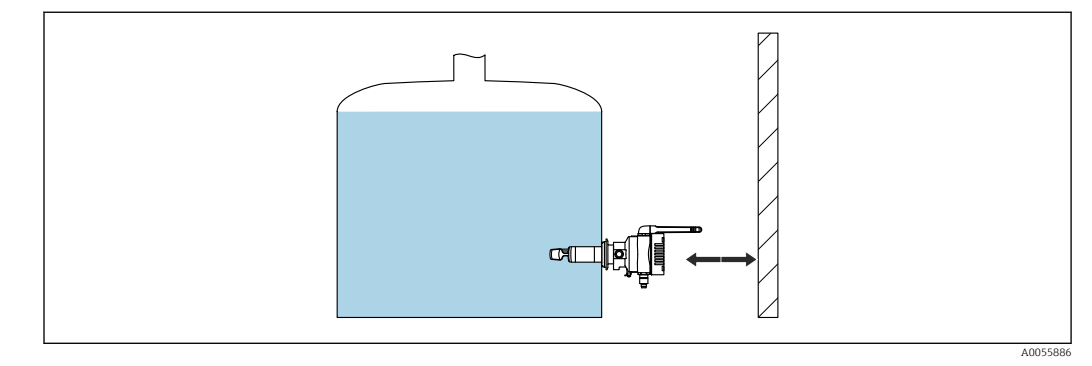

🗷 7 Leve em consideração a folga

Deixe espaço suficiente para a instalação e conexão elétrica.

### 5.2.2 Conector M12

O conector M12 é usado para fornecer energia ao equipamento.

Posicione o cabo de conexão de modo que ele fique voltado para baixo para garantir que a umidade não penetre no compartimento de conexão.

Se necessário, crie uma alça de gotejamento ou use uma tampa de proteção contra tempo.

### 5.2.3 Alinhamento do invólucro

O invólucro pode ser girado após a liberação do parafuso sextavado no pescoço do equipamento. Isso permite que você alinhe a conexão e a antena.

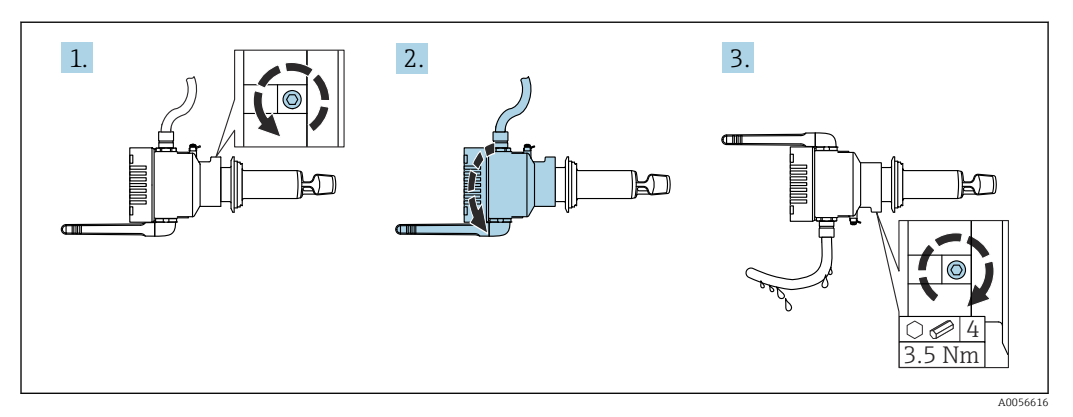

<sup>8</sup> Alinhamento do invólucro

### 5.2.4 Posicionamento da antena

Para otimizar a qualidade da transmissão, posicione a antena de modo que ela não esteja emitindo seu sinal diretamente no metal. É possível girar a antena em um ângulo de 270°.

### **AVISO**

### O ângulo de rotação da antena é muito grande!

Dano à ligação elétrica interna.

Gire a antena em um ângulo máximo de 270°.

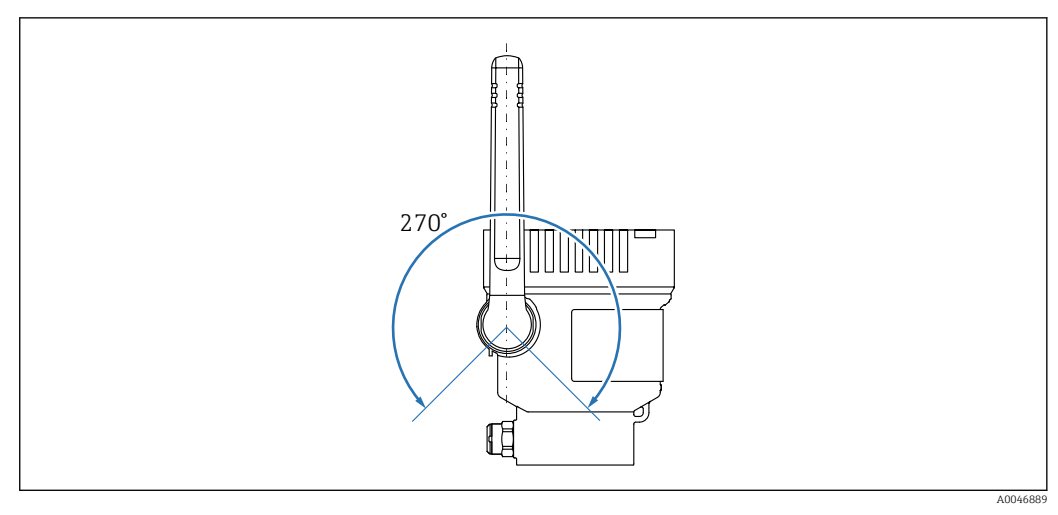

🖻 9 Possível ângulo de rotação da antena

f

Antena remota para o Fermentation Monitor QWX43

Versão especial TSP nº: 71641142

A Endress+Hauser oferece uma versão com antena remota para instalação em tanques instalados em ambientes externos e com um local de montagem blindado de metal de 360° para o equipamento, a fim de permitir um trajeto de transmissão sem perturbações. Entre em contato com seu representante de vendas Endress+Hauser para mais informações.

### 5.2.5 Ponto de acesso sem fio para versão de integração direta

Com o Fermentation Monitor, você pode solicitar um ponto de acesso sem fio como um acessório. Como alternativa, você também pode usar um ponto de acesso sem fio existente, desde que ele seja compatível com WIFI 2,4 GHz e WPA2-PSK.

Observe o seguinte com relação ao local de instalação:

- Se possível, instale o ponto de acesso sem fio em um teto
- Se possível, garanta uma visibilidade clara e desobstruída entre o Fermentation Monitor e o ponto de acesso sem fio
- Distância máxima entre o Fermentation Monitor e o ponto de acesso sem fio sem influências adicionais de interferência: 25 m
- Alinhe a antena do Monitor de Fermentação e a antena do ponto de acesso sem fio em paralelo uma com a outra.
- Se estiver instalando em um ambiente externo, proteja o ponto de acesso sem fio dos efeitos do clima, por ex., use um invólucro

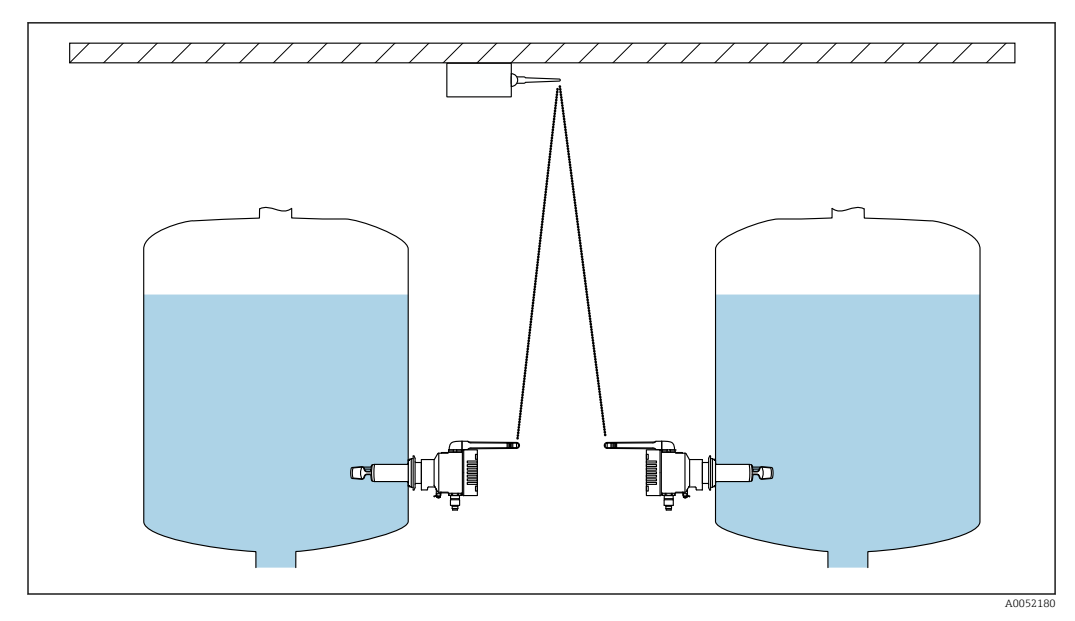

IO Recomendações para o local de instalação do ponto de acesso sem fio

O número de Fermentation Monitorque podem ser conectados ao sistema de controle por meio de um ponto de acesso sem fio depende dos seguintes fatores:

- Distância e linha de visão até o ponto de acesso sem fio
- Número de participantes da rede com a mesma frequência

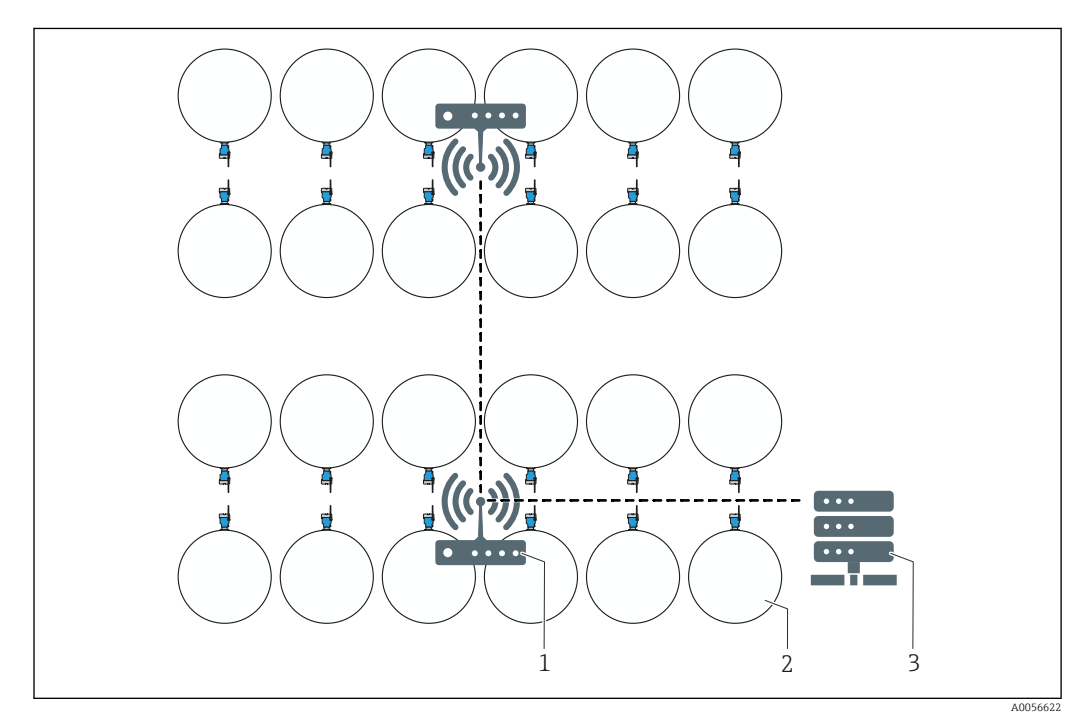

🖻 11 Exemplo: Layout de uma rede com diversos tanques e Fermentation Monitor

- 1 Ponto de acesso
- 2 Tanque com Fermentation Monitor, visão de cima
- 3 Hub

## 5.3 Instalando o instrumento de medição

A vedação para a conexão de processo não está inclusa no escopo de fornecimento.

- **1.** Empurre a vedação da conexão de processo sobre os elementos de medição e o tubo do sensor até a conexão de processo.
- 2. Instale o equipamento na posição desejada no tanque.
- 3. Alinhe os diapasões do instrumento de medição de acordo com o diagrama e a nota.

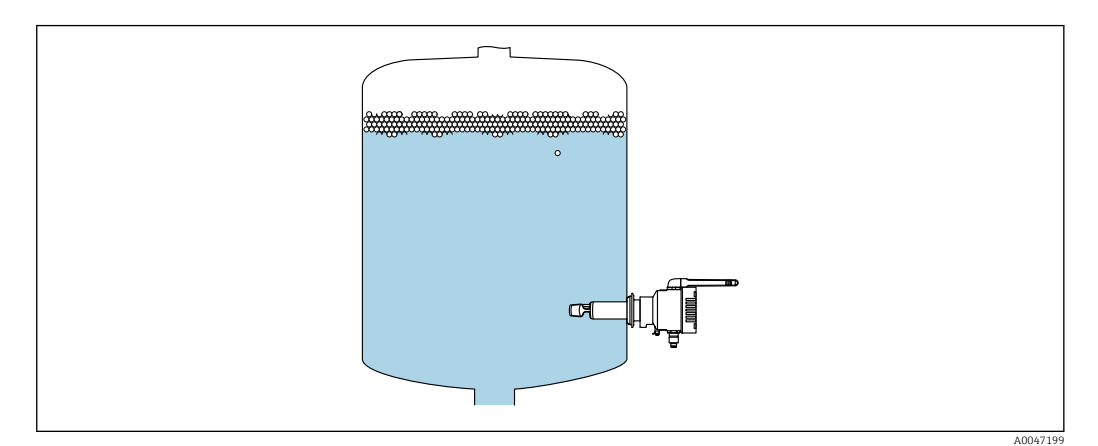

I2 Alinhando os diapasões

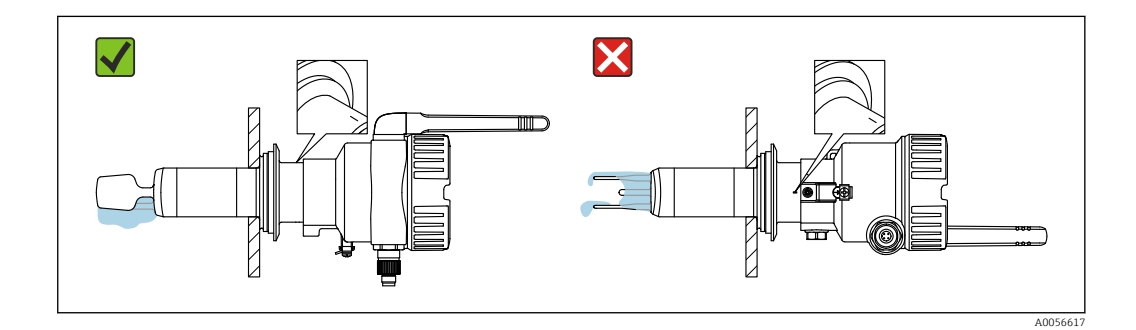

Os dentes do diapasão devem ser instalados verticalmente em relação à parede do tanque. Como orientação para o alinhamento correto do diapasão, há uma linha no pescoço do equipamento abaixo do invólucro.

- 4. Fixe o equipamento no lugar usando a conexão de processo.
- 5. Alinhe a antena, se necessário.

### 5.4 Verificação pós-instalação

O equipamento não está danificado (inspeção visual)?

□O equipamento está em conformidade com as especificações do ponto de medição?

#### Por exemplo:

- Temperatura do processo
- Pressão de processo
- Temperatura ambiente
- Faixa de medição

O número do ponto de medição e a etiqueta estão corretos (inspeção visual)?

- O equipamento está devidamente protegido contra precipitação e luz solar direta?
- O equipamento está devidamente fixado?

## 6 Conexão elétrica

### 6.1 Tensão de alimentação

Tensão de alimentação recomendada: 24 V DC

Tensão de alimentação permitia: 20 para 35 V DC

A unidade de alimentação deve fornecer separação elétrica segura e ser testada para garantir que atenda as especificações de segurança (ex.PELV, SELV, Classe 2).

Um interruptor separado adequado deve ser fornecido para o equipamento, de acordo com IEC/EN 61010.

## 6.2 Consumo de energia

2,4 W

### 6.3 Consumo de corrente

100 mA a 24 Vcc

## 6.4 Conexão do instrumento de medição

O equipamento é alimentado através do conector M12.

### **AVISO**

#### Fiação não compatível do cabo de conexão do cliente

Mau funcionamento do equipamento

- Certifique-se de que a ligação elétrica do conector M12 do cabo de conexão corresponda à atribuição de pinos do conector M12 no equipamento.
- ► Solicite um cabo de conexão com uma tomada plug-in com o equipamento .

Você pode solicitar um cabo de conexão com uma tomada de encaixe com o equipamento . Acessórios: Informações técnicas TIO1628F

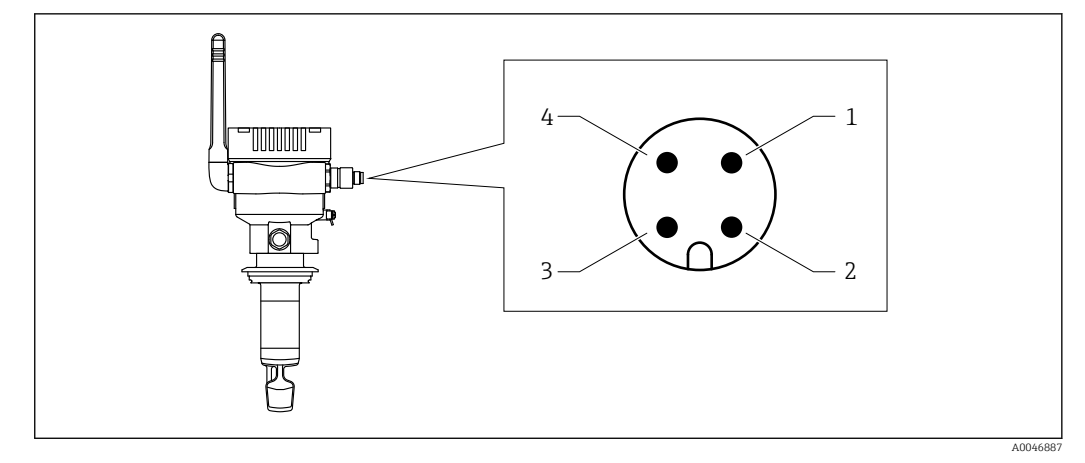

I3 Atribuição de pinos do conector M12, conector M12 instalado no equipamento

- 1 Menos (–), azul
- 2 N.C.
- 3 Mais (+), marrom
- 4 Blindagem

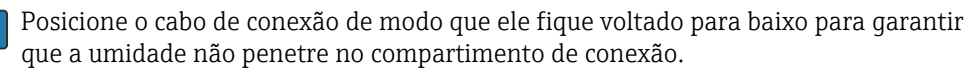

Se necessário, crie uma alça de gotejamento ou use uma tampa de proteção contra tempo.

## 6.5 Proteção contra sobretensão

A proteção contra sobretensão deve ser instalada no lado do cliente nos seguintes casos:

- A linha da fonte de alimentação até o Fermentation Monitor tem mais de 30 metros
- A linha da fonte de alimentação até o Fermentation Monitor chega até a área externa do prédio
- Outros equipamentos são conectados na unidade de alimentação para o Fermentation Monitor em paralelo

Instale a proteção contra sobretensão o mais próximo possível do Fermentation Monitor.

Você pode usar os módulos HAW569 ou HAW562 da Endress+Hauser, por exemplo, para proteção contra sobretensão.

A proteção contra sobretensão proposta é incluída com o Fermentation Monitor QWX43 quando entregue.

### 6.6 Verificação pós conexão

O equipamento e o cabo não estão danificados (inspeção visual)?

- □ O cabo usado atende as especificações?
- O cabo conectado não está tensionado?
- O conector M12 no equipamento está conectado no soquete M12 do cabo?

A fonte de alimentação corresponde às especificações na etiqueta de identificação?

- □Se uma fonte de alimentação estiver presente, o LED verde está aceso ou piscando?
- A tampa do invólucro está instalada e devidamente presa?

## 7 Opções de operação

## 7.1 Integração direta

O equipamento não possui um display. Ele possui LEDs que fornecem sinais de feedback. Teclas de operação estão disponíveis para tarefas de manutenção.

Todos os parâmetros de leitura e gravação são disponibilizados através de um módulo de dados/bloco de função para o sistema de automação para processamento posterior.

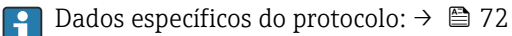

Informações detalhadas e arquivos: www.endress.com (Página do produto > Documents > Software)

## 7.2 Plataforma do servidor Netilion

O equipamento não possui um display. Ele possui LEDs que fornecem sinais de feedback. Teclas de operação estão disponíveis para tarefas de manutenção.

Uma vez que o equipamento é alimentado com tensão e conectado à plataforma do servidor Netilion da Endress+Hauser via WLAN, os dados medidos são transmitidos imediatamente para o Netilion. O equipamento está conectado à plataforma do servidor Netilion da Endress+Hauser através da WLAN do cliente. Você pode configurar e operar o equipamento usando o aplicativo Netilion Fermentation.

 Informações detalhadas sobre a plataforma do servidor Netilion: https://netilion.endress.com

- Informações detalhadas sobre o Netilion Fermentation: https://Netilion.endress.com/app/fermentation
- Netilion Help & Learning (Troubleshooting, Tips & Tutorials, Getting Started: https://help.netilion.endress.com

### 7.3 LEDs no equipamento

LEDs:  $\rightarrow \square 61$ 

#### Teclas de operação no equipamento 7.4

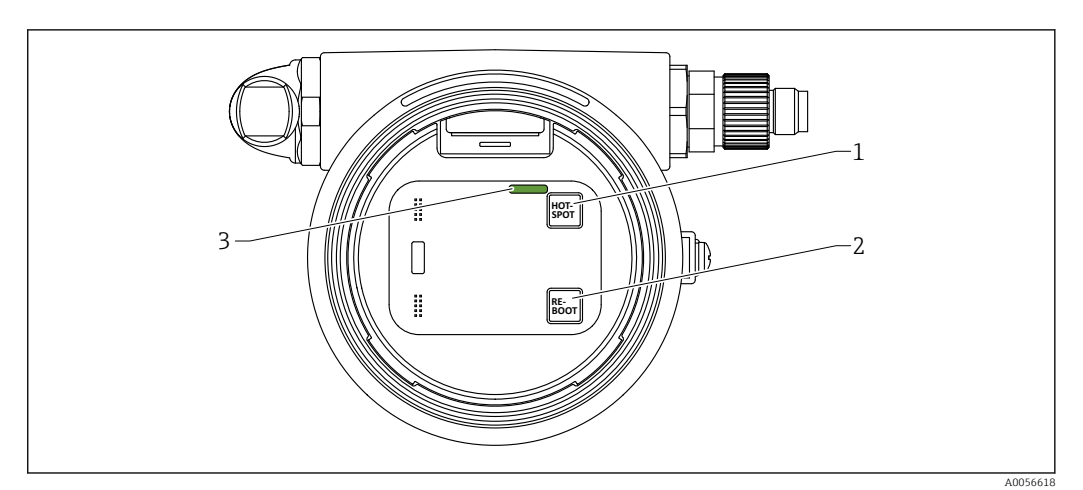

🖻 14 🛛 Teclas de operação e LED

- Botão HOT-SPOT 1
- Botão RE-BOOT
- 2 3 LED

| Tecla    | Descrição                                                                                                    |
|----------|----------------------------------------------------------------------------------------------------|
| HOT-SPOT | Coloque o Fermentation Monitor no modo hotspot. As configurações de rede são redefinidas para os ajustes de fábrica. $\rightarrow \square 64$                      |
|          | Se você pressionar o botão HOT-SPOT por mais de 10 segundos, a senha de acesso ao Fermentation Monitor será redefinida para o ajuste de fábrica (número de série). |
| RE-BOOT  | Execute a reinicialização manualmente para o Fermentation Monitor<br>→ 🗎 65<br>Todas as configurações do equipamento são retidas.                                  |

## 8 Comissionamento da versão de integração direta

## 8.1 Planejamento da integração de rede

Para a comunicação bidirecional e a transmissão de dados entre o Fermentation Monitor e um sistema de controle, como os controladores Siemens ou os controladores Rockwell, o Fermentation Monitor deve ser integrado à rede OT existente.

A integração da rede inclui as seguintes etapas:

- Configuração do ponto de acesso sem fio  $\rightarrow \cong 30$
- Planejamento, configuração e documentação de endereços IP <br/>  $\rightarrow \ \textcircled{B}$  31
- Habilitação de porta para comunicação  $\rightarrow \mathbb{B}$  31
- Configuração do roteamento entre diferentes segmentos de rede  $\rightarrow~\textcircled{B}$  31
- Consideração dos aspectos de segurança

O Fermentation Monitor é conectado à rede de OT existente por meio de um ponto de acesso sem fio. Dependendo dos requisitos da rede de OT existente, a conexão entre o ponto de acesso sem fio e a rede de OT pode ser configurada sem fio ou por meio de um cabo de rede.

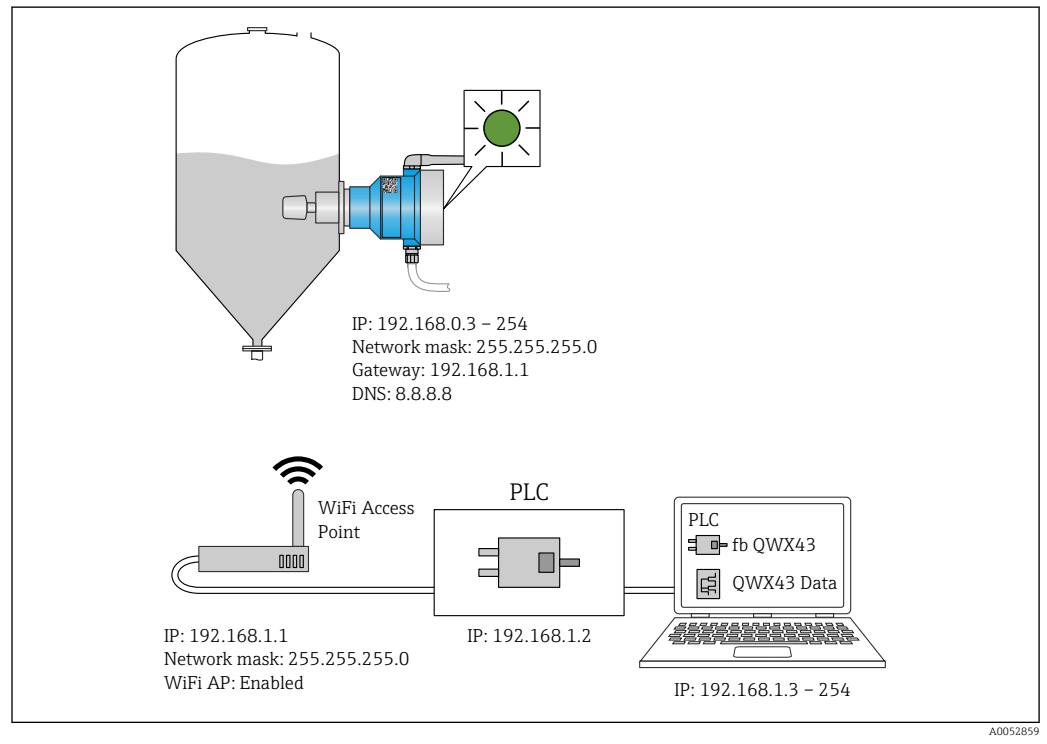

Exemplo de configuração de rede com alocação fixa de IP

## 8.1.1 Configuração e instalação do ponto de acesso sem fio

Ao configurar o ponto de acesso sem fio, preste atenção aos seguintes pontos:

- Configure o ponto de acesso sem fio como um ponto de acesso.
- O ponto de acesso sem fio e o Fermentation Monitor devem estar na mesma rede.
- Configure o ponto de acesso sem fio de modo que o sistema de controle possa acessar diretamente o Fermentation Monitor.
- Configure o ponto de acesso sem fio de acordo com os requisitos de rede existentes, incluindo parâmetros de rede como SSID, configurações de criptografia e seleção de canal.

O Fermentation Monitor atualmente suporta o padrão de criptografia WPA2-PSK e é compatível apenas com redes de 2.4 GHz.

Ao instalar o ponto de acesso sem fio, preste atenção aos seguintes pontos: Para obter uma boa qualidade de sinal, siga as instruções de instalação do ponto de acesso sem fio  $\rightarrow \cong 23$ .

### 8.1.2 Planejamento, configuração e documentação de endereços IP

Cada Fermentation Monitor deve ter um endereço IP único dentro da rede. Isso permite a clareza na identificação e comunicação entre o Fermentation Monitor e o sistema de controle.

Requisitos do endereço IP:

- O endereço IP do Fermentation Monitor deve estar na mesma faixa de endereços IP que a rede de OT.
- O endereço IP do Fermentation Monitor deve ser único.
- O DHCP é compatível. Recomendamos atribuir um IP fixo aos endereços MAC.

Documente o endereço IP do Fermentation Monitor para referência futura e localização de falhas.

### 8.1.3 Habilitação de porta para comunicação

Para a comunicação com o Fermentation Monitor, a porta de entrada TCP/IP 50000 deve estar ativada em sua configuração de rede dentro do firewall.

A porta de entrada TCP/IP 50000 não pode ser modificada. As outras portas são atribuídas dinamicamente.

# 8.1.4 Configuração do roteamento de rede durante a segmentação da rede (VLANs)

Configure o roteador ou seletora para gerenciar a comunicação de dados entre os segmentos de rede de acordo com o planejamento. Ao fazer isso, certifique-se de que a comunicação de dados na porta TCP/IP 50000 seja permitida entre os segmentos de rede.

## 8.2 Configuração do Wi-Fi para o Fermentation Monitor

O Fermentation Monitor QWX43 fornece uma conexão Wi-Fi (hotspot) para integração com o ponto de acesso sem fio. Você pode conectar o Fermentation Monitor ao ponto de acesso sem fio através do smartphone/tablet/PC/Notebook da sequinte forma:

- 1. Pesquise o hotspot usando a função de pesquisa Wi-Fi do smartphone, por exemplo.
- 2. Selecione o Wi-Fi do Fermentation Monitor QWX43. A designação do Wi-Fi Fermentation Monitor é: EH\_QWX43\_\*número de série
- 3. Insira a senha EH\_QWX43.
- 4. Em seu navegador de Internet, abra a página http://10.10.0.1/.
- 5. Para a conexão com o Fermentation Monitor, primeiro, insira o número de série do Fermentation Monitor no campo **Password**.

6. Em seguida, insira uma nova senha para o Fermentation Monitor no campo **Password**.

Se você deseja redefinir sua senha para a senha inicial, deve pressionar o botão HOT-SPOT na unidade eletrônica do Monitor de Fermentação por pelo menos 10 segundos.

7. Verifique se a opção **PLC** está configurada na aba "Setup Wizard" para "Operation Mode".

8. Em Wireless Networks, selecione o ponto de acesso sem fio desejado.

- 9. Insira a senha do ponto de acesso sem fio.
- 10. Para **Configure IPv4** selecione a opção **Static**.
- 11. Insira as informações de rede necessárias.
- 12. Insira o endereço IP do Fermentation Monitor.
- 13. Clique em **Confirm and Exit**.
  - └ O Fermentation Monitor é conectado ao sistema de controle.
- Após alocar o endereço IP, teste a conexão de rede do Fermentation Monitor, usando, por exemplo, um teste de ping do seu PC na rede para o endereço IP do Fermentation Monitor.

#### 8.2.1 Observações sobre a configuração do firewall

#### Verifique os seguintes pontos de sua configuração de firewall.

Porta

443

#### Protocolos

- Protocolo: mTLS
- O firewall deve permitir os protocolos TLS e mTLS.
- O firewall deve suportar e permitir as versões de protocolo correspondentes, como TLS 1.2 ou TLS 1.3.

#### Lista de permissões de certificados

 Alguns firewalls podem conter uma lista de autoridades certificadoras (CAs) confiáveis que são aprovadas para troca de dados.

Os certificados, que são usados para as conexões mTLS e emitidos por uma CA, devem ser incluídos na lista de permissões do firewall. Se os certificados não estiverem incluídos, atualize a lista de permissões de certificados.

Os certificados SSL do servidor para as APIs de ativos conectados são atualmente gerenciados pela CA (Autoridade Certificadora) da Amazon. Os certificados raiz e intermediários da CA estão disponíveis em https://www.amazontrust.com/repository/

 Inspeção Profunda de Pacotes - DPI (Deep Packet Inspection) Alguns firewalls têm recursos de DPI que inspecionam a comunicação de dados criptografados e bloqueiam pacotes de dados categorizados como inseguros. As funções de DPI do firewall não devem bloquear as conexões mTLS.

#### Regras de acesso

Verifique as regras de acesso do firewall para garantir que o firewall permita a comunicação de dados entre os sistemas participantes. As regras devem abranger a porta, todos os endereços IP relevantes e intervalos de IP.

#### Registro e monitoramento

Ative as funções de registro e monitoramento do firewall para facilitar a identificação de possíveis problemas com conexões mTLS. Analise os arquivos de registro em busca de atividades suspeitas ou mensagens de erro recorrentes para obter informações sobre possíveis problemas de configuração.

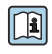

Para obter mais informações e assistência sobre o firewall usado: Consulte a documentação ou o suporte técnico do firewall

### 8.2.2 Descrições da qualidade da força do sinal

Quando você acessa a interface de configuração do Fermentation Monitor, todas as redes disponíveis são exibidas em **Wireless Networks**com a qualidade atual do sinal.

| Força do sinal | Qualidade esperada                                                                                                    | Indicador |
|----------------|----------------------------------------------------------------------------------------------------|-----------|
| > -30 dBm      | Força máxima do sinal<br>Essa força do sinal pode ser esperada<br>próximo a roteadores WLAN ou a um<br>ponto de acesso sem fio.                                                      |           |
| > -50 dBm      | Força do sinal excelente<br>Qualquer intensidade até essa força de<br>sinal pode ser considerada excelente.                                                                          |           |
| > -60 dBm      | Força do sinal confiável<br>A força do sinal ainda é boa.                                                                                                    |           |
| > -67 dBm      | Força mínima de sinal necessária para<br>diversos serviços<br>Essa força de sinal é necessária para todos<br>os serviços que exigem uma comunicação<br>de dados estável e confiável. |           |
| > -70 dBm      | Força do sinal baixa<br>A força do sinal é suficiente para a maioria<br>dos casos.                                                                                                   |           |
| > -80 dBm      | Força mínima de sinal necessária para<br>estabelecer uma conexão. Não<br>recomendado                                                                                                 |           |
| > -90 dBm      | Força do sinal inutilizável<br>Esse sinal não é forte o suficiente para<br>estabelecer uma conexão ou acessar<br>serviços.                                                           |           |

## 8.3 Configuração do bloco de função Fermentation Monitor para o sistema de controle (Siemens PLCs)

O protocolo de comunicação entre o controlador e o Fermentation Monitor é sempre TCP/IP. Este protocolo é transmitido sem fio até o ponto de acesso sem fio e, em seguida, através do cabo Ethernet até o controlador. Um bloco de função lê os dados no controlador.

### 8.3.1 Introdução e visão geral do módulo de função QWX43

Para integrar o Fermentation Monitor em controladores Siemens S7, a Endress+Hauser desenvolveu o módulo de função QWX43. O módulo de função atende aos requisitos dos controladores S1500/S1200, S300 e S400.

O módulo de função executa as seguintes tarefas:

- Open User Communication via TCP/IP
- Interface configurável para o Fermentation Monitor
- Fácil integração com sistemas existentes

#### Open User Communication via TCP/IP

O módulo de função da Endress+Hauser para o Fermentation Monitor usa a conexão TCP/IP para trocar dados entre o controlador S7 e o Fermentation Monitor. Isso significa que o Fermentation Monitor pode enviar e receber dados em tempo real, permitindo assim um monitoramento da fermentação e/ou controle eficiente e preciso.

#### Interface parametrizável do Fermentation Monitor

O módulo de função contém uma interface que foi especialmente projetada para o Fermentation Monitor e permite uma interação fácil e intuitiva com o Fermentation

Monitor. Trabalhando diretamente a partir do controlador S7, você pode acessar os parâmetros de fermentação, alterar as configurações de CO2 e acessar informações detalhadas do equipamento.

#### Fácil integração com sistemas existentes

Você pode integrar facilmente o módulo de função a controladores S7 existentes. Para isso, você deve integrar o bloco de função ao seu projeto e acessar o bloco de função correspondente com o módulo de dados.

### 8.3.2 Pré-requisitos para integração

Ponto de acesso Wi-Fi:

2.4 GHz com criptografia WPA2-PSK

- Controladores Siemens S7 com Ethernet:
  - CPU S7 série 1200/1500 com os módulos (CP) correspondentes. Você também pode usar o Profinet Interfaces integrado.
  - CPU S7 série 300/400 com os módulos (CP) correspondentes, incluindo CP 341, CP 342, CP 343 e CP 443
- Versão compatível do Automation Framework:
  - Siemens STEP 7: Versão 5.5 e superior
  - TIA Portal: Versão 15.0 e superior
- Características específicas da configuração da conexão:
  - CPU S7 série 300/400: Para estabelecer uma conexão, uma parada da CPU deve ser executada para atualizar a tabela de conexões
  - CPU S7 série 1200/1500:
     Esses controladores são compatíveis com atualizações dinâmicas de conexão. Portanto, não é necessária uma parada da CPU.

 Roteamento de rede e porta de entrada Para a comunicação com o Fermentation Monitor, a porta de entrada TCP/IP 50000 deve ser habilitada dentro do firewall e roteador.

### 8.3.3 Configuração do bloco de função para o sistema de controle

- Yocê deve configurar um bloco de função para cada Fermentation Monitor.
- Vídeos sobre comissionamento com controladores Siemens S7: YouTube > Pesquisar "QWX43 Siemens S7"
- Baixe o bloco de função da Endress+Hauser na área de downloads (www.endress.com > Download > Software).
- Ao baixar e instalar o bloco de função, certifique-se de que o QXW43 Fermentation Monitor é compatível com a versão do software. Para a versão do software 04.02, por exemplo, faça o download do bloco de função identificado para essa versão do software.
- 2. Importe o bloco de função para o sistema de controle.
- 3. Integre o Fermentation Monitor ao sistema de controle através do Portal TIA ou Simatic. Para fazer isso, crie um projeto e crie o bloco de função para o Fermentation Monitor dentro desse projeto.
- 4. No bloco de função, configure os parâmetros**Input** $\rightarrow \cong$  35.

Uma vez que o sistema de controle recebe os dados atuais do Fermentation Monitor, o bloco de funções define o parâmetro **timeStamp**.

# 8.4 Descrição do bloco de função Fermentation Monitor (Siemens PLCs)

### 8.4.1 Parâmetros Input

Descrição dos parâmetros Input

| Denominação do parâmetro          | Tipo de dado | Descrição                                                                                                    |
|-----------------------------------|--------------|----------------------------------------------------------------------------------------------------|
| interfaceID                       | HW_ANY       | ID da interface física de hardware Ethernet<br>que está conectada ao Fermentation<br>Monitor.                                                                     |
| connectionID                      | CONN_OUC     | ID da conexão de referência que é<br>especificada para o Fermentation Monitor.<br>O ID da conexão de referência deve ser<br>único para cada Fermentation Monitor. |
| IP_1                              | Byte         | Primeiro byte do endereço IPv4 para o<br>Fermentation Monitor. Primeiro byte dos<br>links.                                                                        |
| IP_2                              | Byte         | Segundo byte do endereço IPv4 para o<br>Fermentation Monitor.                                                                                                    |
| IP_3                              | Byte         | Terceiro byte do endereço IPv4 para o<br>Fermentation Monitor.                                                                                                    |
| IP_4                              | Byte         | Quarto byte do endereço IPv4 para o<br>Fermentation Monitor.                                                                                                    |
| maximumHeadPressureOfTankAbsolute | Real         | Pressão máxima na parte superior do tanque. Pressão absoluta em bar.                                                                                              |

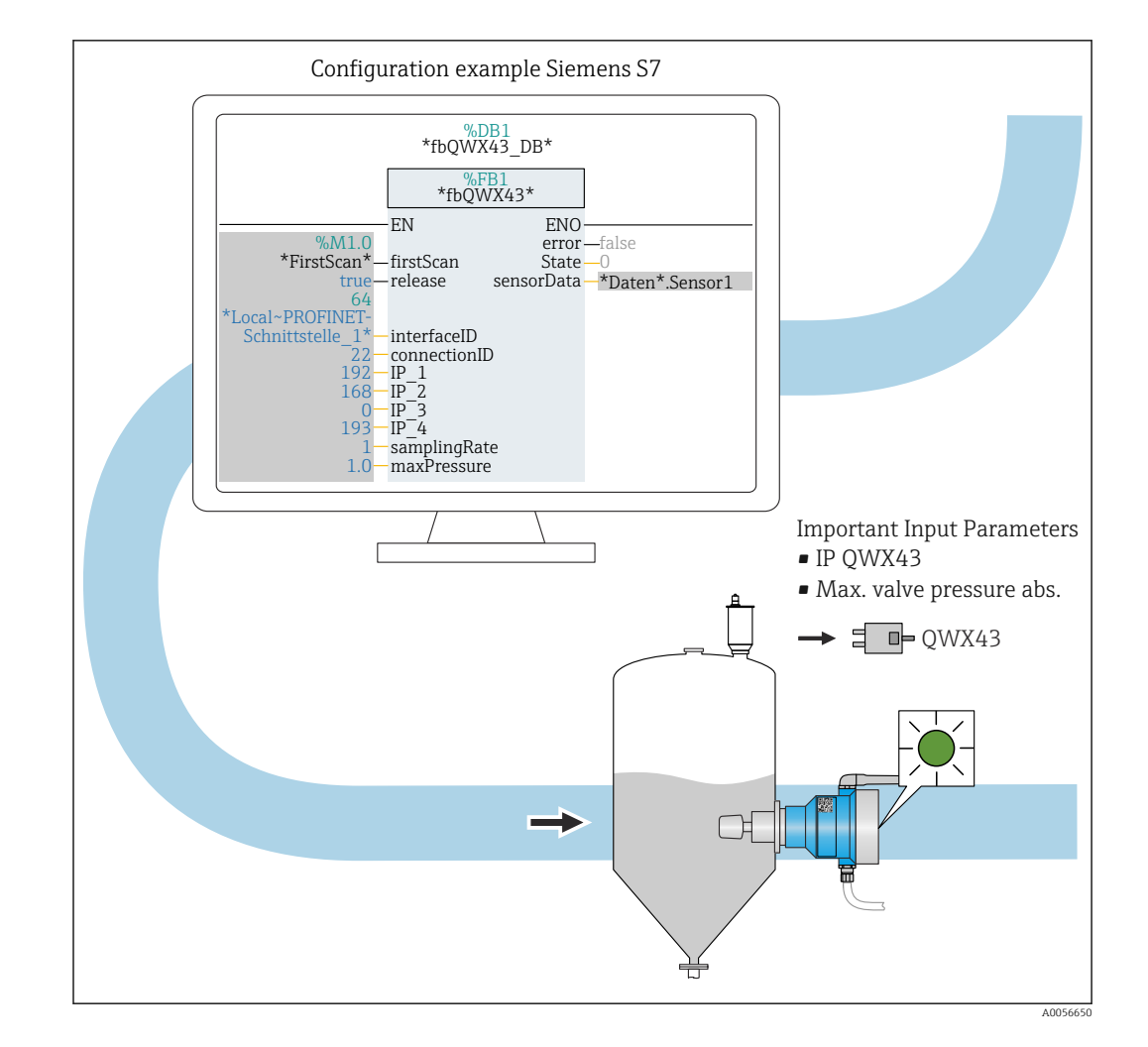

### 8.4.2 Parâmetros Output

Descrição dos parâmetros Output

| Denominaç<br>ão do<br>parâmetro | Tipo de<br>dado | Valor                                                                                                    | Nome do parâmetro do<br>sistema de controle | Descrição                                                                                       |
|---------------------------------|-----------------|----------------------------------------------------------------------------------------------------|---------------------------------------------|-------------------------------------------------------------------------------------------------|
| error                           | Boleano         | <ul> <li>Falso: O bloco de função está em um estado normal →  <sup>B</sup> 36, tabela "Estados normais"</li> <li>Verdadeiro: O bloco de função está em um estado de erro →  <sup>B</sup> 37, tabela "Estado de erro"</li> </ul> |                                             |                                                                                                 |
| Estado                          | Inteiro         | 103                                                                                                    | STATE_ERR_Version                           | As versões de telegrama<br>do Fermentation Monitor<br>e do bloco de função não<br>correspondem. |

### Estados normais

| Valor | Nome do parâmetro do sistema de controle | Descrição                                                                                |
|-------|------------------------------------------|------------------------------------------------------------------------------------------|
| 0     | STATE_WAIT                               | Aguardando a próxima sequência para<br>solicitar novos dados do Fermentation<br>Monitor. |
| 1     | STATE_CONNECT                            | Conexão com o Fermentation Monitor<br>através do endereço IPv4 fornecido                 |
| Valor | Nome do parâmetro do sistema de controle | Descrição                                                              |
|-------|------------------------------------------|------------------------------------------------------------------------|
| 2     | STATE_SEND                               | Enviando uma solicitação de novos dados<br>para o Fermentation Monitor |
| 3     | STATE_RECEIVE                            | Aguardando novos dados do Fermentation<br>Monitor.                     |

### Condições de falha

| Valor | Nome do parâmetro do sistema de controle | Descrição                                                                                                    |
|-------|------------------------------------------|----------------------------------------------------------------------------------------------------|
| 100   | STATE_ERR_CONFIG                         | Erro nos parâmetros de configuração do<br>IPv4                                                                                    |
| 101   | STATE_ERR_CONNECTION                     | Sem conexão com o Fermentation Monitor<br>ou timeout Timeout: Mais de 30 segundos<br>sem uma resposta do Fermentation<br>Monitor. |
| 102   | STATE_ERR_TELEGRAM                       | Erros nos dados recebidos do Fermentation<br>Monitor                                                                              |

### 8.4.3 Bloco de parâmetros sensorData

 $\blacksquare$  Observe o comportamento limitante do Monitor de Fermentação.  $\rightarrow$   $\triangleq$  47

| Variáveis do processo                                      | Nome do parâmetro do<br>sistema de controle | Unidade              | Observações                                                                                           |
|------------------------------------------------------------|---------------------------------------------|----------------------|----------------------------------------------------------------------------------------------------|
| Viscosidade                                                | viscosidade                                 | mPa∙s                | Viscosidade, não compensada pela temperatura                                                          |
| Temperatura                                                | temperatura                                 | °C                   | Temperatura, medida com o<br>sensor de temperatura na<br>sonda do Monitor de<br>Fermentação → 🗎 13    |
| Temperatura                                                | temperaturaF                                | °F                   | Temperatura do meio em °F                                                                             |
| Velocidade do som                                          | speedOfSound                                | m/s                  | Velocidade do som medida<br>com o sensor de ultrassom na<br>sonda do Monitor de<br>Fermentação → 🗎 13 |
| Densidade (20 °C)                                          | densityAt20Degrees                          | g/cm <sup>3</sup>    | Densidade, padronizada para<br>20 °C                                                                  |
| Densidade (15.6 °C)                                        | densityAt15Degrees                          | g/cm <sup>3</sup>    | Densidade, padronizada para<br>15.6 ℃                                                                 |
| SG (20 °C) <sup>1)</sup><br>(Densidade específica (20 °C)) | specificGravityAt20Degrees                  | -                    | Densidade específica,<br>calculada a partir da<br>densidade do meio e da<br>densidade da água a 20 °C |
| Viscosidade (20 °C)                                        | viscosityAt20Degrees                        | mPa∙s                | Viscosidade, compensada pela<br>temperatura e padronizada<br>para 20 °C                               |
| Gravidade original                                         | originalGravity                             | °Plato <sup>2)</sup> | Gravidade original calculada<br>com base no teor de álcool e<br>no conteúdo de extrato                |
| Extrato real                                               | realExtract                                 | %w/w <sup>3)</sup>   | Extrato real calculado a partir<br>da combinação da medição<br>ultrassônica e de densidade            |
|                                                            |                                             |                      |                                                                                                    |

Parâmetros para o bloco de parâmetros sensorData (saída)

| Variáveis do processo                | Nome do parâmetro do<br>sistema de controle | Unidade            | Observações                                                                                                    |
|--------------------------------------|---------------------------------------------|--------------------|----------------------------------------------------------------------------------------------------|
| Extrato aparente                     | apparentExtract                             | %w/w <sup>3)</sup> | Extrato aparente com base na<br>medição de densidade e na<br>conversão de acordo com a<br>fórmula Balling                                                                                                    |
| Álcool (% w/w)                       | alcoholPercentMass                          | % massa            | Conteúdo de álcool calculado a<br>partir da combinação da<br>medição ultrassônica e de<br>densidade, padronizado para<br>20 °C                                                                                                    |
| Álcool (%vol.)                       | alcoholPercentVolume                        | %vol               | Conteúdo de álcool calculado a<br>partir da combinação da<br>medição ultrassônica e de<br>densidade, padronizado para<br>20 °C                                                                                                    |
| Álcool (%vol.) (15 °C) <sup>1)</sup> | alcoholPercentVolume15C                     | %vol               | Conteúdo de álcool calculado a<br>partir da combinação da<br>medição ultrassônica e de<br>densidade, padronizado para<br>15.6 °C                                                                                                    |
| Grau de fermentação real             | realFermentationDegree                      | %                  | Grau de fermentação real com<br>base no extrato real medido                                                                                                    |
| Grau de fermentação aparente         | apparFermentationDeg                        | %                  | Grau de fermentação aparente<br>com base no extrato aparente<br>medido                                                                                                    |
| Açúcares fermentáveis                | fermentableSugars                           | %w/w <sup>3)</sup> | Proporção de açúcares<br>fermentáveis (maltotriose,<br>maltose, glicose, frutose, etc.)<br>em relação à gravidade<br>original, exibida com base no<br>álcool 1 %vol durante o<br>processo de fermentação                                                                                                    |
| Açúcares não fermentáveis            | nonfermentableSugars                        | %w/w <sup>3)</sup> | Proporção de açúcares não<br>fermentáveis (dextrinas) em<br>relação à gravidade original,<br>exibida com base no álcool<br>1 %vol durante o processo de<br>fermentação                                                                                                    |
| Concentração de CO <sub>2</sub>      | service_concentrationCO2                    | % massa            | Com a versão de integração<br>direta, essa variável de<br>processo é disponibilizada<br>para o PLC como um<br>parâmetro de serviço.<br>O valor não é representativo<br>da concentração real de $CO_2$<br>na cerveja.<br>Calculado a partir da pressão<br>de equilíbrio de acordo com a<br>pressão superior do tanque e a<br>temperatura do meio |
| Velocidade de fermentação            | fermentationSpeed                           | %vol/h             | Calculada a partir da taxa de<br>produção de álcool por hora                                                                                                    |
| Densidade (20 °C)_MEBAK              | densityAt20DegreesMebak                     | g/cm <sup>3</sup>  | Densidade, padronizada para<br>20 °C, corrigida com ajuste de<br>preparação de amostra. <sup>4)</sup>                                                                                                    |
| Densidade (15.6 °C)_MEBAK            | densityAt15DegreesMebak                     | g/cm <sup>3</sup>  | Densidade, padronizada para<br>15.6 °C, corrigida com ajuste<br>de preparação de amostra <sup>4)</sup>                                                                                                    |

| Variáveis do processo                                       | Nome do parâmetro do<br>sistema de controle | Unidade              | Observações                                                                                                    |
|-------------------------------------------------------------|---------------------------------------------|----------------------|----------------------------------------------------------------------------------------------------|
| SG (20 °C)_MEBAK<br>(Densidade específica<br>(20 °C)_MEBAK) | specificDensity20CMebak                     | -                    | Densidade específica,<br>calculada a partir da<br>densidade do meio e da<br>densidade da água a 20 °C,<br>corrigida com ajuste de<br>preparação de amostra                                        |
| Original gravity_MEBAK                                      | originalGravityMebak                        | °Plato <sup>2)</sup> | Gravidade original calculada<br>com base no teor de álcool e<br>no conteúdo de extrato e<br>corrigida com ajuste de<br>preparação de amostra                                                      |
| Real extract_MEBAK                                          | realExtractMebak                            | %w/w <sup>3)</sup>   | Extrato real calculado a partir<br>da combinação da medição<br>ultrassônica e de densidade,<br>corrigido com ajuste de<br>preparação de amostra <sup>4)</sup>                                     |
| Apparent extract_MEBAK                                      | apparentExtractMebak                        | %w/w <sup>3)</sup>   | Extrato aparente com base na<br>medição de densidade e na<br>conversão de acordo com a<br>fórmula Balling, corrigido com<br>ajuste de preparação de<br>amostra <sup>4</sup>                       |
| Álcool (%w/w)_MEBAK                                         | alcoholPercentMassMebak                     | % massa              | Conteúdo de álcool<br>padronizado para 20 °C,<br>calculado a partir da<br>combinação da medição<br>ultrassônica e de densidade,<br>corrigido com ajuste de<br>preparação de amostra <sup>4)</sup> |
| Álcool (%vol.)_MEBAK                                        | alcoholPercentVolMebak                      | %vol                 | Conteúdo de álcool<br>padronizado para 20 °C,<br>calculado a partir da<br>combinação da medição<br>ultrassônica e de densidade,<br>corrigido com ajuste de<br>preparação de amostra <sup>4)</sup> |
| Álcool (%vol.)<br>(15 °C)_MEBAK <sup>1)</sup>               | alcoholVolume15CMebak                       | %vol                 | Conteúdo de álcool calculado<br>partir da combinação da<br>medição ultrassônica e de<br>densidade padronizado para<br>15.6 °C, corrigido com ajuste<br>de preparação de amostra <sup>4)</sup>     |
| Real fermentation<br>degree_MEBAK                           | realFermentationDegMebak                    | %                    | Grau de fermentação real com<br>base no extrato real medido,<br>corrigido com ajuste de<br>preparação de amostra <sup>4)</sup>                                                                    |
| Apparent fermentation<br>degree_MEBAK                       | apparFermentationDegMebak                   | %                    | Grau de fermentação aparente<br>com base no extrato aparente<br>medido, corrigido com ajuste<br>de preparação de amostra                                                                          |
| Gravidade original TS                                       | TSOriginalGravity                           | % massa              | Sólidos totais, medidos<br>gravimetricamente, que<br>permanecem após a secagem<br>do mosto a 120 °C no forno.<br>Representa todas as<br>substâncias no mosto, exceto<br>álcool e água.            |

| Variáveis do processo | Nome do parâmetro do<br>sistema de controle | Unidade | Observações                                                                                                    |
|-----------------------|---------------------------------------------|---------|----------------------------------------------------------------------------------------------------|
| Extrato real TS       | TSRealExtract                               | % massa | Sólidos totais do extrato real,<br>medidos gravimetricamente,<br>que permanecem após a<br>secagem do mosto a 120 °C no<br>forno. Representa todas as<br>substâncias no mosto, exceto<br>álcool e água. |
| -                     | sensorUncovered                             | mPa∙s   | Um elemento de medição que<br>não esteja coberto indica o<br>início de um lote                                                                                                    |

- 1) A partir da versão do software 4.2 e da versão 5.0 do bloco de função ou da versão 5.0 do AOI
- 2) Plato: Equivalente à densidade de uma solução de sacarose com a mesma concentração a 20 °C
- 3) A unidade %w/w corresponde à unidade °Plato. A unidade foi adaptada na versão do software 4.2.
- 4) A MEBAK estipula um determinado tipo de preparação de amostras laboratoriais, especialmente a filtragem, que altera fisicamente a amostra. Essas alterações são levadas em consideração pelo "Ajuste de preparação de amostra" dos valores medidos dentro do sensor, para garantir a comparabilidade dos valores medidos em laboratório com as medições no tanque.

O bloco de parâmetros sensorData também inclui os seguintes parâmetros de serviço. Esses parâmetros de serviço ajudam a Endress+Hauser na localização de falhas.

- service\_Temperature1
- service Temperature2
- service SSpeed
- service\_SSpeedH2O
- service\_dSSpeed
- service\_Density45
- service\_Density
- service\_DensityH2O
- service\_RelDensity
- service\_Viscosity
- service\_TempElectronic
- service\_TOfRaw
- service\_TransFrqc
- service\_TDCError
- service\_DIVOFrqc
- service\_DIVODamping
- service\_DIVOCapacity
- service\_DIVOStatus
- service\_Uncovered
- service\_DIVOAmplitude

# 8.5 Configurando a Instrução de Add-on (AOI) Fermentation Monitor para o sistema de controle (PLCs Rockwell)

O protocolo de comunicação entre o controlador e o Fermentation Monitor é sempre TCP/IP. Este protocolo é transmitido sem fio até o ponto de acesso sem fio e, em seguida, através do cabo Ethernet até o controlador. Um bloco de função lê os dados no controlador.

## 8.5.1 Introdução e visão geral da Instrução de Add-on (AOI) QWX43

Para integrar o Fermentation Monitor aos controladores da Rockwell Automation, a Endress+Hauser desenvolveu a Instrução de Add-on (AOI) QWX43. Esta AOI é compatível com os controladores das séries CompactLogix 5370/5380 e ControlLogix 5580.

- A AOI executa as seguintes tarefas:
- Comunicação de soquete aberto através de TCP/IP
- Interface configurável para o Fermentation Monitor
- Fácil integração com sistemas existentes

#### Comunicação de soquete aberto através de TCP/IP

A AOI da Endress+Hauser para o Fermentation Monitor utiliza a conexão TCP/IP para trocar dados entre o controlador Rockwell e o Fermentation Monitor. Isso significa que o Fermentation Monitor pode enviar e receber dados em tempo real, permitindo assim um monitoramento da fermentação e/ou controle eficiente e preciso.

### Interface parametrizável do Fermentation Monitor

A AOI contém uma interface que foi especialmente projetada para o Fermentation Monitor e permite uma interação fácil e intuitiva com o Fermentation Monitor. Trabalhando diretamente a partir do controlador Rockwell, você pode acessar os parâmetros de fermentação, alterar as configurações de CO<sub>2</sub> e acessar informações detalhadas do equipamento.

#### Fácil integração com sistemas existentes

Você pode integrar facilmente a AOI aos controladores Rockwell existentes. Para isso, você deve integrar a AOI ao seu projeto e acessar o bloco de função correspondente com o módulo de dados.

### 8.5.2 Pré-requisitos para integração

- Ponto de acesso Wi-Fi:
  - 2.4 GHz com criptografia WPA2-PSK
- Controles de automação Rockwell com Ethernet:
  - Séries CompactLogix 5370/5380 com interfaces Ethernet integradas
  - Série ControlLogix 5580 com interfaces Ethernet integradas ou com cartões Ethernet adicionais que suportam a função de soquete aberto
  - Séries ControlLogix 5560/5570/5580 com cartões Ethernet adicionais que suportam a função de soquete aberto
- Versões compatíveis do software de automação:
  - RSLogix 5000: a partir da versão 18.00.00
  - Studio 5000: a partir da versão 21.00.04
- Características específicas da configuração da conexão: Séries CompactLogix e ControlLogix

Esses controladores são compatíveis com atualizações dinâmicas de conexão. Portanto, não é necessária uma parada da CPU.

 Roteamento de rede e porta de entrada
 Para a comunicação com o Fermentation Monitor, a porta de entrada TCP/IP 50000 deve ser habilitada dentro do firewall e roteador.

### 8.5.3 Configurando a Instrução de Add-on (AOI) para o sistema de controle

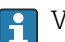

Você deve configurar uma AOI para cada Fermentation Monitor.

Vídeos sobre comissionamento com controladores Rockwell: YouTube > Pesquisar "QWX43 Rockwell"

 Baixe a Instrução de Add-on (AOI) da Endress+Hauser na área de downloads (www.endress.com > Download > Software).

Ao baixar e instalar a AOI, certifique-se de que o QXW43 Fermentation Monitor é compatível com a versão do software. Para a versão do software 04.02, por exemplo, faça o download da AOI identificada para essa versão do software (www.endress.com > Downloads > Software).

- 1. Integre o Fermentation Monitor no sistema de controle através do software de automação. Para fazer isso, crie um projeto e crie a AOI para o Fermentation Monitor dentro desse projeto. Se necessário, crie um módulo de comunicação (I/O Configuration).
- 2. Importe a AOI ao sistema de controle (Importar linha > QWX43\_Rung.L5X).
- **3.** Configure os parâmetros **Input** na AOI  $\rightarrow \triangleq$  42.
- 4. Para o bloco de parâmetros **sensorData**, defina e atribua o destino no módulo de dados relevante.

Uma vez que o sistema de controle recebe os dados atuais do Fermentation Monitor, a AOI define o parâmetro **timeStamp**.

# 8.6 Fermentation Monitor Descrição da Instrução de Add-on (AOI) (Rockwell PLCs)

### 8.6.1 Parâmetros Input

Descrição dos parâmetros Input

| Denominação do parâmetro                    | Tipo de dado | Descrição                                                                                                    |  |
|---------------------------------------------|--------------|----------------------------------------------------------------------------------------------------|--|
| Cfg_ComModuleSingleUse                      | Booleano     | Se você usar apenas o módulo de<br>comunicação para essa comunicação de<br>soquete aberto, pode definir este<br>parâmetro como "1". Caso contrário, o<br>parâmetro deve ser definido como "0".                                                                                                    |  |
| Inp_Release                                 | Booleano     | Para ativar a AOI, você deve definir este<br>parâmetro como "1".                                                                                                    |  |
| SKT_DATA_Client.Connect_Source.DestAd<br>dr | Grupo        | Contém o endereço IP e a porta do QWX43<br>no formato "192.168.1.127?port=50000".                                                                                                    |  |
| SKT_MSG_Client_Create.Path                  | Grupo        | Caminho para o módulo de comunicação.<br>Dependendo se é uma placa Ethernet<br>externa ou uma interface Ethernet<br>integrada à CPU, isso é configurado por<br>meio do submenu da aba "Communication<br>+ Browse" ou como uma sequência, como<br>\$01\$01.<br>Essas informações são configuradas na tag<br>MSG do SKT_MSG_Client_Create. O<br>caminho é então copiado para todas as<br>outras instruções MSG na AOI. Para mais<br>detalhes, consulte Instruções de Add-on. |  |
| SKT_DATA_Client.Create_Source.Addr.Ad<br>dr | Grupo        | Se o dual IP estiver ativo, utilize o endereço<br>IP do controlador (opção do CompactLogix)                                                                                                    |  |
| Wrk_SendHeader.SenderID                     | Grupo        | Esta é uma sequência que contém o ID do<br>remetente do PLC (máximo de 36<br>caracteres).<br>Este parâmetro só pode ser escrito<br>dentro da Instrução de Add-on e pode<br>ser configurado opcionalmente.                                                                                                    |  |

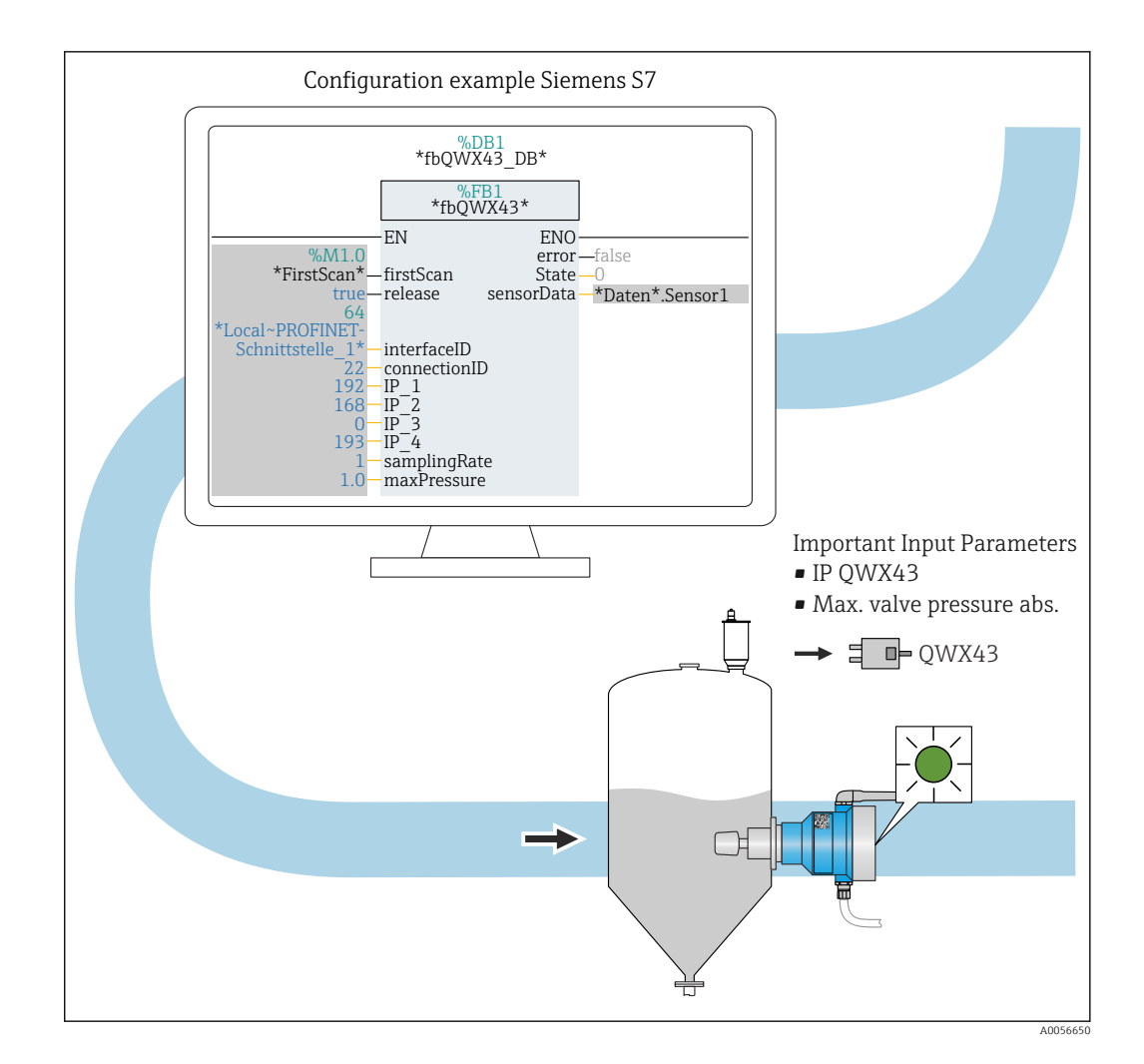

## 8.6.2 Parâmetros Output

| Parâmetro | Tipo de dado | Descrição                                                                                                    |
|-----------|--------------|----------------------------------------------------------------------------------------------------|
| Sts_State | Inteiro      | Exibe o status atual da instrução:<br>0: Serviço<br>1: Conectar<br>2: Enviar<br>3: Receber<br>100: Erro de configuração<br>101: Erro de conexão<br>102: Erro de telegrama<br>103: Erro de versão |
| Sts_Error | Booleano     | Exibe "1" em casos de erro da AOI                                                                                                    |

### Estados normais

| Valor | Nome do parâmetro do sistema de controle | Descrição                                                                                |
|-------|------------------------------------------|------------------------------------------------------------------------------------------|
| 0     | STATE_WAIT                               | Aguardando a próxima sequência para<br>solicitar novos dados do Fermentation<br>Monitor. |
| 1     | STATE_CONNECT                            | Conexão com o Fermentation Monitor<br>através do endereço IPv4 fornecido.                |

| Valor | Nome do parâmetro do sistema de controle | Descrição                                                               |
|-------|------------------------------------------|-------------------------------------------------------------------------|
| 2     | STATE_SEND                               | Enviando uma solicitação de novos dados<br>para o Fermentation Monitor. |
| 3     | STATE_RECEIVE                            | Aguardando novos dados do Fermentation<br>Monitor.                      |

### Estados de erro

| Valor | Nome do parâmetro do sistema de controle | Descrição                                                                                                    |
|-------|------------------------------------------|----------------------------------------------------------------------------------------------------|
| 100   | STATE_ERR_CONFIG                         | Erro nos parâmetros de configuração do<br>IPv4.                                                                                                    |
| 101   | STATE_ERR_CONNECTION                     | Sem conexão com o Fermentation Monitor<br>ou tempo limite. Tempo limite: Maior que<br>30 segundos sem uma resposta a partir do<br>Fermentation Monitor. |
| 102   | STATE_ERR_TELEGRAM                       | Erros nos dados recebidos do Fermentation<br>Monitor.                                                                                                   |

### 8.6.3 Bloco de parâmetros sensorData

1 Observe o comportamento limitante do Monitor de Fermentação. → 🗎 47

| Variáveis do processo                                      | Nome do parâmetro do<br>sistema de controle | Unidade              | Observações                                                                                           |
|------------------------------------------------------------|---------------------------------------------|----------------------|----------------------------------------------------------------------------------------------------|
| Viscosidade                                                | viscosidade                                 | mPa∙s                | Viscosidade, não compensada<br>pela temperatura                                                       |
| Temperatura                                                | temperatura                                 | °C                   | Temperatura, medida com o<br>sensor de temperatura na<br>sonda do Monitor de<br>Fermentação → 🗎 13    |
| Temperatura                                                | temperaturaF                                | °F                   | Temperatura do meio em °F                                                                             |
| Velocidade do som                                          | speedOfSound                                | m/s                  | Velocidade do som medida<br>com o sensor de ultrassom na<br>sonda do Monitor de<br>Fermentação → 🗎 13 |
| Densidade (20 °C)                                          | densityAt20Degrees                          | g/cm <sup>3</sup>    | Densidade, padronizada para<br>20 °C                                                                  |
| Densidade (15.6 °C)                                        | densityAt15Degrees                          | g/cm <sup>3</sup>    | Densidade, padronizada para<br>15.6 °C                                                                |
| SG (20 °C) <sup>1)</sup><br>(Densidade específica (20 °C)) | specificGravityAt20Degrees                  | -                    | Densidade específica,<br>calculada a partir da<br>densidade do meio e da<br>densidade da água a 20 °C |
| Viscosidade (20 °C)                                        | viscosityAt20Degrees                        | mPa∙s                | Viscosidade, compensada pela<br>temperatura e padronizada<br>para 20 °C                               |
| Gravidade original                                         | originalGravity                             | °Plato <sup>2)</sup> | Gravidade original calculada<br>com base no teor de álcool e<br>no conteúdo de extrato                |
| Extrato real                                               | realExtract                                 | %w/w <sup>3)</sup>   | Extrato real calculado a partir<br>da combinação da medição<br>ultrassônica e de densidade            |

Parâmetros para o bloco de parâmetros sensorData (saída)

| Variáveis do processo                | Nome do parâmetro do<br>sistema de controle | Unidade            | Observações                                                                                                    |
|--------------------------------------|---------------------------------------------|--------------------|----------------------------------------------------------------------------------------------------|
| Extrato aparente                     | apparentExtract                             | %w/w <sup>3)</sup> | Extrato aparente com base na<br>medição de densidade e na<br>conversão de acordo com a<br>fórmula Balling                                                                                                    |
| Álcool (% w/w)                       | alcoholPercentMass                          | % massa            | Conteúdo de álcool calculado a<br>partir da combinação da<br>medição ultrassônica e de<br>densidade, padronizado para<br>20 °C                                                                                                    |
| Álcool (%vol.)                       | alcoholPercentVolume                        | %vol               | Conteúdo de álcool calculado a<br>partir da combinação da<br>medição ultrassônica e de<br>densidade, padronizado para<br>20 °C                                                                                                    |
| Álcool (%vol.) (15 °C) <sup>1)</sup> | alcoholPercentVolume15C                     | %vol               | Conteúdo de álcool calculado a<br>partir da combinação da<br>medição ultrassônica e de<br>densidade, padronizado para<br>15.6 °C                                                                                                    |
| Grau de fermentação real             | realFermentationDegree                      | %                  | Grau de fermentação real com<br>base no extrato real medido                                                                                                    |
| Grau de fermentação aparente         | apparFermentationDeg                        | %                  | Grau de fermentação aparente<br>com base no extrato aparente<br>medido                                                                                                    |
| Açúcares fermentáveis                | fermentableSugars                           | %w/w <sup>3)</sup> | Proporção de açúcares<br>fermentáveis (maltotriose,<br>maltose, glicose, frutose, etc.)<br>em relação à gravidade<br>original, exibida com base no<br>álcool 1 %vol durante o<br>processo de fermentação                                                                                                    |
| Açúcares não fermentáveis            | nonfermentableSugars                        | %w/w <sup>3)</sup> | Proporção de açúcares não<br>fermentáveis (dextrinas) em<br>relação à gravidade original,<br>exibida com base no álcool<br>1 %vol durante o processo de<br>fermentação                                                                                                    |
| Concentração de CO <sub>2</sub>      | service_concentrationCO2                    | % massa            | Com a versão de integração<br>direta, essa variável de<br>processo é disponibilizada<br>para o PLC como um<br>parâmetro de serviço.<br>O valor não é representativo<br>da concentração real de $CO_2$<br>na cerveja.<br>Calculado a partir da pressão<br>de equilíbrio de acordo com a<br>pressão superior do tanque e a<br>temperatura do meio |
| Velocidade de fermentação            | fermentationSpeed                           | %vol/h             | Calculada a partir da taxa de<br>produção de álcool por hora                                                                                                    |
| Densidade (20 °C)_MEBAK              | densityAt20DegreesMebak                     | g/cm <sup>3</sup>  | Densidade, padronizada para<br>20 °C, corrigida com ajuste de<br>preparação de amostra. <sup>4)</sup>                                                                                                    |
| Densidade (15.6 °C)_MEBAK            | densityAt15DegreesMebak                     | g/cm <sup>3</sup>  | Densidade, padronizada para<br>15.6 °C, corrigida com ajuste<br>de preparação de amostra <sup>4)</sup>                                                                                                    |

| Variáveis do processo                                       | Nome do parâmetro do<br>sistema de controle | Unidade              | Observações                                                                                                    |
|-------------------------------------------------------------|---------------------------------------------|----------------------|----------------------------------------------------------------------------------------------------|
| SG (20 °C)_MEBAK<br>(Densidade específica<br>(20 °C)_MEBAK) | specificDensity20CMebak                     | -                    | Densidade específica,<br>calculada a partir da<br>densidade do meio e da<br>densidade da água a 20 °C,<br>corrigida com ajuste de<br>preparação de amostra                                        |
| Original gravity_MEBAK                                      | originalGravityMebak                        | °Plato <sup>2)</sup> | Gravidade original calculada<br>com base no teor de álcool e<br>no conteúdo de extrato e<br>corrigida com ajuste de<br>preparação de amostra                                                      |
| Real extract_MEBAK                                          | realExtractMebak                            | %w/w <sup>3)</sup>   | Extrato real calculado a partir<br>da combinação da medição<br>ultrassônica e de densidade,<br>corrigido com ajuste de<br>preparação de amostra <sup>4)</sup>                                     |
| Apparent extract_MEBAK                                      | apparentExtractMebak                        | %w/w <sup>3)</sup>   | Extrato aparente com base na<br>medição de densidade e na<br>conversão de acordo com a<br>fórmula Balling, corrigido com<br>ajuste de preparação de<br>amostra <sup>4</sup>                       |
| Álcool (%w/w)_MEBAK                                         | alcoholPercentMassMebak                     | % massa              | Conteúdo de álcool<br>padronizado para 20 °C,<br>calculado a partir da<br>combinação da medição<br>ultrassônica e de densidade,<br>corrigido com ajuste de<br>preparação de amostra <sup>4)</sup> |
| Álcool (%vol.)_MEBAK                                        | alcoholPercentVolMebak                      | %vol                 | Conteúdo de álcool<br>padronizado para 20 °C,<br>calculado a partir da<br>combinação da medição<br>ultrassônica e de densidade,<br>corrigido com ajuste de<br>preparação de amostra <sup>4)</sup> |
| Álcool (%vol.)<br>(15 °C)_MEBAK <sup>1)</sup>               | alcoholVolume15CMebak                       | %vol                 | Conteúdo de álcool calculado<br>partir da combinação da<br>medição ultrassônica e de<br>densidade padronizado para<br>15.6 °C, corrigido com ajuste<br>de preparação de amostra <sup>4)</sup>     |
| Real fermentation<br>degree_MEBAK                           | realFermentationDegMebak                    | %                    | Grau de fermentação real com<br>base no extrato real medido,<br>corrigido com ajuste de<br>preparação de amostra <sup>4)</sup>                                                                    |
| Apparent fermentation<br>degree_MEBAK                       | apparFermentationDegMebak                   | %                    | Grau de fermentação aparente<br>com base no extrato aparente<br>medido, corrigido com ajuste<br>de preparação de amostra                                                                          |
| Gravidade original TS                                       | TSOriginalGravity                           | % massa              | Sólidos totais, medidos<br>gravimetricamente, que<br>permanecem após a secagem<br>do mosto a 120 °C no forno.<br>Representa todas as<br>substâncias no mosto, exceto<br>álcool e água.            |

| Variáveis do processo | Nome do parâmetro do<br>sistema de controle | Unidade | Observações                                                                                                    |
|-----------------------|---------------------------------------------|---------|----------------------------------------------------------------------------------------------------|
| Extrato real TS       | TSRealExtract                               | % massa | Sólidos totais do extrato real,<br>medidos gravimetricamente,<br>que permanecem após a<br>secagem do mosto a 120 °C no<br>forno. Representa todas as<br>substâncias no mosto, exceto<br>álcool e água. |
| -                     | sensorUncovered                             | mPa∙s   | Um elemento de medição que<br>não esteja coberto indica o<br>início de um lote                                                                                                    |

- 1) A partir da versão do software 4.2 e da versão 5.0 do bloco de função ou da versão 5.0 do AOI
- 2) °Plato: Equivalente à densidade de uma solução de sacarose com a mesma concentração a 20 °C  $\,$
- 3) A unidade %w/w corresponde à unidade °Plato. A unidade foi adaptada na versão do software 4.2.
- 4) A MEBAK estipula um determinado tipo de preparação de amostras laboratoriais, especialmente a filtragem, que altera fisicamente a amostra. Essas alterações são levadas em consideração pelo "Ajuste de preparação de amostra" dos valores medidos dentro do sensor, para garantir a comparabilidade dos valores medidos em laboratório com as medições no tanque.

O bloco de parâmetros sensorData também inclui os seguintes parâmetros de serviço. Esses parâmetros de serviço ajudam a Endress+Hauser na localização de falhas.

- service Temperature1
- service Temperature2
- service SSpeed
- service\_SSpeedH2O
- service\_dSSpeed
- service\_Density45
- service Density
- service DensityH2O
- service RelDensity
- service Viscosity
- service TempElectronic
- service TOfRaw
- service\_TransFrqc
- service\_TDCError
- service DIVOFrqc
- service DIVODamping
- service DIVOCapacity
- service DIVOStatus
- service Uncovered
- service DIVOAmplitude

## 8.7 Comportamento limitante do Fermentation Monitor

Em casos raros, os algoritmos e o equipamento do sensor do Fermentation Monitor podem gerar valores inválidos, como NaN (Emergency No) ou Inf (Infinity). Para facilitar o processamento posterior desses valores e garantir a integridade dos dados, é implementado um método de valor substituto.

Se o Fermentation Monitor detectar um valor inválido, esse valor será substituído pelo valor substituto **-99999**. Esse valor está fora da faixa de valores permitidos do bloco de dados e, portanto, indica um erro na geração de dados.

No caso de parâmetros identificados como parâmetros de serviço, valores inválidos, como NaN ou Inf,**não** são substituídos por um valor alternativo.

Além do método de valor substituto, os códigos de erro e diagnóstico são definidos .

# 8.8 Verificação da função

□ O Fermentation Monitor foi criado corretamente no sistema de controle? Os Output Parameter são transferidos imediatamente para o módulo de dados?

□ Quando o tanque no qual o Fermentation Monitor está instalado estiver cheio: Todos os parâmetros medidos e calculados são transferidos?

Se o tanque estiver vazio, serão transmitidos o erro **S802** com o identificador da fonte **232**, a temperatura medida e o registro de data e hora da medição .

# 9 Comissionamento da versão da plataforma do servidor Netilion

# 9.1 Especificações de comissionamento

As seguintes condições devem ser atendidas para garantir o sucesso do comissionamento do equipamento:

- Deverá ser possível receber a WLAN do cliente no ponto de medição
- O firewall não deverá bloquear a comunicação https

🎦 Informações detalhadas sobre a configuração de firewall: → 🖺 51

# 9.2 Criar uma conta Netilion

É necessário primeiro criar uma conta Netilion para então poder criar o Fermentation Monitor QWX43 como um ativo na Netilion.

1. Abra a seguinte página da Internet: https://Netilion.endress.com/app/fermentation

- 2. Clique em **Registro**.
- 3. Preencha o formulário.
- 4. Clique em **Cadastrar**.

└ Você receberá uma confirmação por e-mail.

5. Clique em Verificar conta para confirmar a conta.

6. Insira o endereço de e-mail e a senha.

# 9.3 Serviço digital de Fermentation Monitor reserva

Se o serviço digital Netilion Fermentation ainda não foi reservado, você deve criar uma assinatura para o Netilion Fermentation e o número QWX43 necessário Fermentation Monitor.

1. Iniciar sessão no Netilion.

└ A página "ID" é exibida.

- 2. Selecione a página Netilion Services no menu Subscriptions.
- 3. Clique em +Create.

4. Selecione **Fermentation** para Service Subscription.

← A páqina Fermentation Monitor Plans é exibida

- 5. Insira o número de seu QWX43 Fermentation Monitor no campo Connectivity.
- 6. Clique no botão Get Started.
- 7. Execute os passos seguintes de acordo com o assistente.

# 9.4 Criar e configurar um ativo para Fermentation Monitor

### Pré-requisito

- Uma vez conectado no Netilion
- O serviço digital Netilion Fermentation é reservado.

```
1. Selecione a página de Ativos na página Fermentation Monitor.
```

#### 2. Clique em **+Criar**.

← A página **Criar ativo** é exibida.

- 3. Insira o número de série do Fermentation Monitor. O número de série pode ser encontrado na etiqueta de identificação.
- 4. Clique em **Salvar e criar Tanque**.

- **5.** Atribua um tanque existente ao Fermentation Monitor ou crie um novo tanque  $\rightarrow \cong 52$ .
- Ao criar um tanque, observe que a pressão máxima na parte superior do tanque deve ser especificada como pressão absoluta no campo **pressão máxima na parte superior do tanque**.

# 9.5 Configuração do Wi-Fi para o Fermentation Monitor

O Fermentation Monitor QWX43 fornece um Wi-Fi (hotspot) para integração no Wi-Fi do sistema no local. Você pode integrar o Fermentation Monitor no Wi-Fi do sistema no local através de smartphone/tablet/computador/Notebook da seguinte maneira:

- 1. Pesquise o hotspot usando a função de pesquisa Wi-Fi do smartphone, por exemplo.
- 2. Selecione o Wi-Fi do Fermentation Monitor QWX43. A designação do Wi-Fi Fermentation Monitor é: EH\_QWX43\_\*número de série
- 3. Insira a senha **EH\_QWX43**.
- 4. Em seu navegador de Internet, abra a página http://10.10.0.1/. Estabelecer a conexão com o navegador de Internet pode levar até um minuto.
- 5. Para a conexão com o Fermentation Monitor, primeiro, insira o número de série do Fermentation Monitor no campo **Password**.
- 6. Em seguida, insira uma nova senha para o Fermentation Monitor no campo **Password**.
- Se você deseja redefinir sua senha para a senha inicial, deve pressionar o botão HOT-SPOT na unidade eletrônica do Monitor de Fermentação por pelo menos 10 segundos.
- 7. Verifique se a opção **Netilion Cloud** está configurada na aba "Setup Wizard" para "Operation Mode".
- 8. Sob **Wireless Networks**, selecione o Wi-Fi no qual o Fermentation Monitor deve ser integrado.
- 9. Insira a senha para o Wi-Fi.
- 10. Clique em Confirm and Exit.
  - Depois que o Fermentation Monitor estiver conectado à plataforma do servidor Netilion, o Fermentation Monitor começa a transmitir os valores medidos automaticamente.
- 11. Iniciar em Netilion.

12. Verifique se os valores medidos são transmitidos do Fermentation Monitor para a plataforma do servidor Netilion. O LED verde no Fermentation Monitor está aceso e o status na página "Detalhes do ativo" está verde para o Fermentation Monitor. Além disso, o LED amarelo pisca por aprox. um minuto se os dados do Fermentation Monitor estiverem sendo transmitidos à plataforma do servidor Netilion.

Para comunicação com a plataforma do servidor Netilion, você pode manter a configuração de fábrica "DHCP" para o Fermentation Monitor.

Se você quiser atribuir um IP estático ao Fermentation Monitor, você deve desativar o DHCP e definir as configurações de IP de rede necessárias de acordo com a interface do usuário.

### 9.5.1 Observações sobre a configuração do firewall

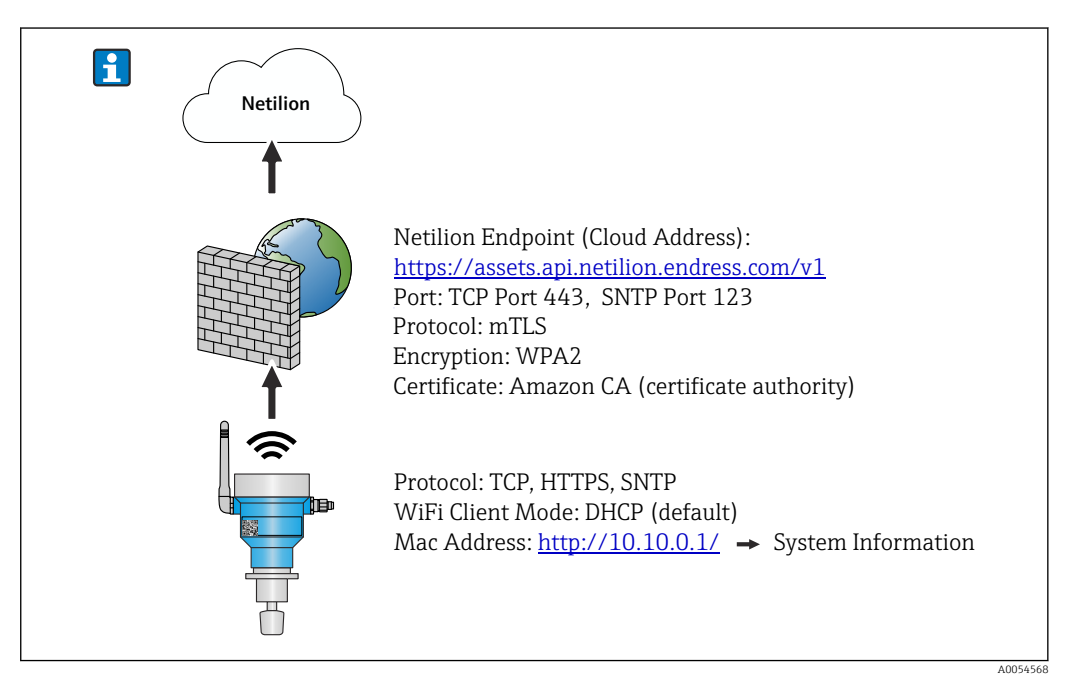

### Verifique os seguintes pontos de sua configuração de firewall

Porta

443

### Protocolos

- Protocolo: mTLS
- O firewall deve permitir os protocolos TLS e mTLS.
- O firewall deve suportar e permitir as versões de protocolo correspondentes, como TLS 1.2 ou TLS 1.3.

#### Lista de permissões de certificados

- Alguns firewalls podem conter uma lista de autoridades certificadoras (CAs) confiáveis que são aprovadas para troca de dados.
   Os certificados, que são usados para as conexões mTLS e emitidos por uma CA, devem ser incluídos na lista de permissões do firewall. Se os certificados não estiverem incluídos, atualize a lista de permissões de certificados.
   Os certificados SSL do servidor para as APIs de ativos conectados são atualmente gerenciados pela CA (Autoridade Certificadora) da Amazon. Os certificados raiz e intermediários da CA estão disponíveis em https://www.amazontrust.com/repository/
   Inspeção profunda de pacotes DPI (Deep Packet Inspection)
- Alguns firewalls têm funções de DPI que inspecionam a comunicação de dados criptografados e bloqueiam pacotes de dados categorizados como inseguros. As funções de DPI do firewall não devem bloquear as conexões mTLS.

### Regras de acesso

Verifique as regras de acesso do firewall para garantir que o firewall permita a comunicação de dados entre os sistemas participantes. As regras devem abranger a porta, todos os endereços IP relevantes e intervalos de IP.

### Registro e monitoramento

Ative as funções de registro e monitoramento do firewall para facilitar a identificação de possíveis problemas com conexões mTLS. Analise os arquivos de registro em busca de atividades suspeitas ou mensagens de erro recorrentes para obter informações sobre possíveis problemas de configuração.

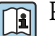

Para obter mais informações e assistência sobre o firewall usado: Consulte a documentação ou o suporte técnico do firewall

#### 9.5.2 Descrições da qualidade da força do sinal

Quando você acessa a interface de configuração do Fermentation Monitor, todas as redes disponíveis são exibidas em Wireless Networkscom a qualidade atual do sinal.

| Força do sinal | Qualidade esperada                                                                                                    | Indicador |
|----------------|----------------------------------------------------------------------------------------------------|-----------|
| > -30 dBm      | Força máxima do sinal<br>Essa força do sinal pode ser esperada<br>próximo a roteadores WLAN ou a um<br>ponto de acesso sem fio.                                                      |           |
| > -50 dBm      | Força do sinal excelente<br>Qualquer intensidade até essa força de<br>sinal pode ser considerada excelente.                                                                          |           |
| > -60 dBm      | Força do sinal confiável<br>A força do sinal ainda é boa.                                                                                                    |           |
| > -67 dBm      | Força mínima de sinal necessária para<br>diversos serviços<br>Essa força de sinal é necessária para todos<br>os serviços que exigem uma comunicação<br>de dados estável e confiável. |           |
| > -70 dBm      | Força do sinal baixa<br>A força do sinal é suficiente para a maioria<br>dos casos.                                                                                                   |           |
| > -80 dBm      | Força mínima de sinal necessária para<br>estabelecer uma conexão. Não<br>recomendado                                                                                                 |           |
| > -90 dBm      | Força do sinal inutilizável<br>Esse sinal não é forte o suficiente para<br>estabelecer uma conexão ou acessar<br>serviços.                                                           | ⊿!        |

#### 9.6 Criando um tanque

- 1. Selecione a página do **Tanque** em Netilion Fermentation.
- 2. Clique em +Criar.
  - ← A página **Criar Tanque** é exibida.
- 3. Insira um nome.
- 4. Insira uma descrição, se necessário.
- 5. Digite a pressão máxima na parte superior do tangue como uma pressão absoluta. A pressão na parte superior do tanque é a pressão para a qual a válvula de alívio está ajustada.

- 6. Clique em Salvar.
  - ← A página **Detalhes do Tanque** é exibida.
- 7. Atribua o ativo Fermentation MonitorQWX43.
- 8. Atribua a variável de processo necessária para os quatro valores primários PV, SV, TV e QV.
- 9. Configure a função **Reconhecimento de início/parada automática de lote**→ 🖺 59
- 10. Se necessário, configure os usuários e direitos de acesso.

#### Valores primários e outros valores de processo (variáveis de processo)

Todos os valores de processo são transmitidos constantemente para a plataforma do servidor Netilion e salvos. A diferença entre os valores primários e outros valores de processo está em como eles são exibidos.

Os valores primários são apresentados claramente em uma visão geral na página **Detalhes do lote** . Se clicar em **Mais informações**, todos os demais valores de processo são exibidos para seleção .

Os outros valores de processo são exibidos um após o outro na página **Detalhes do ativo** .

Continue conforme a seguir, se desejar definir uma variável de processo diferente como valor primário. Observe que somente é possível definir quatro valores primários por vez. Você precisa de direito de gravação.

- Na página Tanque, selecione o tanque ao qual você atribuiu o Fermentation Monitor.
   A página Detalhes do Tanque é exibida.
- 2. Clique em **Editar**.
  - └ → A página Editar Tanque é exibida.
- 3. Atribua a variável de processo desejada para o valor primário.
- 4. Clique em Salvar.

### 9.7 Criar uma receita (tipo de cerveja)

- 1. Selecione a página **Receita** em Netilion Fermentation.
- 2. Clique em +Criar.
- 3. Insira um nome.
- 4. Selecione ou digite uma designação para Tipo.
- 5. Se necessário, insira uma descrição para a receita ou o processo, carregue a imagem e insira os ingredientes.
  - ← A página **Detalhes da Receita** é exibida.
- 6. Configure os ajustes de alarme para a receita (tipo de cerveja)  $\rightarrow \triangleq 60$ .
- 7. Se necessário, configure os usuários e direitos de acesso.

### 9.8 Criar um lote

Se configurou a função "Reconhecimento de início/parada automática de lote" ao criar o tanque, não é necessário criar um lote → 🗎 59.

1. Selecione a página **Lote** em Netilion Fermentation.

- 2. Clique em **+Criar**.

- 3. Insira um nome.
- 4. Insira uma descrição, se necessário.
- 5. Insira o horário inicial para o lote.
- 6. Atribua uma receita se necessário.
- 7. Atribua um tanque.

# 10 Operação (Fermentação Netilion)

# 10.1 Netilion Fermentation descrição

### 10.1.1 Página "Painel"

É possível selecionar a partir dos seguintes displays para a página **Painel**:

- Visão gráfica (Visão de grade) dos tanques
- Visão de lista dos tanques

Além disso, você pode inserir o nome do tanque na caixa de pesquisa para localizar o tanque.

| Fermentation                                                                                                    | Monitor<br>ks Assets Recipes                                       |                                                      |                                                   | Endress<br>Fermentation   | +Hauser 🖽<br>Demonstrator ∽     |
|----------------------------------------------------------------------------------------------------|--------------------------------------------------------------------|------------------------------------------------------|---------------------------------------------------|---------------------------|---------------------------------|
| Dashboard                                                                                                    |                                                                    |                                                      |                                                   | [                         | ≡ List View                     |
| Search for tank name                                                                                                    |                                                                    |                                                      |                                                   |                           | ٩                               |
| Fermentation Mon •                                                                                                    | Demo Tank 1<br>Offset Rezept                                       | Demo Tank 2<br>104.3 %<br>Actual Fermentation Degree | Demo Tank 3<br>82.0 % -                           |                           |                                 |
|                                                                                                    |                                                                    |                                                      |                                                   |                           |                                 |
| Fermentation /<br>Dashboard Batches Tank                                                                                                    | Monitor<br>15 Assets Recipes                                       |                                                      |                                                   | Endress                   | +Hauser 🖽<br>Demonstrator ∨     |
| Fermentation 1<br>Dashboard Batches Tank<br>Dashboard                                                                                                    | <b>Nonitor</b><br><sup>Is Assets Recipes</sup>                     |                                                      |                                                   | Endress<br>Fermentation   | + Hauser 🚮<br>Demonstrator 🗸    |
| Fermentation 1<br>Dashboard Batches Tank<br>Dashboard<br>Search for tank name                                                                                         | <b>Monitor</b><br>is Assets Recipes                                |                                                      |                                                   | Endress<br>Fermentation   | +Hauser 🚮<br>Demonstrator ~     |
| Fermentation /<br>Dashboard Batches Tank<br>Dashboard<br>Search for tank name<br>Seronentation Monitor Q<br>05/00/2024                                                | Monitor<br>s Assets Recipes<br>WX43 Tank                           |                                                      | #                                                 | Endress<br>Fermentation   | +Hauser 🚮<br>Demonstrator ~     |
| Fermentation /<br>Dashboard Batches Tank<br>Dashboard<br>Search for tank name<br>Permentation Monitor Q<br>05/06/2024<br>Demo Tank 1<br>Offste Recept 08/04/2024      | Monitor<br>s Assets Recipes<br>WX43 Tank<br>Actual Ferm<br>38.7%   | entat Density At 2<br>1.03628g/                      | 10 De Sensor Te<br>cm <sup>3</sup> 12.35°C        | Endress<br>Fermentation   | +Hauser                         |
| Fermentation /<br>Dashboard Batches Tank<br>Dashboard<br>Search for tank name<br>• Fermentation Monitor Q<br>05/06/2024<br>• Demo Tank 1<br>Offset Recept, 06/06/2024 | Monitor<br>Is Assets Recipes<br>WX43 Tank<br>Actual Ferme<br>38.7% | entat Density At 2<br>1.036289/0                     | III<br>10 De Sensor Te<br>cm <sup>3</sup> 12.35°C | Endress<br>Fermentation I | + Hauser (E1)<br>Demonstrator ~ |

🖻 16 🛛 Painel em visualização em grade e visualização em lista

- 1 Visualização de grade
- 2 Botão para alternar para a visualização em lista
- 3 Caixa de pesquisa
- 4 Informações sobre o tanque. Clique no título para mudar para a página "Detalhes do Tanque"
- 5 Visualização em Lista
- 6 Botão para alternar para a Visão de Grade
- 7 Nome do tanque, receita especificada e informações sobre os valores de processo. Use as setas para navegar pelos valores de processo. Clique na linha para mudar para a página "Detalhes do Tanque".

## 10.1.2 Páginas "Lote" e "Detalhes do Lote"

### Página "Lote"

Você tem as seguintes opções com a página Lote:

- Exibir todos os lotes já criados
- Editar ou excluir lotes existentes
- Exibir detalhes adicionais sobre um lote
- Configurar um novo lote
- Pesquisar por um lote
- Filtrar a visualização por "Lotes Dourados"

| Fermentation Monitor                                                         | Endress+Hauser 🖽                |
|------------------------------------------------------------------------------|---------------------------------|
| Dashboard Batches Tanks Assets Recipes                                       | III Fermentation Demonstrator 🗸 |
| Batches                                                                      | + Create 1                      |
| Search                                                                       | <u>م</u> 2                      |
| All Batches Golden Batches                                                   | 3                               |
| Batch 2024-08-15 06:29<br>08/15/2024 - No End Date                           |                                 |
| Batch 2024-05-06 10:41<br>Recipe with golden batch, 05/06/2024 - No End Date | <del>ي</del>                    |
| Threshold Test Batch<br>Threshold Test Recipe, 05/06/2024 - No End Date      | Edit ^ Edit                     |

#### 🖻 17 Exemplo para a página "Lote"

- 1 Configurar um novo lote
- 2 Pesquisar por um lote
- 3 Filtrar a visualização por "Lotes Dourados"
- 4 Exemplo de um lote. Clique na linha para mudar para a página "Detalhes do Lote".
- 5 Indica um lote dourado
- 6 Menu para editar ou excluir um lote

### Página "Detalhes do Lote"

Você tem as seguintes opções com a página Detalhes do Lote:

- Alterar a configuração do parâmetro para um lote ou excluir o lote
- Exibir informações gerais de um lote
- Exibir todos os valores primários medidos atuais e históricos do lote
- Exibição opcional dos valores de processo medidos atuais e históricos do lote
- Ativar e desativar o "Ajuste de preparação de amostra", o que também permite alternar entre os diagramas "Histórico" e "Histórico Ajustado"
- Exportar os dados exibidos no diagrama "Histórico" como um arquivo CSV
- Acessar a página Detalhes do Ativo para o Fermentation Monitor especificado

[¶] Mais informações na página "Detalhes do Lote": → 🗎 58

As páginas "Detalhes do Lote" e "Detalhes do Tanque" são idênticas em função até as áreas de "Informações Gerais" e "Lotes Atribuídos".

### 10.1.3 Páginas "Tanque" e "Detalhes do Tanque"

#### Página "Tanque"

Você tem as seguintes opções com a página Tanque:

- Exibir todos os tanques já criados
- Editar ou excluir tanques existentes
- Exibir detalhes adicionais relacionados a um tanque
- Crie um novo tanque
- Pesquisar por um tanque
- Filtrar a visualização por "Tanques não atribuídos"

Mais informações na página "Tanque": → 🗎 56

As páginas "Tanque" e "Lote" são idênticas em termos de funcionalidade.

#### Página "Detalhes do Tanque"

Você tem as seguintes opções com a página **Detalhes do Tanque**:

- Alterar a configuração do parâmetro para um tanque ou excluir o tanque
- Exibir informações gerais sobre um tanque
- Exibir todos os valores primários medidos atuais e históricos do lote
- Exibição opcional dos valores de processo medidos atuais e históricos do lote

- Ativar e desativar o "Ajuste de preparação de amostra", o que também permite alternar entre os diagramas "Histórico" e "Histórico Ajustado"
- Exportar os dados exibidos no diagrama "Histórico" como um arquivo CSV
- Acessar a página Detalhes do Ativo para o Fermentation Monitor especificado

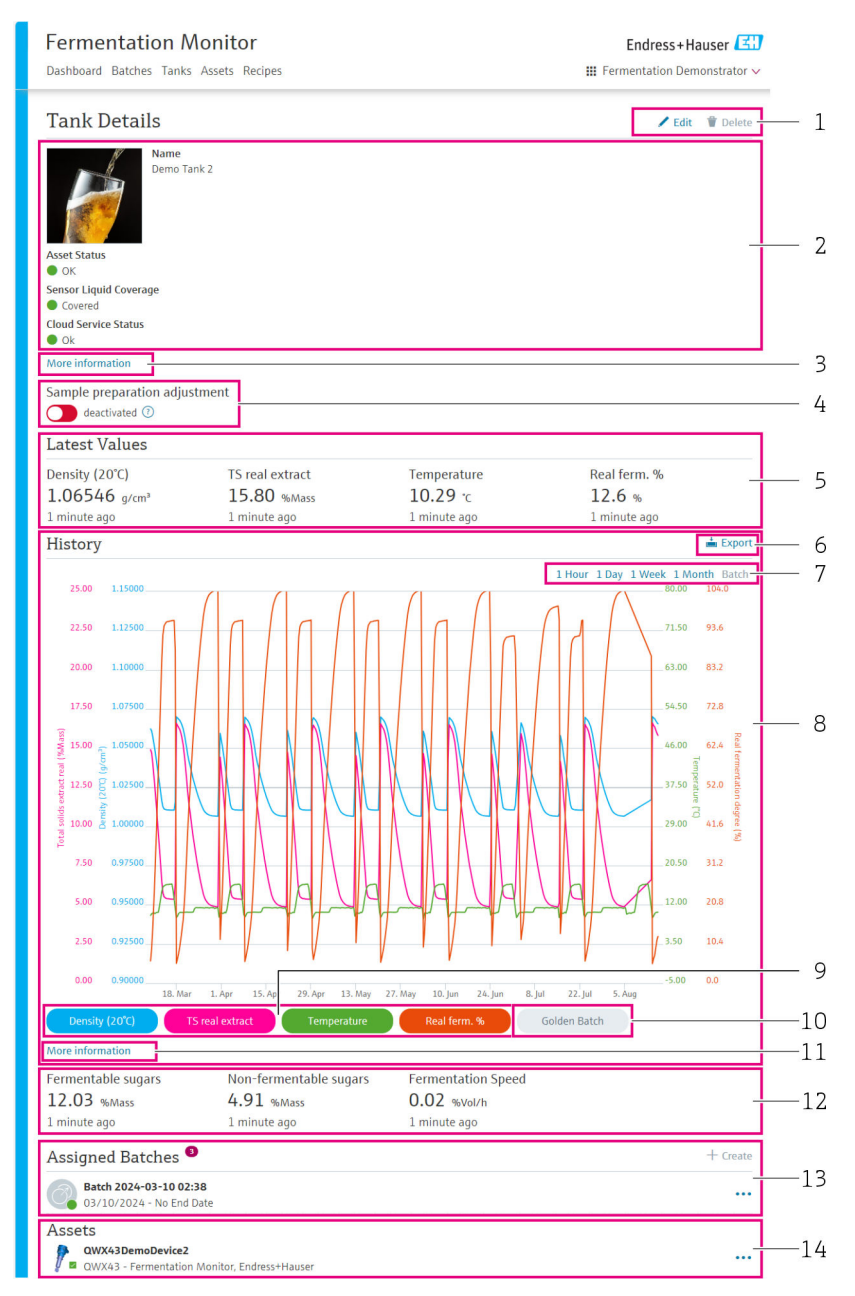

🖻 18 Exemplo para a página "Detalhes do Tanque"

- 1 Alterar a configuração do parâmetro ou excluir um objeto
- 2 Informações gerais e status
- 3 Botão "Mais informações": Exibir mais informações
- 4 Ativar ou desativar o "Ajuste de preparação de amostra"
- 5 Exibir o último valor válido para os valores primários em cada caso
- 6 Exportar os dados exibidos na área "Histórico" ou "Histórico Ajustado" como um arquivo CSV
- 7 Selecione o período para o diagrama "Histórico" ou "Histórico Ajustado"
- 8 Diagrama "Histórico" ou "Histórico Ajustado". Se o "Ajuste de preparação de amostra" estiver desativado, a área é chamada de "Histórico". Se o "Ajuste de preparação de amostra" estiver ativado, a área é chamada de "Histórico Ajustado".
- 9 Habilitar/desabilitar a exibição de um valor primário no diagrama. Se a exibição de um valor primário for desabilitada, o botão aparece em cinza.
- 10 Se houver um Lote Dourado, ative e desative a exibição dos valores medidos do Lote Dourado
- 11 Botão "Mais informações": Área com botões para outras variáveis do processo. Para exibir o histórico de uma variável de processo no diagrama, proceda da seguinte forma: clique em um valor primário para desativá-lo no diagrama. Em seguida, clique na variável de processo desejada para ativá-la no diagrama. No máximo, quatro valores primários e variáveis de processo podem ser exibidos no diagrama.

- 12 Exibir o último valor válido para as variáveis de processo "Açúcares fermentáveis", "Açúcares não fermentáveis" e "Velocidade de fermentação" em cada caso.
- 13 Lote ou lotes especificados. Clique na linha para mudar para a página "Detalhes do Lote". Além disso, você pode criar lotes adicionais e atribuí-los ao tanque através de "+Criar".
  - 13 Atribuído Fermentation Monitor. Clique na linha para mudar para a página "Detalhes do Ativo".

## 10.1.4 Páginas "Ativo" e "Detalhes do Ativo"

### Página "Ativo"

Os equipamentos como o Fermentation Monitor, por exemplo, são identificados como um ativo em Netilion Fermentation.

Você tem as seguintes opções com a página Ativo:

- Exibir todos os ativos já criados
- Editar ou excluir ativos existentes
- Exibir detalhes adicionais relacionados a um ativo
- Criar um novo ativo
- Pesquisar por um ativo
- Filtrar a visualização por "Ativos não atribuídos"
- Exibir o status atual com o símbolo de status correspondente

#### Página "Detalhes do Ativo"

Você tem as seguintes opções com a página Detalhes do Ativo:

- Editar ou excluir um ativo
- Alterar a configuração do parâmetro para a receita ou excluir a receita
- Exibir o número de série, nome do produto e fabricante
- Status atual do ativo
- Exibir todos os valores de processo medidos atualmente
- Alterar unidades para a variável de processo
- Exibir o histórico para todos os valores de processo
- Acessar a página Detalhes do Tanque para o tanque especificado

### 10.1.5 Páginas "Receita" e "Detalhes da Receita"

#### Página "Receita"

Você tem as seguintes opções com a página Receita:

- Exibir todas as receitas já criadas
- Editar ou excluir receitas existentes
- Exibir detalhes adicionais relacionados a uma receita
- Criar uma nova receita
- Pesquisar por uma receita

### Página "Detalhes da Receita"

Você tem as seguintes opções com a página Detalhes da Receita:

- Alterar a configuração do parâmetro para a receita ou excluir a receita
- Definir os valores limite para a receita
- Exibir informações gerais sobre uma receita
- Status atual da receita
- Exibir todos os lotes especificados
- Acessar a página Detalhes do Lote para o lote especificado

# 10.2 Reconhecimento de início/parada automática de lote

A função "Reconhecimento de início/parada automática de lote" detecta automaticamente quando um novo lote é iniciado e quando ele foi concluído. Habilitar essa função garante

que os dados de produção não sejam perdidos ou que não sejam atribuídos ao lote incorreto. É possível acessar os dados de produção de um determinado lote através da página **Lote** .

#### Configure a função Reconhecimento de início/parada automática de lote

- 1. Selecione a página do **Tanque**.
- 2. Clique no tanque necessário a partir da lista.
  - ← A página **Detalhes do Tanque** é exibida.
- 3. Clique em Editar.
- 4. Habilite a opção **Reconhecimento de início/parada de um lote**.
- 5. Especifique o horário inicial para o lote. Habilite a opção **Quando o tanque encher**.
- 6. Especifique o horário final para o lote. Habilite a opção **Quando o tanque estiver vazio** ou **Quando a temperatura estiver baixa** .
- 7. Onde aplicável, insira a temperatura limite.

# **10.3** Configurar alertas para eventos de processo

Se desejar ser informado sobre eventos de processo específicos automaticamente, por email por exemplo, você pode definir os limites para cada receita. É possível alterar os limites posteriormente.

### **Configurar limites**

- 1. Selecione a página **Receita**.
- 2. Clique na receita necessária a partir da lista.
  - └ → A página **Detalhes da Receita** é exibida.
- 3. Clique em Limites.
- 4. Clique em **+Criar**.
  - └ → A página **Criar Limite** é exibida.
- 5. Insira uma descrição para o limite, ex. "Ligar refrigeração".
- 6. Selecione o valor medido que deverá disparar o alerta.
- 7. Insira o limite.
- 8. Insira a tolerância para o limite.
- 9. Habilite a opção **Notificação** se uma mensagem de e-mail deve ser enviada quando o limite for atingido.

# 11 Diagnóstico e solução de problemas

# 11.1 Solução de problemas gerais

Se houver um evento de diagnóstico no equipamento, ele será processado da seguinte forma:

- Exibição através de LEDs no equipamento:
  - Operação sem problemas: LED verde aceso permanentemente
  - Alarme ou aviso: O LED vermelho pisca ou fica aceso permanentemente
- Versão "Integração direta": O equipamento envia um código de diagnóstico para o bloco de função do módulo de dados correspondente no sistema de controle. O código de diagnóstico pode ser lido.
- Versão "Plataforma de servidor Netilion": No Netilion Fermentation, o sinal de status é indicado juntamente com o símbolo correspondente para o comportamento do evento na página Detalhes do Tanque.
- Falha (F)
- Verificação da função (C)
- Out of specification (S)
- Necessário Manutenção (M)

# 11.2 Informações de diagnóstico através de LEDs

| LED      | Modo iluminação       | Descrição                                                                                                    |
|----------|-----------------------|----------------------------------------------------------------------------------------------------|
| Verde    | Aceso permanentemente | O equipamento está operacional.<br>Tensão de alimentação conectada. O equipamento é<br>iniciado.<br>O equipamento está medindo.<br>O equipamento está conectado à plataforma de<br>servidor Netilion ou ao sistema de controle.                                                                             |
| Verde    | Piscante              | O equipamento está no modo hotspot.<br>Modo Hotspot: → 🗎 50                                                                                                    |
| Amarelo  | Aceso permanentemente | Um cliente, como um smartphone, é conectado ao<br>equipamento no modo hotspot. Essa conexão é<br>necessária para acessar o servidor de rede do<br>Fermentation Monitor e estabelecer uma conexão com<br>o Wi-Fi do sistema no local ou o ponto de acesso sem<br>fio.<br>Modo Hotspot: → 🖺 50                |
| Amarelo  | Piscante              | <ul> <li>Modo de espera</li> <li>A conexão está sendo estabelecida com a plataforma de servidor Netilion ou com o sistema de controle</li> <li>Estabelecendo conexão com o cliente no modo hotspot</li> <li>Valores são transferidos à plataforma de servidor Netilion ou ao sistema de controle</li> </ul> |
| Vermelho | Aceso permanentemente | Outros erros: $\rightarrow {} 62$                                                                                                    |
| Vermelho | Piscante              | Erro do sensor                                                                                                    |

| 11.3 | Erros | de | diagnóstico |
|------|-------|----|-------------|
|------|-------|----|-------------|

| Número de<br>diagnóstico <sup>1)</sup> | Texto curto                                                                                                | Medidas corretivas                                                                                                    | Sinal de<br>status | LED                                                                           | Identificador<br>da fonte <sup>2)</sup> |
|----------------------------------------|----------------------------------------------------------------------------------------------------|----------------------------------------------------------------------------------------------------|--------------------|-------------------------------------------------------------------------------|-----------------------------------------|
| 041 3)                                 | Sensor com defeito                                                                                         | Substitua o equipamento. Entre<br>em contato com a Equipe de<br>Serviços.                                                                                                    | F                  | LED vermelho piscando                                                         | 300-304                                 |
| 083                                    | Cartão de memória com defeito                                                                              | Entre em contato com a Equipe<br>de Serviços                                                                                                    | F                  | LED vermelho acende<br>permanentemente                                        | 500-599                                 |
| 168                                    | Depósitos detectados                                                                                       | Limpe o diapasão                                                                                                    | М                  | Nenhuma exibição específica<br>nos LEDs. LED verde acende<br>permanentemente. | 900-999                                 |
| 169                                    | Desvio de frequência detectado                                                                             | Limpe o diapasão<br>Entre em contato com a Equipe<br>de Serviços para recalibração                                                                                               | М                  | Nenhuma exibição específica<br>nos LEDs. LED verde acende<br>permanentemente. | 327                                     |
| 171                                    | Sensor de temperatura com<br>falha                                                                         | Substitua o equipamento. Entre<br>em contato com a Equipe de<br>Serviços.                                                                                                    | F                  | LED vermelho piscando                                                         | 320                                     |
| 172                                    | Sensor de densidade/<br>viscosidade defeituoso                                                             | Substitua o equipamento. Entre<br>em contato com a Equipe de<br>Serviços.                                                                                                    | F                  | LED vermelho piscando                                                         | 321                                     |
| 173                                    | Sensor ultrassônico com defeito                                                                            | Substitua o equipamento. Entre<br>em contato com a Equipe de<br>Serviços.                                                                                                    | F                  | LED vermelho piscando                                                         | 322                                     |
| 241                                    | Firmware com defeito.                                                                                      | <ol> <li>Verificar atualização de<br/>software</li> <li>Entre em contato com a</li> </ol>                                                                                        | F                  | LED vermelho acende<br>permanentemente                                        | 1015-1099                               |
|                                        |                                                                                                    | Equipe de Serviços                                                                                                    |                    |                                                                               |                                         |
| 243                                    | Atualização do firmware<br>necessária                                                                      | Atualização do firmware<br>→ 🗎 66                                                                                                    | F                  | LED vermelho acende<br>permanentemente                                        | 410                                     |
| 270                                    | Falha nos componentes<br>eletrônicos principais                                                            | Substitua o equipamento. Entre<br>em contato com a Equipe de<br>Serviços.                                                                                                    | F                  | LED vermelho piscando                                                         | 100-199                                 |
| 271                                    | Falha nos componentes<br>eletrônicos principais                                                            | Substitua o equipamento. Entre<br>em contato com a Equipe de<br>Serviços.                                                                                                    | F                  | LED vermelho acende<br>permanentemente                                        | 200–299                                 |
| 331                                    | Atualização de firmware<br>incorreta                                                                       | Repita a atualização de<br>firmware → 🗎 66                                                                                                    | F                  | LED vermelho acende<br>permanentemente                                        | 400-409                                 |
| 374                                    | Erro dos componentes<br>eletrônicos do sensor                                                              | Substitua o equipamento. Entre<br>em contato com a Equipe de<br>Serviços.                                                                                                    | F                  | LED vermelho piscando                                                         | 310-319                                 |
| 375                                    | Erro na nuvem: Algoritmos não<br>podem ser executados                                                      | Entre em contato com a Equipe<br>de Serviços                                                                                                    | F                  | Nenhuma exibição específica<br>nos LEDs. LED verde acende<br>permanentemente. | 1200-1299                               |
| 400                                    | Erro de comunicação: O<br>equipamento não consegue<br>estabelecer uma conexão com a<br>nuvem ou PLC        | Verifique as configurações de<br>rede<br>Verifique as configurações do<br>firewall<br>Verifique bloco de função no<br>controlador<br>Inicie o modo hotspot<br>manualmente → 🗎 64 | F                  | LED vermelho acende<br>permanentemente                                        | 600-699                                 |
| 430                                    | Erro de conexão: O<br>equipamento não consegue se<br>conectar ao Wi-Fi do cliente ou<br>ao ponto de acesso | Inicie o modo hotspot<br>manualmente → 🗎 64<br>Verifique dados de acesso                                                                                                    | F                  | LED vermelho acende<br>permanentemente                                        | 700-799                                 |

| Número de<br>diagnóstico <sup>1)</sup> | Texto curto                                                                       | Medidas corretivas                                                                                                    | Sinal de<br>status | LED                                                                           | Identificador<br>da fonte <sup>2)</sup> |
|----------------------------------------|-----------------------------------------------------------------------------------|----------------------------------------------------------------------------------------------------|--------------------|-------------------------------------------------------------------------------|-----------------------------------------|
| 802                                    | Sensor descoberto                                                                 | Verifique o processo                                                                                                    | S                  | Nenhuma exibição específica<br>nos LEDs. LED verde acende<br>permanentemente. | 323                                     |
| 804                                    | Sensor fora da especificação                                                      | Verifique o processo                                                                                                    | S                  | Nenhuma exibição específica<br>nos LEDs. LED verde acende<br>permanentemente. | 324                                     |
| 805                                    | Erro de cálculo: Parâmetros de<br>entrada dos algoritmos fora da<br>especificação | Verifique parâmetros de<br>entrada<br>Entre em contato com a Equipe<br>de Serviços                                                 | S                  | Nenhuma exibição específica<br>nos LEDs. LED verde acende<br>permanentemente. | 1100-1199                               |
| 836                                    | Temperatura fora da<br>especificação                                              | Verifique o processo                                                                                                    | S                  | Nenhuma exibição específica<br>nos LEDs. LED verde acende<br>permanentemente. | 325                                     |
| 843                                    | Meio com muitas partículas<br>suspensas ou bolhas                                 | Verifique a instalação<br>Entre em contato com a Equipe<br>de Serviços                                                             | S                  | Nenhuma exibição específica<br>nos LEDs. LED verde acende<br>permanentemente. | 326                                     |
| 948 3)                                 | Qualidade do sinal fraca                                                          | Limpe o diapasão<br>Verifique o processo para obter<br>informações sobre a formação<br>de bolhas                                   | М                  | Nenhuma exibição específica<br>nos LEDs. LED verde acende<br>permanentemente. | 800-809                                 |
| 980                                    | As versões do protocolo para o<br>equipamento e o PLC não<br>coincidem            | Execute a atualização do<br>firmware<br>Atualize bloco de função no<br>controlador<br>Entre em contato com a Equipe<br>de Serviços | F                  | LED vermelho acende<br>permanentemente                                        | 1300-1399                               |

1) Este número é exibido na interface do Netilion.

2) Este código de erro é transmitido para o sistema de controle.

3) Apenas para a versão da plataforma de servidor Netilion: Monitor de Fermentação com data de produção anterior a 06/2023

# 11.4 Conteúdo de álcool – Resposta a temperaturas baixas

Se a cerveja for resfriada para < 5 °C, uma grande parte dos sólidos suspensos ou dissolvidos na cerveja descem ao fundo e o meio no tanque muda. Essa mudança influencia a medição de densidade e de velocidade do som e o conteúdo de álcool calculado durante ou depois da refrigeração pode cair.

Uma vez que a calibração do instrumento de medição não é possível a < 5°C em água, a função é extrapolada nos algoritmos usados nas temperaturas de < 5 °C. Isso pode resultar em pequenos desvios no conteúdo de álcool calculado a < 5 °C dependendo do tipo de cerveja.

É possível obter uma boa comparabilidade do conteúdo de álcool da cerveja acabada e da cerveja durante a fermentação no tanque considerando o valor medido em aprox. 5 °C.

# 11.5 Comportamento do equipamento após falha de fonte de alimentação

Se o equipamento for desconectado da fonte de alimentação, nem todos os valores necessários para o cálculo correto dos parâmetros, como a compensação de CO<sub>2</sub>, são salvos temporariamente.

Para um grau de fermentação > 60%, isso significa que os valores medidos e as variáveis de processo podem apresentar um desvio após a recuperação da tensão.

Se um novo lote for iniciado, esse desvio deixa de existir.

# 11.6 Informações de diagnóstico

Se o equipamento encontrar um problema para se conectar à Wi-Fi, ele mudará para o modo de ponto de acesso. O LED verde pisca.

Para poder ler as informações de diagnóstico, você deve acessar o servidor de rede do equipamento. Esse acesso pode ser feito tanto em modo hotspot quanto através de rede, se o IP do Fermentation Monitor for conhecido.

- Versão da plataforma do servidor Netilion:  $\rightarrow \square 50$
- Versão de integração direta: → 
   <sup>B</sup> 31

Para poder ler as informações de diagnóstico, você deve se conectar à Wi-Fi do monitor de fermentação.

As últimas mensagens de erro são exibidas na aba **Connection Issues**.

# 11.7 Restauração do modo Hotspot

Se você pressionar o botão HOT-SPOT por mais de 10 segundos, a senha de acesso ao Fermentation Monitor será redefinida para o ajuste de fábrica (número de série).

### 11.7.1 Versão da plataforma do servidor Netilion

Como padrão, os dados são transmitidos do equipamento para a plataforma de servidor Netilion da Endress+Hauser através do Wi-Fi do sistema no local. O LED verde acende permanentemente se existir uma conexão Wi-Fi.

O equipamento muda automaticamente para o modo hotspot se houver problemas de conexão com o Wi-Fi do sistema no local. Se não for possível fazer uma mudança automática, o LED amarelo pisca por mais de 5 minutos e/ou o LED vermelho acende permanentemente. Nesse caso, você deve iniciar o modo hotspot manualmente.

### Inicie o modo hotspot manualmente

- 1. Desaperte a tampa do invólucro.
- 2. Pressione a tecla HOT-SPOT na unidade eletrônica até o LED verde piscar.
- 3. Aperte a tampa do invólucro.
- 4. Reconecte o equipamento ao Wi-Fi do sistema no local  $\rightarrow \square$  50.

### 11.7.2 Versão de integração direta

Como padrão, os dados são transmitidos do equipamento ao sistema de controle. O LED verde acende permanentemente se existir uma conexão Wi-Fi.

O equipamento muda automaticamente para o modo hotspot se houver problemas de conexão com o Wi-Fi do ponto de acesso sem fio. Se não for possível fazer uma mudança automática, o LED amarelo pisca por mais de 5 minutos e/ou o LED vermelho acende permanentemente. Nesse caso, você deve iniciar o modo hotspot manualmente.

#### Inicie o modo hotspot manualmente

- 1. Desaperte a tampa do invólucro.
- 2. Pressione a tecla HOT-SPOT na unidade eletrônica até o LED verde piscar.
- 3. Aperte a tampa do invólucro.
- 4. Reconecte o equipamento ao ponto de acesso sem fio  $\rightarrow \cong 31$ .

# 11.8 Reinicialização da senha do equipamento

Você precisa de uma senha para poder se conectar ao Fermentation Monitor através do servidor de rede. A senha inicial é o número de série do Fermentation Monitor e deve ser alterada durante o comissionamento.

### Procedimento para redefinir a senha para a senha inicial

 Pressione a tecla HOT-SPOT na unidade eletrônica do Fermentation Monitor por pelo menos 10 segundos.

# 11.9 Reinicialização do equipamento

### Reinicie o equipamento manualmente

- 1. Desaperte a tampa do invólucro.
- 2. Pressione a tecla RE-BOOT na unidade eletrônica.
  - O equipamento é reiniciado. Todas as configurações do equipamento, como a configuração de WLAN, são mantidas.
     O equipamento se conecta automaticamente ao Wi-Fi do sistema no local ou ponto de acesso sem fio.
- 3. Aperte a tampa do invólucro.

# 11.10 Histórico do firmware

### V01.00.zz (10.2021)

- Válido a partir da versão do documento: 01.21
- Alterações: Nenhuma; 1ª versão

### V02.00.zz (06.2023)

- Válido a partir da versão do documento: 02.23
- Alterações: Nova versão de integração direta

### V03.00.zz (09.2023)

- Versão do documento 02.23 válida
- Alterações: Melhorias internas, não relevantes para as Instruções de Operação

### V04.01.zz (08.2024)

- Versão do documento 02.23 válida
- Alterações: Atualizações nas funções relacionadas à segurança

### V04.02.zz (10.2024)

- Válido a partir da versão do documento: 03.24
- Alterações: Parâmetros de medição adicionados, alterados ou ajustados

# 12 Manutenção

Nenhum serviço de manutenção específico é necessário.

# 12.1 Tarefas de manutenção

Não é permitido usar o equipamento com meio abrasivo. Depósitos de material no cabeçote do sensor podem causar mau funcionamento e prejudicar a operação correta. No entanto, é possível e recomendável fazer uma limpeza de classe alimentícia enquanto o equipamento é instalado, ex. CIP (Limpeza no local).

# 12.2 Atualização do firmware

Você tem as seguintes opções para realizar uma atualização de firmware:

# 12.2.1 Executando uma atualização do firmware através da plataforma de servidor Netilion

1. Iniciar sessão no Netilion.

2. Acessar o Planejador de atualização de firmware.

https://netilion.endress.com/app/fus ou menu **Administração** (caminho: Nome > Administração)

- A página "Planejador de atualização de firmware" é exibida. Uma atualização está disponível para equipamentos identificados com um ponto de exclamação vermelho.
- 3. Clique no equipamento para o qual deseja realizar a atualização.

| Firm<br>Firmwa | nware Update Scheduler                                                                       | Endress+Hauser |
|----------------|----------------------------------------------------------------------------------------------|----------------|
| All<br>bearch  | 3                                                                                            | ٩.             |
| 1              | EHGCSFluidAnalyzer3000_3620109_clone<br>Fermentation Monitor, Endress+Hauser<br>Version: n/a | >              |
| 1              | EHGCSFluidAnalyzer3000_3620122_clone<br>Fermentation Monitor, Endress+Hauser<br>Version: n/a | >              |
| 1              | EHGCSFluidAnalyzer3000_3630023_clone<br>Fermentation Monitor, Endress+Hauser<br>Version: n/a | >              |
| 1              | EHGCSFluidAnalyzer3000_3759038_clone<br>Fermentation Monitor, Endress+Hauser<br>Version: n/a | >              |
| r              | RV02H34R7HB347<br>Fermentation Monitor, Endress+Hauser<br>Version: 00.00.01                  | >              |

A página **Detalhes do Ativo** é exibida.

4. Selecione a versão do firmware no campo Versão do firmware a ser instalada .

- 5. Selecione a data e hora no campo Atualizar em.
- 6. Clique no botão Agendar atualização.
  - └ O LED amarelo no equipamento pisca durante a atualização.

| Asset | Details |  |
|-------|---------|--|

| <b>P</b>                            | Seriennummer<br>S8000AB1202 |          |
|-------------------------------------|-----------------------------|----------|
| Firmwareversion<br>n/a              |                             |          |
| Firmwarename                        |                             |          |
| Produktname<br>Fermentation Monitor |                             |          |
| Productcode<br>QWX43                |                             |          |
| Status<br>! Update verfügbar        |                             |          |
| Letzter Update Status<br>n/a        | -                           |          |
| Zu installierende Firmwa            | ire Version                 |          |
| zu installierende Version ausw      | ählen                       | $\sim$   |
| Aktualisiere am                     |                             |          |
| 2021.08.13 11:40                    |                             | <b>⊜</b> |
| Schedule Update                     | Cancel Update               |          |

Se a atualização foi bem-sucedida, é exibida uma marcação verde no campo Status.

# 12.2.2 Executando uma atualização do firmware sem a plataforma de servidor Netilion

Com essa versão, você executa a atualização do firmware através do servidor de rede do Fermentation Monitor.

Entre em contato com a assistência técnica da Endress+Hauser para mais informações.

# 13 Reparo

# 13.1 Informações gerais

### 13.1.1 Conceito do reparo

O equipamento somente pode ser reparado pela Assistência Técnica da Endress+Hauser.

Para mais informações, entre em contato com o Departamento de serviço da Endress +Hauser.

# 13.2 Devolução

As especificações para devolução segura do equipamento podem variar, dependendo do tipo do equipamento e legislação nacional.

1. Consulte a página na internet para mais informações:

https://www.endress.com/support/return-material

- Selecione a região.
- 2. Se estiver devolvendo o equipamento, embale-o de maneira que ele esteja protegido com confiança contra impactos e influências externas. A embalagem original oferece a melhor proteção.

# 13.3 Descarte

Se solicitado pela Diretriz 2012/19/ da União Europeia sobre equipamentos elétricos e eletrônicos (WEEE), o produto é identificado com o símbolo exibido para reduzir o descarte de WEEE como lixo comum. Não descartar produtos que apresentam esse símbolo como lixo comum. Ao invés disso, devolva-os ao fabricante para descarte sob as condições aplicáveis.

# 14 Dados técnicos

# 14.1 Entrada

## 14.1.1 Variável de medição

### Variáveis do processo medidas

- Viscosidade em mPa·s
- Densidade em g/cm<sup>3</sup>
- Temperatura em °C
- Velocidade do som em m/s

### Variáveis do processo calculadas

| Variável do processo                                       | Unidade              | Observações                                                                                                    |
|------------------------------------------------------------|----------------------|----------------------------------------------------------------------------------------------------|
| Temperatura                                                | °F                   | Temperatura do meio em °F                                                                                                    |
| Densidade (20 °C)                                          | g/cm <sup>3</sup>    | Densidade, padronizada para 20 °C                                                                                                    |
| Densidade (15.6 °C)                                        | g/cm <sup>3</sup>    | Densidade, padronizada para 15.6 °C                                                                                                    |
| SG (20 °C) <sup>1)</sup><br>(Densidade específica (20 °C)) | -                    | Densidade específica calculada a partir da<br>densidade do meio e da densidade da água<br>em 20 °C                                                                                      |
| Viscosidade (20 °C)                                        | mPa·s                | Viscosidade, com compensação de<br>temperatura e padronizada para 20 °C                                                                                                    |
| Gravidade original                                         | °Plato <sup>2)</sup> | Gravidade original calculada<br>retroativamente a partir do teor de álcool e<br>extrato                                                                                                 |
| Extrato real                                               | %w/w <sup>3)</sup>   | Extrato real, calculado a partir da<br>combinação da medição ultrassônica e de<br>densidade                                                                                             |
| Extrato aparente                                           | %w/w <sup>3)</sup>   | Extrato aparente com base na medição de<br>densidade e na conversão de acordo com a<br>fórmula Balling                                                                                  |
| Álcool (% w/w)                                             | % massa              | Teor alcoólico calculado a partir da<br>combinação da medição ultrassônica e de<br>densidade, padronizado para 20 °C                                                                    |
| Álcool (%vol)                                              | %vol                 | Teor alcoólico calculado a partir da<br>combinação da medição ultrassônica e de<br>densidade, padronizado para 20 °C                                                                    |
| Álcool (%vol) (15 °C) <sup>1)</sup>                        | %vol                 | Teor alcoólico calculado a partir da<br>combinação da medição ultrassônica e de<br>densidade, padronizado para 15.6 °C                                                                  |
| Grau de fermentação real                                   | %                    | Grau de fermentação real com base no<br>extrato real medido                                                                                                    |
| Grau de fermentação aparente                               | %                    | Grau de fermentação aparente com base no extrato aparente medido                                                                                                    |
| Açúcares fermentáveis                                      | %w/w <sup>3)</sup>   | Porcentagem de açúcares fermentáveis<br>(maltotriose, maltose, glicose, frutose, etc.)<br>do mosto original que se transformou em<br>álcool 1 %vol durante o processo de<br>fermentação |
| Açúcares não fermentáveis                                  | %w/w <sup>3)</sup>   | Porcentagem de açúcares não fermentáveis<br>(dextrina) do mosto original que se<br>transformou em álcool 1 %vol durante o<br>processo de fermentação                                    |

| Variável do processo                                     | Unidade              | Observações                                                                                                    |
|----------------------------------------------------------|----------------------|----------------------------------------------------------------------------------------------------|
| Concentração de CO <sub>2</sub>                          | % massa              | No caso da versão de integração direta,<br>essa variável de processo é disponibilizada<br>para o CLP como um parâmetro de serviço.<br>O valor não é representativo da<br>concentração real de $CO_2$ na cerveja.<br>Calculado a partir da pressão de equilíbrio<br>de acordo com a pressão superior do<br>tanque e a temperatura do meio |
| Fermentation speed                                       | %vol/h               | Calculada a partir da taxa de produção de<br>álcool por hora                                                                                                    |
| Densidade (20 °C)_MEBAK                                  | g/cm <sup>3</sup>    | Densidade, padronizada para 20 °C,<br>corrigida com base na correção MEBAK <sup>4)</sup>                                                                                                    |
| Densidade (15.6 °C)_MEBAK                                | g/cm <sup>3</sup>    | Densidade, padronizada para 15.6 °C,<br>corrigida com base na correção MEBAK <sup>4)</sup>                                                                                                    |
| SG (20 °C)_MEBAK<br>(Densidade específica (20 °C)_MEBAK) | -                    | Densidade específica calculada a partir da<br>densidade do meio e da densidade da água<br>a 20 °C, corrigida com base na correção<br>MEBAK                                                                                                    |
| Original gravity_MEBAK                                   | °Plato <sup>2)</sup> | Gravidade original calculada<br>retroativamente a partir do teor de álcool e<br>extrato e corrigida com base na correção<br>MEBAK                                                                                                    |
| Real extract_MEBAK                                       | %w/w <sup>3)</sup>   | Extrato real, calculado a partir da<br>combinação da medição ultrassônica e de<br>densidade, corrigido com base na correção<br>MEBAK <sup>4)</sup>                                                                                                    |
| Apparent extract_MEBAK                                   | %w/w <sup>3)</sup>   | Extrato aparente com base na medição de<br>densidade e na conversão de acordo com a<br>fórmula Balling, corrigido com base na<br>correção MEBAK <sup>4)</sup>                                                                                                    |
| Alcohol (%w/w)_MEBAK                                     | % massa              | Teor alcoólico padronizado para 20 °C,<br>calculado a partir da combinação da<br>medição ultrassônica e de densidade,<br>corrigido com base na correção MEBAK <sup>4)</sup>                                                                                                    |
| Alcohol (%vol)_MEBAK                                     | %vol                 | Teor alcoólico padronizado para 20 °C,<br>calculado a partir da combinação da<br>medição ultrassônica e de densidade,<br>corrigido com base na correção MEBAK <sup>4)</sup>                                                                                                    |
| Alcohol (%vol) (15 °C)_MEBAK <sup>1)</sup>               | %vol                 | Teor alcoólico calculado a partir da<br>combinação da medição ultrassônica e de<br>densidade, padronizado para 15.6 °C,<br>corrigido com base na correção MEBAK <sup>4)</sup>                                                                                                    |
| Real fermentation degree_MEBAK                           | %                    | Grau de fermentação real, com base no<br>extrato real medido, corrigido com base na<br>correção MEBAK <sup>4)</sup>                                                                                                    |
| Apparent fermentation degree_MEBAK                       | %                    | Grau de fermentação aparente, com base<br>no extrato aparente medido, corrigido com<br>base na correção MEBAK                                                                                                    |

| Variável do processo | Unidade | Observações                                                                                                    |
|----------------------|---------|----------------------------------------------------------------------------------------------------|
| TS original gravity  | % massa | Sólidos totais medidos gravimetricamente<br>que permanecem no forno após a secagem<br>do mosto a 120 °C. Representa todas as<br>substâncias presentes no mosto, exceto o<br>álcool e a água.                 |
| TS real extract      | % massa | Sólidos totais do extrato real medidos<br>gravimetricamente que permanecem no<br>forno após a secagem do mosto a 120 °C.<br>Representa todas as substâncias presentes<br>no mosto, exceto o álcool e a água. |

- 1) A partir da versão do software 4.2
- 2) °Plato: Equivalente à densidade de uma solução de sacarose concentrada correspondente a 20 °C
- 3) A unidade %w/w corresponde à unidade °Plato. A unidade foi adaptada com a versão 4.2 do software.
- 4) O MEBAK permite um tipo específico de preparação de amostras de laboratório, em particular a filtragem, que altera fisicamente a amostra. Essas alterações são levadas em conta usando a "correção MEBAK" dos valores medidos dentro do sensor para garantir a comparabilidade dos valores medidos em laboratório com as medições no tanque.

### 14.1.2 Faixa de medição

#### Variáveis do processo medidas

- Viscosidade: 0 para 20 mPa·s
- Densidade: 0.95 para 1.15 g/cm<sup>3</sup>
- Temperatura para fermentação: -5 para +35 °C (+23 para +95 °F)
- Velocidade do som: 1200 para 1800 m/s

#### Variáveis do processo calculadas

- Extrato/gravidade original: até 32 °Plato
- Álcool: até 12 %mass

Se 32 °Plato e/ou 12 %massa ou 15 %vol de álcool forem excedidos, nenhum valor medido será emitido.

# 14.2 Saída

### 14.2.1 Sinal de saída

### Integração direta

Há um servidor de rede integrado ao Fermentation Monitor. O Fermentation Monitor é configurado usando esse servidor de rede e, portanto, é conectado a um ponto de acesso sem fio ou integrado à rede do cliente do sistema de automação.

- Conexão sem fio (WLAN 2.4 GHz): TCP/IP
- Criptografia: WPA2-PSK
- Conexão com fio a um sistema de controle TCP/IP (LAN 10/100 Mbit/s Ethernet) Os seguintes sistemas de controle são suportados:
  - Siemens S7
  - Rockwell CompactLogix
  - Rockwell ControlLogix
- Taxa de transmissão: 1/min

### Plataforma do servidor Netilion

Há um servidor de rede integrado ao Fermentation Monitor. Esse servidor de rede é usado para conectar o Fermentation Monitor à plataforma do servidor Netilion da Endress+Hauser através da WLAN do cliente.

- WLAN: 2.4 GHz
- Criptografia: WPA2-PSK
- Portas: Porta TCP 443, Porta SNTP 123
- Protocolo: mTLS (versões do protocolo: TLS 1.2/TLS 1.3)
- Taxa de transmissão: 1/min

Em caso de falha na rede, os dados medidos são armazenados no equipamento por, no máximo, uma semana.

## 14.2.2 Sinal em alarme

### Integração direta

- Sinalização do LED diretamente no equipamento
- Mensagens de diagnóstico via bits de erro no módulo de dados para o sistema de controle

### Plataforma do servidor Netilion

- Sinalização do LED diretamente no equipamento
- Mensagens de diagnóstico através do Netilion Fermentation

## 14.2.3 Dados específicos do protocolo

### Integração direta

O Fermentation Monitor QWX43 usa:

- Protocolo de conexão direta: TCP/IP
- Protocolo da camada de aplicação: Open User Communication (OUC) baseada em TCP/IP
- Blocos de função para CLPs da Siemens e instruções de Add-on (AOIs) para CLPs da Rockwell
Blocos de função para CLPs Siemens S7:

- SIMATIC S7-300 e S7-400, compatível com STEP V5.5 e superior
- SIMATIC S7-1500, compativel com o TIA Portal V15-V17
- SIMATIC S7-1500, compativel com o TIA Portal V18 e superior

Instruções de Add-on (AOIs) para CLPs da Rockwell: Rockwell CompactLogix 5370/5380 e ControlLogix 5580, compatível com RSLogix 5000 V18.00.00 e superior e Studio 5000 V21.00.04 e superior

Informações detalhadas e arquivos: www.endress.com (Página do produto > Documents > Software)

#### Plataforma do servidor Netilion

O Fermentation Monitor QWX43 usa:

- Protocolo de internet TCP/IP e a camada de transporte segura TLS (v1.2)
- Protocolo de camada de aplicação: HTTPS

## 14.2.4 Informações sobre a conexão sem fio

- Tecnologia sem fio: Wi-Fi 2.4 GHz
- Canais de frequência: 1 a 13
- Faixa de frequência: 2 401 para 2 483 MHz
- Largura de banda: 20 MHz
- Padrão Wi-Fi: IEEE 802.11 b/g/n
- Tipo de antena, antena externa: ganho de 2 dBi
- Potência máxima de saída: +18.7 dBm(medição/cálculo de MPE da FCC)

# 14.3 Ambiente

## 14.3.1 Faixa de temperatura ambiente

-20 para +60 °C (-4 para +140 °F)

O equipamento também está disponível para operação em áreas externas.

Operação ao ar livre sob forte luz solar:

- Instale o equipamento em um local com sombra.
- Evite luz solar direta, particularmente em regiões de clima mais quente.
- Use uma tampa de proteção contra intempérie.

### 14.3.2 Temperatura de armazenamento

😭 Armazene em área interna, se possível

-20 para +60 °C (-4 para +140 °F)

## 14.3.3 Altura de operação

De acordo com IEC 61010-1 Ed.3: 2000 m (6562 ft) acima do nível do mar

## 14.3.4 Umidade

Opere até 100%. Não abra em uma atmosfera de condensação.

## 14.3.5 Classe climática

De acordo com IEC 60068-2-38 teste Z/AD

#### 14.3.6 Grau de proteção

IP66/67, NEMA Tipo 4X

IP66/67

- Proteção total contra contato e proteção total contra pó (à prova de poeira)
- Proteção contra jatos de água fortes ou contra imersão temporária em água

NEMA tipo 4X

Instalação em área interna ou externa, protege contra vento, poeira e chuva, respingos de água, jatos de água e corrosão

## 14.3.7 Resistente a choque e vibração

Resistência à vibração de acordo com a EN60068-2-64 e resistência a choque de acordo com DIN EN60068-2-27

### 14.3.8 Estresse mecânico

## **AVISO**

#### Deformação mecânica dos diapasões ou choques nos diapasões

Mau funcionamento do equipamento, por exemplo, afetando a precisão da medição

- Proteja os diapasões contra deformação mecânica.
- Evite impacto nos diapasões.

## 14.3.9 Limpeza interna

### Limpeza CIP

Adequado para limpeza CIP com uma temperatura constante máxima de 110 °C (230 °F)

## 14.3.10 Compatibilidade eletromagnética (EMC)

De acordo com a série IEC/EN 61326

Categoria de sobretensão II

Desvio máximo sob influência de interferência: < 1 % da faixa de medição

A proteção contra sobretensão deve ser instalada na fábrica do cliente nos seguintes casos:

- A linha de fonte de alimentação para o Fermentation Monitor tem mais de 30 metros.
- A linha da fonte de alimentação para o Fermentation Monitor sai do prédio.
- Outros consumidores são conectados em paralelo à unidade da fonte de alimentação para o Fermentation Monitor.

Instale a proteção contra sobretensão o mais próximo possível ao Fermentation Monitor .

É possível instalar os para-raios Endress+Hauser HAW569 ou HAW562, por exemplo, como uma proteção contra sobretensão.

# 14.4 Processo

## 14.4.1 Faixa de temperatura do processo

-10 para +110 °C (+14 para +230 °F)

## 14.4.2 Faixa de pressão do processo

O para 16 bar (O para 232.1 psi) dependendo da conexão de processo selecionada e de possíveis restrições em relação ao certificado (ex. CRN)

# Índice

## Α

| Ativo                   | 59 |
|-------------------------|----|
| Atualização do firmware | 66 |

# С

| Comissionamento                 |    |
|---------------------------------|----|
| Plataforma do servidor Netilion | 49 |
| Conceito do reparo              | 68 |
| Conector M12                    | 26 |
| Conexão elétrica                | 26 |
| Configuração do firewall 32,    | 51 |
| Configuração Wi-Fi 31,          | 50 |
| Conta Netilion                  | 49 |
| Criação de ativo                | 49 |
|                                 |    |

# n

| D                             |
|-------------------------------|
| Declaração de conformidade 10 |
| Descarte                      |
| Detalhes da Receita           |
| Detalhes do Ativo 59          |
| Detalhes do Lote              |
| Detalhes do Tanque            |
| Device Viewer                 |
| Devolução                     |
| Diagnóstico                   |
| Diapasão (vibrônico)          |
| Documentação do equipamento   |
| Documentação adicional        |
| Documento                     |
| Função                        |
| P                             |
|                               |
| Etiqueta de identificação     |
| F                             |
| Fermentação Netilion 55       |
| Funcão do documento           |
|                               |
| Н                             |
| Hotspot                       |
| I ,                           |
| I                             |
| Identificação CE              |
| Identificador da fonte        |
| Identifique o equipamento     |
| Instalação                    |
| Instalando o equipamento      |
| T                             |
|                               |
| LEDS                          |
| Lote                          |
| М                             |
| Manutenção 66                 |
| Modo Hotspot                  |
|                               |

## Ν

| Números de diagnóstico |  | • |  |  |  | • |  | • | • | • |  |  |  |  |  |  |  |  |  |  |  | 6 | ] |
|------------------------|--|---|--|--|--|---|--|---|---|---|--|--|--|--|--|--|--|--|--|--|--|---|---|
|------------------------|--|---|--|--|--|---|--|---|---|---|--|--|--|--|--|--|--|--|--|--|--|---|---|

# Р

| 1                               |
|---------------------------------|
| Painel                          |
| Plataforma do servidor Netilion |
| Posicionamento da antena        |
| Princípio de medição            |
| Projeto do produto              |
| Projeto do sistema              |
| Projetos de sondas              |

# R

| Receita                                  | 59 |
|------------------------------------------|----|
| Reinicialização do equipamento           | 65 |
| Requisitos relacionados aos funcionários | 9  |

# S

| Segurança do produto  | 10 |
|-----------------------|----|
| Segurança ocupacional | 10 |
| Segurança operacional | 10 |
| Sensor de temperatura | 13 |
| Sensor ultrassônico   | 13 |
| Solução de problemas  | 61 |

# T Ta

| Tangue 56 |          |  |  |  |  |  |  |  |  |  |  |  |  |  |  |  |  |    |   |
|-----------|----------|--|--|--|--|--|--|--|--|--|--|--|--|--|--|--|--|----|---|
| 1411946   | Tangue . |  |  |  |  |  |  |  |  |  |  |  |  |  |  |  |  | 56 | ) |

# V

| Valores do processo       | 2  |
|---------------------------|----|
| Valores principais        | 2  |
| Variáveis de medição 6    | ,9 |
| Variáveis do processo     | 9  |
| Verificação pós conexão 2 | 7  |

| anutenção   |      | • | • | • | • | • | • | • | • | • | • | • | • | • | • | • | • | • | • | • | • | • | • | • | • | • | 66 |
|-------------|------|---|---|---|---|---|---|---|---|---|---|---|---|---|---|---|---|---|---|---|---|---|---|---|---|---|----|
| odo Hotspot |      |   |   |   |   |   |   |   |   |   |   |   |   |   |   |   |   |   |   |   |   |   |   |   |   |   |    |
| Restauração | <br> |   | • | • | • | • |   |   |   |   |   |   | • | • |   |   |   |   |   | • | • | • |   |   | • |   | 64 |

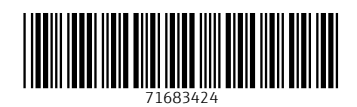

www.addresses.endress.com

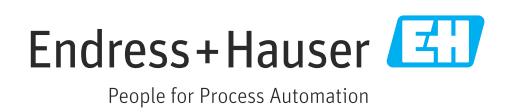